# brother

# Grundläggande bruksanvisning

FAX-2840 FAX-2845 FAX-2940

Vissa modeller är inte tillgängliga i alla länder.

Version 0

Ø

SWE

| Om du behöver ringa kundtjänst                                                                                                    |
|----------------------------------------------------------------------------------------------------|
| Fyll i uppgifterna nedan och spara dem för eventuella<br>framtida behov:                                                                                                    |
| Modellnummer: FAX-2840, FAX-2845 eller FAX-2940<br>(ringa in ditt modellnummer)                                                                                                    |
| Serienummer: <sup>1</sup>                                                                                                    |
| Inköpsdatum:                                                                                                    |
| Inköpsställe:                                                                                                    |
| <sup>1</sup> Serienumret finns på baksidan av enheten. Förvara<br>bruksanvisningen tillsammans med inköpskvittot<br>som bevis på ditt inköp i händelse av stöld, brand<br>eller garantiservice. |
|                                                                                                    |
|                                                                                                    |

Registrera produkten online på

http://www.brother.com/registration/

© 2012 Brother Industries, Ltd. Med ensamrätt.

## Bruksanvisningar och var de finns

| Vilken bruksanvisning?          | Vad innehåller den?                                                                                                    | Var finns den?                                                                                                    |
|---------------------------------|----------------------------------------------------------------------------------------------------|----------------------------------------------------------------------------------------------------|
| Produktsäkerhetsguide           | Läs denna bruksanvisning först. Läs<br>säkerhetsföreskrifterna innan du ställer in<br>maskinen. I den här bruksanvisningen<br>finns information om varumärken och<br>juridiska begränsningar. | Tryckt / I kartongen                                                                                                    |
| Snabbguide                      | Följ anvisningarna för inställning av<br>maskinen och installation av drivrutinerna<br>och programvaran för det operativsystem<br>och anslutningstyp du använder.                             | Tryckt / I kartongen                                                                                                    |
| Grundläggande<br>bruksanvisning | Lär dig de grundläggande procedurerna för<br>att faxa och kopiera samt hur du byter<br>förbrukningsartiklar. Se felsökningstips.                                                              | Tryckt / I kartongen<br>För<br>Tjeckien,<br>Bulgarien,<br>Ungern,<br>Polen,<br>Rumänien,<br>Slovakien,<br>Kroatien,<br>Slovenien:<br>PDF-fil / Cd-skivan / I kartongen |
| Avancerad<br>bruksanvisning     | Lär dig mer avancerade procedurer: fax,<br>kopiering, säkerhetsfunktioner,<br>rapportutskrift och rutinmässigt underhåll.                                                                     | PDF-fil / Cd-skivan / I kartongen                                                                                                    |

## Ladda ner valfria programvaror från Brother Solutions Center (endast FAX-2940-användare)

Du kan ladda ner drivrutiner för skrivare och skanner <sup>1</sup> samt programvara för PC-Fax sändning från Brother Solutions Center, som ger dig möjlighet att använda din Brother fax som skrivare eller skanner <sup>1</sup>, eller att skicka fax från din dator. Besök oss på http://solutions.brother.com/.

<sup>1</sup> Ej för Mac OS X 10.5.8-användare

# Innehållsförteckning (Grundläggande bruksanvisning)

| 1 | Allmän information                                    | 1  |
|---|-------------------------------------------------------|----|
|   | Använda dokumentationen                               | 1  |
|   | Symboler och regler som används i denna dokumentation | 1  |
|   | Tillgång till den Avancerad bruksanvisning            | 2  |
|   | Visa dokumentation                                    | 2  |
|   | Översikt över kontrollpanelen                         | 4  |
|   | Volyminställningar                                    | 7  |
|   | Ringvolym                                             | 7  |
|   | Knappvolym                                            | 7  |
|   | Högtalarvolym                                         | 7  |
| 2 | Fylla på papper                                       | 8  |
|   | Fylla på papper och utskriftsmaterial                 | 8  |
|   | Fylla på papper i standardpappersfacket               | 8  |
|   | Fylla på papper i det manuella inmatningsfacket       | 10 |
|   | Områden som inte kan skannas eller skrivas ut         | 14 |
|   | Pappersinställningar                                  | 15 |
|   | Papperstyp                                            | 15 |
|   | Pappersformat                                         | 15 |
|   | Godkänt papper och annat utskriftsmaterial            | 15 |
|   | Rekommenderat papper och utskriftsmaterial            | 15 |
|   | Papperstyp och format                                 | 16 |
|   | Hantera och använda specialpapper                     | 17 |
| 3 | Placera dokument                                      | 20 |
|   | Fylla på dokument                                     | 20 |
|   | Använda den automatiska dokumentmataren (ADF)         | 20 |
| 4 | Sända fax                                             | 22 |
|   | Sända fax                                             | 22 |
|   | Avbryta ett fax som bearbetas                         | 22 |
|   | Överföringsrapport                                    | 23 |
|   |                                                       |    |

#### 5 Ta emot fax

| Mottagningslägen                    | 24 |
|-------------------------------------|----|
| Välja mottagningsläge               | 24 |
| Använda mottagningslägena           | 25 |
| Endast fax                          | 25 |
| Fax/Tel                             | 25 |
| Manuell                             | 25 |
| Extern TSV                          | 25 |
| Mottagningslägets inställningar     |    |
| Ringfördröjning                     |    |
| F/T-signaltid (endast FAX/TEL-läge) |    |
| Faxavkänning                        | 27 |
| -                                   |    |

#### 6 Telefoner och externa enheter

Röstfunktioner Anslutningar......29 

#### 7 Uppringning och lagring av nummer

Så här ringer du33Manuell uppringning33uppringning med snabbval33uppringning med kortnummer33Söka34Återuppringning med fax34Lagra nummer34Lagra en paus34Lagra snabbvalsnummers34Lagra kortnummer35Ändra snabbvals- och kortnummer35Ta bort snabbvals- och kortnummer36

iii

24

28

33

| 8 | Kopiering                                                          | 37  |
|---|--------------------------------------------------------------------|-----|
|   | Så här kopierar du                                                 | 37  |
|   | Avbryta kopieringen                                                | 37  |
|   | Kopieringsinställningar                                            | 37  |
| Α | Rutinunderhåll                                                     | 38  |
|   | Byta ut förbrukningsartiklar                                       | 38  |
|   | Byta tonerkassett                                                  | 39  |
|   | Byta trumma                                                        | 44  |
|   | Rengöra maskinen                                                   | 48  |
|   | Rengöra maskinens utsida                                           | 49  |
|   | Rengöra kopieringsglaset                                           | 49  |
|   | Rengöra dokumentmataren                                            | 50  |
|   | Rengöra koronatråden                                               | 51  |
|   | Rengöra trumman                                                    | 52  |
|   | Rengöra pappersmatningsrullarna                                    | 57  |
|   | Kontrollera maskinen                                               | 58  |
|   | Kontrollera sidräknare                                             | 58  |
|   | Kontrollera delars återstående livslängd                           | 58  |
| В | Felsökning                                                         | 59  |
|   | Identifiera ditt problem                                           |     |
|   | Fel- och underhållsmeddelanden                                     |     |
|   | Överföra dina fax eller din faxiournal                             | 65  |
|   | Dokumentstopp                                                      | 66  |
|   | Dokument sattes in eller matades inte korrekt, eller var för långt | 66  |
|   | Pappersstopp                                                       | 66  |
|   | Papper har fastnat i standardpappersfacket                         | 66  |
|   | Papper har fastnat i maskinens bakre del                           | 67  |
|   | Papper har fastnat inuti maskinen                                  | 71  |
|   | Om du har problem med maskinen                                     | 75  |
|   | Ställa in detektering av kopplingston                              | 80  |
|   | Störningar på telefonlinje/VoIP                                    | 80  |
|   | Förbättra utskriftskvaliteten                                      | 81  |
|   | Maskininformation                                                  | 90  |
|   | Kontrollera serienumret                                            | 90  |
|   | Återställningsfunktioner                                           | 90  |
|   | Återställa maskinen                                                | 91  |
| С | Meny och funktioner                                                | 92  |
| _ | Skärmprogrammering                                                 |     |
|   | Funktionvalstabell                                                 | 92  |
|   | Så här öppnar du menyläget                                         | 92  |
|   | Funktionstabell                                                    | 93  |
|   | Skriva text                                                        | 102 |
|   |                                                                    |     |
|   |                                                                    |     |

## D Maskindata

| Allmänt              |  |
|----------------------|--|
| Dokumentstorlek      |  |
| Utskriftsmedier      |  |
| fax                  |  |
| Kopiering            |  |
| Gränssnitt           |  |
| Förbrukningsmaterial |  |
| <b>J</b>             |  |

## E Register

103

# Innehållsförteckning (Avancerad bruksanvisning)

Den Avancerad bruksanvisning förklarar nedanstående funktioner.

Den Avancerad bruksanvisning finns på cd-skivan.

### 1 Grundinställningar

VIKTIGT MEDDELANDE Minneslagring Automatisk sommartid Miljöfunktioner Tonerinställningar LCD-kontrast Lägestimer

## A Rutinunderhåll

Rengöring av maskinen Kontrollera maskinen Förpacka och transportera maskinen

## B Ordlista

### C Register

#### 2 Säkerhetsfunktioner

Säkerhet

#### 3 Sända fax

Övriga sändningsalternativ Övriga sändningsfunktioner Översikt om polling

#### 4 Ta emot fax

Fjärralternativ för fax Övriga mottagningsfunktioner Översikt om polling

#### 5 Uppringning och lagring av nummer

Tjänster via telefonlinjen Fler uppringnings alternativ Ytterligare sätt att lagra nummer

## 6 Skriva ut rapporter

Faxrapporter Rapporter

## 7 Kopiering

Kopieringsinställningar

# Allmän information

## Använda dokumentationen

Tack för att du köpt den här Brothermaskinen! Genom att läsa dokumentationen kommer du att få ut mesta möjliga av maskinen.

## Symboler och regler som används i denna dokumentation

Följande symboler och regler används i hela dokumentationen.

## ▲ VARNING

VARNING indikerar en potentiellt farlig situation som kan leda till allvarliga skador eller dödsfall.

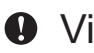

Viktigt

Viktigt indikerar en potentiellt farlig situation som kan leda till skador på egendom eller utrustning.

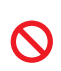

Förbudsikoner indikerar operationer som inte får utföras.

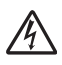

lkoner för elektriska faror varnar dig för elektriska stötar.

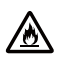

Brandfaraikoner varnar dig om möjligheten att brand kan uppstå.

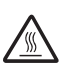

Ikoner för het yta varnar dig att inte vidröra maskinens varma delar.

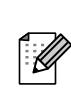

Information om hur du agerar i en viss situation eller hur du kan använda den aktuella funktionen tillsammans med andra funktioner.

- Fet stil Text med fet stil motsvarar knappar på maskinens kontrollpanel eller datorskärmen.
- Kursiv stil Text med kursiv stil gör dig uppmärksam på en viktig punkt eller hänvisar dig till ett närliggande avsnitt.
- Courier Meddelanden på maskinens New LCD-skärm visas med typsnittet Courier New.

## 🖉 Obs

De flesta illustrationerna i denna bruksanvisning visar FAX-2845.

## Tillgång till den Avancerad bruksanvisning

Denna Grundläggande bruksanvisning innehåller inte all information om maskinen, t.ex. hur du använder avancerade funktioner för att faxa och kopiera. När du önskar få detaljerad information om dessa funktioner, läs den **Avancerade bruksanvisningen** på cd-skivan.

## Visa dokumentation

- Starta datorn. Sätt in cd-skivan i cdläsaren.
- 🖉 Obs

(Windows<sup>®</sup>-användare) Om skärmen inte visas automatiskt öppnar du **Den här datorn** (**Dator**) och dubbelklickar på ikonen för cd-läsaren samt **index.html**.

- 2 (Macintosh-användare) Dubbelklicka på ikonen för cd-skivan och på index.html.
  - Klicka på ditt land.

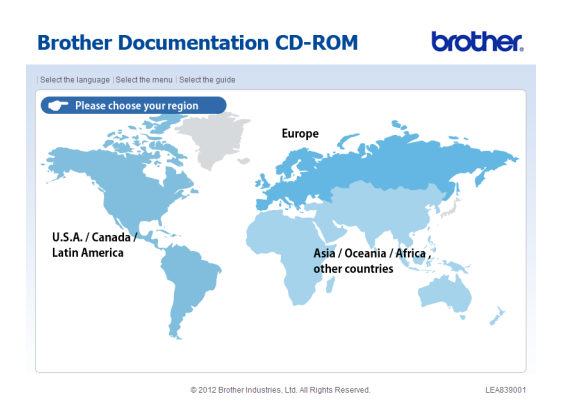

4 Peka på ditt språk, peka på Visa bruksanvisningoch klicka sedan på den bruksanvisning du vill läsa.

| aij region i válj sprák i Va | ij meny   vaij druksanvisning | 1            | Solutions C<br>Service & Support                                                                                                    |
|------------------------------|-------------------------------|--------------|----------------------------------------------------------------------------------------------------|
| - Europe                     |                               | Välj språk.  |                                                                                                    |
| English                      | <u>&gt;</u>                   |              |                                                                                                    |
| Deutsch                      | Þ                             |              |                                                                                                    |
| Deutsch (Schweiz)            | •                             |              |                                                                                                    |
| Français                     | •                             | Common OA    | ( The second second sec |
| Français (Suisse/Belgique    | ) ►                           | - management |                                                                                                    |
| lederlands                   | <b>F</b>                      | 1            |                                                                                                    |
| lederlands (België)          | <b>F</b>                      |              |                                                                                                    |
| taliano                      | Þ                             |              |                                                                                                    |
| Español                      | <b>F</b>                      |              |                                                                                                    |
| Português                    | <b>F</b>                      |              |                                                                                                    |
| lorsk                        | F                             | 6            |                                                                                                    |
| Svenska                      | Kopiera till lokal disk       | ````         |                                                                                                    |
| Dansk                        | Visa bruksanvisning           | +            |                                                                                                    |
| Suomi                        | •                             |              |                                                                                                    |

© 2012 Brother Industries, Ltd. All Rights Reserved.

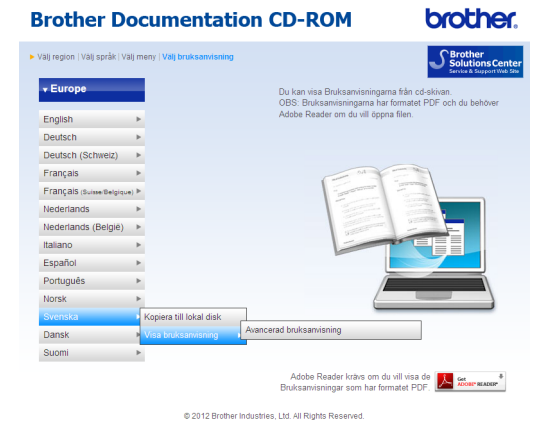

## 🖉 Obs

 (Endast Windows<sup>®</sup>-användare) Du kan eventuellt se ett gult fält överst på sidan i webbläsaren som innehåller en säkerhetsvarning om Active X-kontroller. För att sidan ska visas korrekt måste du klicka på fältet, klicka på Tillåt innehåll som har blockerats...och sedan klicka på Ja i dialogrutan Säkerhetsvarning.

- (Endast Windows<sup>®</sup>-användare)<sup>1</sup> Du kan kopiera all användardokumentation i PDFformat till en lokal mapp på din dator om du vill ha snabbare åtkomst till den. Peka på ditt språk och klicka på Kopiera till lokal disk.
  - <sup>1</sup> Microsoft<sup>®</sup> Internet Explorer<sup>®</sup> 6.0 eller senare.

Kapitel 1

# Översikt över kontrollpanelen

FAX-2840 och FAX-2940 har samma knappar.

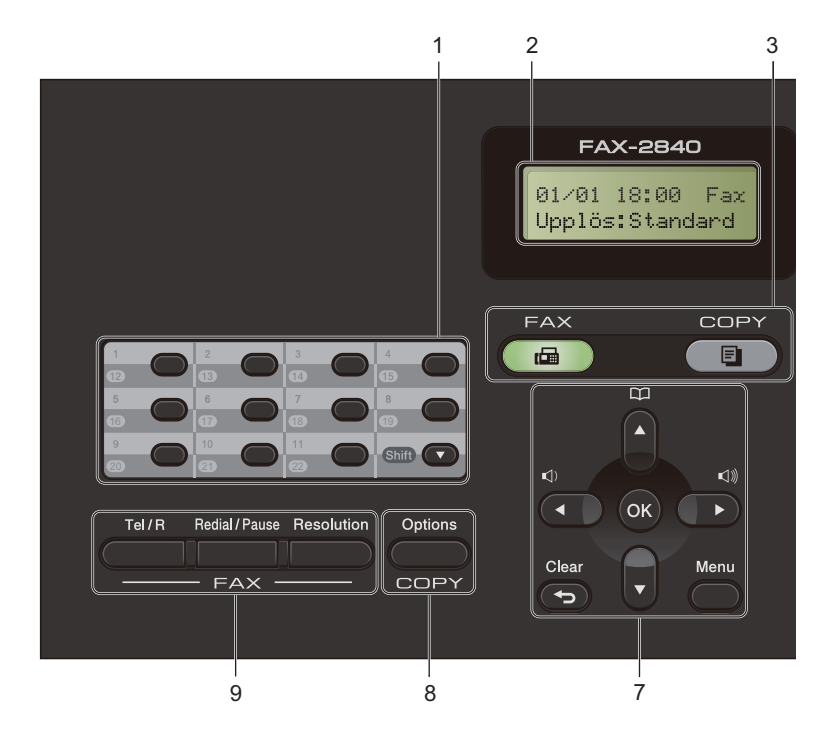

Allmän information

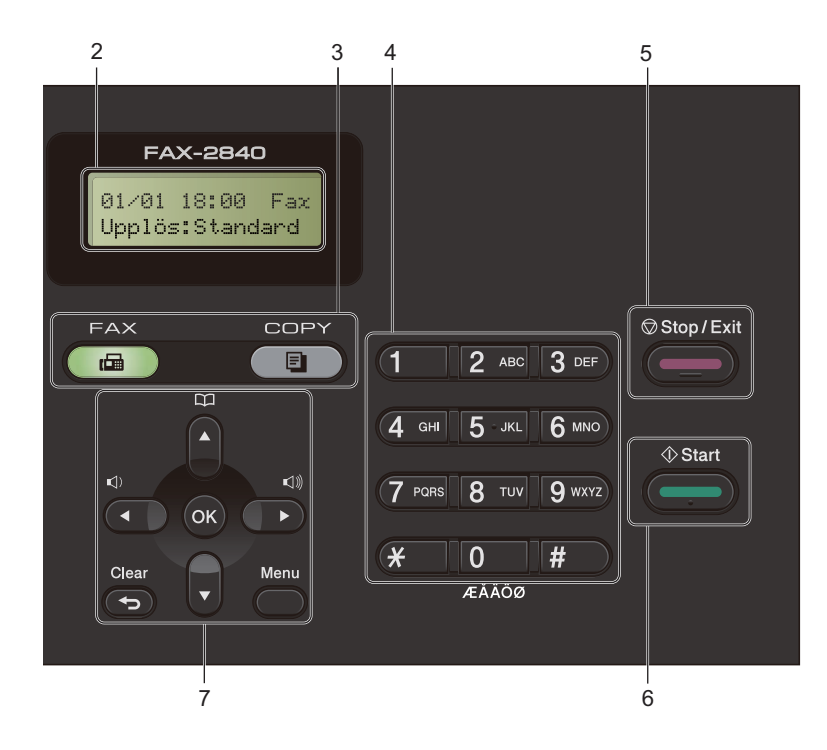

#### Kapitel 1

#### 1 Snabbvalsknappar

Med de här 11 knapparna når du 22 lagrade nummer.

#### Shift

Gör att du kan komma åt snabbvalsnummer 12 till 22 när den hålls ner.

#### 2 LCD

Visar meddelanden som hjälper dig att ställa in och använda maskinen.

#### 3 Lägesknappar:

FAX

Aktiverar faxläget.

COPY

Aktiverar kopieringsläget.

#### 4 Kombinerade siffer- och bokstavsknappar

Knapparna används när du ska slå telefoneller faxnummer och som tangentbord när du anger information i maskinen.

#### 5 Stop/Exit

Avbryter en operation eller lämnar en meny.

6 Start

Ger dig möjlighet att sända fax och kopiera.

#### 7 Menyknappar:

Clear

Raderar data som angetts eller avbryter den aktuella inställningen.

#### Menu

Öppnar menyn där du kan programmera maskinens inställningar.

ок

Används för att spara dina inställningar och bekräfta LCD-meddelanden på maskinen.

#### Volymknappar:

#### (1) < eller ► (1)))</p>

Tryck när du vill bläddra framåt eller bakåt bland menyalternativ. Tryck när du vill ändra volymen och maskinen är i fax- eller standbyläge.

#### ▲ eller ▼

Tryck när du vill bläddra bland menyer och alternativ.

#### Adressbok

Ger dig direktåtkomst till kortnummer.

#### 8 COPY knapp:

#### Options

Du kan snabbt och enkelt välja temporära inställningar för kopiering.

#### 9 FAX knappar:

#### Tel/R eller Tel/Mute/R

När maskinen är ansluten till en telefonväxel, kan du även använda knappen för att komma ut på en extern linje, nå telefonväxeln eller överföra samtal till en sidoapparat.

Denna knapp används för att ha en telefonkonversation efter att du har lyft luren under F/T-snabb dubbelsignal.

(Endast FAX-2845)

Används för samtalsparkering.

#### **Redial/Pause**

Slår automatiskt om det sist slagna numret. Den lägger även till en paus vid programmering av snabbval eller vid manuell uppringning av ett nummer.

#### Resolution

Ställer in upplösningen när ett faxmeddelande skickas.

# Volyminställningar

## Ringvolym

Du kan ställa in ringvolymen från Hög till Av.

Tryck på ⊲) eller ⊲) när du är i faxläget om du vill justera volymen. LCD-skärmen visar nuvarande inställning och för varje knapptryckning går volymen från en nivå till en annan. Maskinen kommer att spara den nya inställningen tills du ändrar den på nytt.

Du kan även ändra ringvolymen via menyn:

1

Tryck på **Menu**, **1**, **3**, **1**.

- Tryck på ▲ eller ▼ och välj Av, Låg, Med eller Hög. Tryck på OK.
- 3

Tryck på Stop/Exit.

## Knappvolym

Om knappvolymen är aktiverad hörs en ton när du trycker på en knapp, gör ett misstag och tar emot eller sänder ett faxmeddelande. Du kan ställa in volymen från Hög till Av.

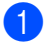

Tryck på Menu, 1, 3, 2.

 2 Tryck på ▲ eller ▼ och välj Av, Låg, Med eller Hög.
 Tryck på OK.

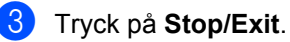

## Högtalarvolym

Du kan ställa in högtalarvolymen från  ${\tt H\"og}$  till  ${\tt Av}.$ 

- 1) Tryck på Menu, 1, 3, 3.
  - Tryck på **▲ eller ▼ och välj** Av, Låg, Med

eller Hög. Tryck på OK.

Tryck på Stop/Exit.

2 Fylla på papper

## Fylla på papper och utskriftsmaterial

Maskinen kan mata papper från standardpappersfacket eller det manuella inmatningsfacket.

## Fylla på papper i standardpappersfacket

Du kan fylla på upp till 250 ark. Papper kan fyllas på upp till märket som anger högsta arkhöjd (▼ ▼ ) på höger sida om pappersfacket. (För papperet som rekommenderas, se *Papperskapacitet i pappersfacken* >> sidan 16.)

#### Utskrift på vanligt papper, tunt papper eller återvunnet papper från standardpappersfacket

Dra ut papperskassetten helt ur maskinen.

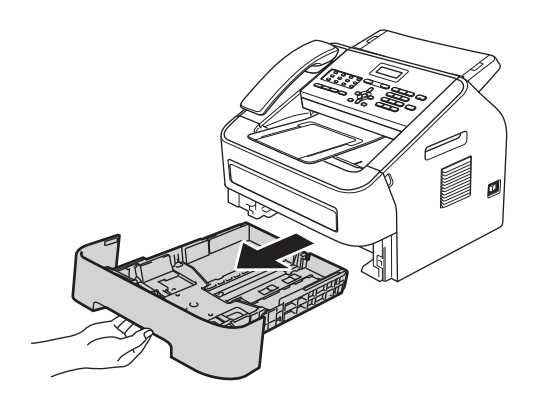

Ställ in pappersguiderna efter pappersstorleken som du fyller på i facket samtidigt som du trycker på den gröna spärren för pappersguiderna. Kontrollera att pappersguiderna sitter ordentligt fast i spåren.

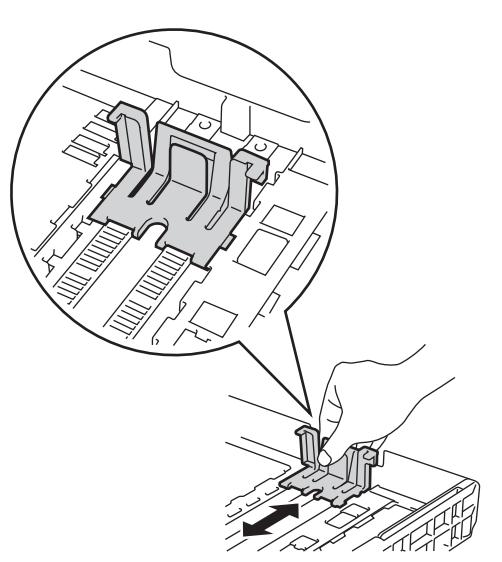

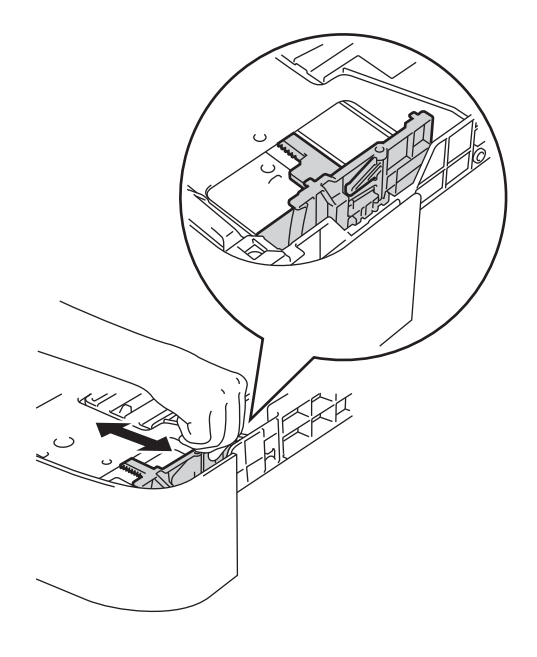

3 Om du luftar pappersarken väl minskar du risken för att papper fastnar eller matas fel.

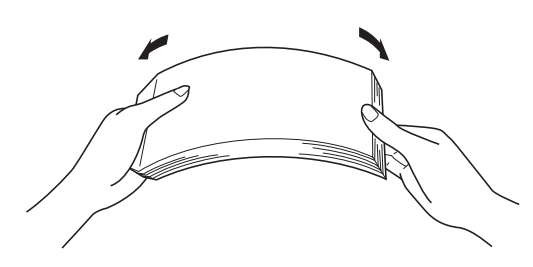

- 4 Lägg papper i facket och se till att:
  - Papperet ligger under linjen som anger högsta tillåtna arkhöjd (▼ ▼ ▼) (1).

För mycket papper i pappersfacket orsakar pappersstopp.

- Utskriftssidan ligger nedåt.
- Pappersguiderna är kant i kant med pappren så att matningen blir riktig.

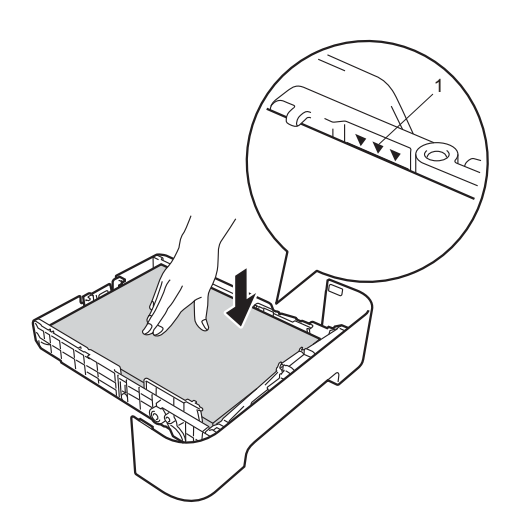

5 Sätt försiktigt tillbaka pappersfacket i maskinen. Kontrollera att det är helt inskjutet i maskinen.  b Lyft upp stödfliken på pappersmatarens dokumentstöd (1) och vik ut stödfliken
 (2) för att förhindra att papperen glider ur utmatningsfacket för textsidan nedåt.

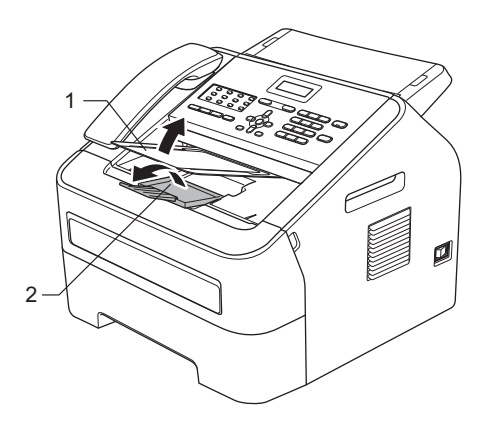

## Fylla på papper i det manuella inmatningsfacket

Det går att fylla på kuvert och annan specialmedia ett i taget i det här facket. Använd det manuella inmatningsfacket för att skriva ut eller kopiera på etiketter, kuvert eller tjockt papper.

| 4 | Ø | Obs |
|---|---|-----|
|   |   |     |

Maskinen aktiverar läget för manuell matning när du lägger i papper i det manuella inmatningsfacket.

#### Utskrift på vanligt papper, tunt papper eller återvunnet papper från det manuella inmatningsfacket

 Lyft upp stödfliken på pappersmatarens dokumentstöd (1) och vik ut stödfliken (2) för att förhindra att papperet glider ur utmatningsfacket för textsidan nedåt, eller ta bort varje ark så snart det matas ut från maskinen.

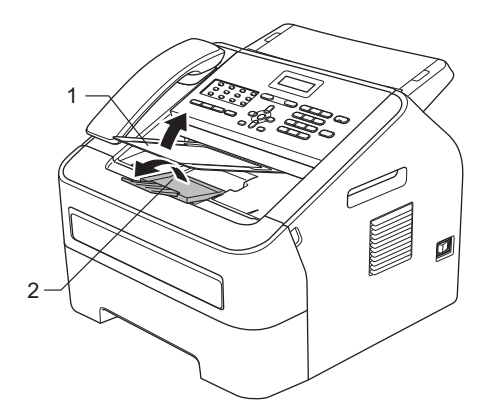

Öppna luckan över det manuella inmatningsfacket.

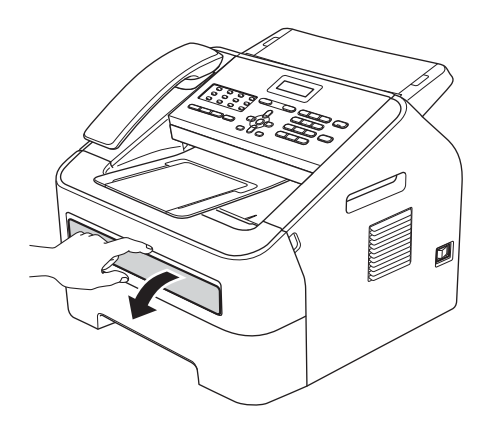

3 Använd båda händerna och skjut pappersguiderna i det manuella inmatningsfacket till den pappersbredd du ska använda.

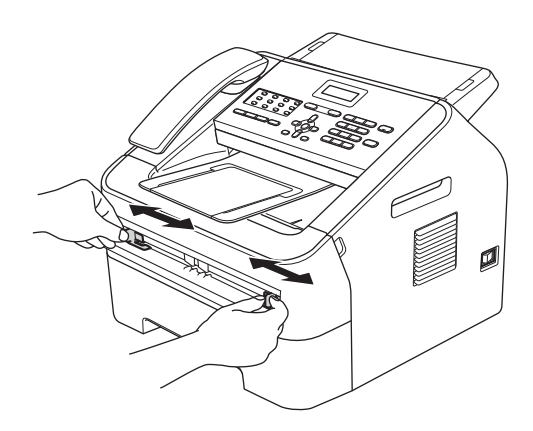

Använd båda händerna och skjut in ett papper i det manuella inmatningsfacket tills framkanten på papperet kommer i kontakt med matarrullen. Släpp papperet när du känner att maskinen drar in det.

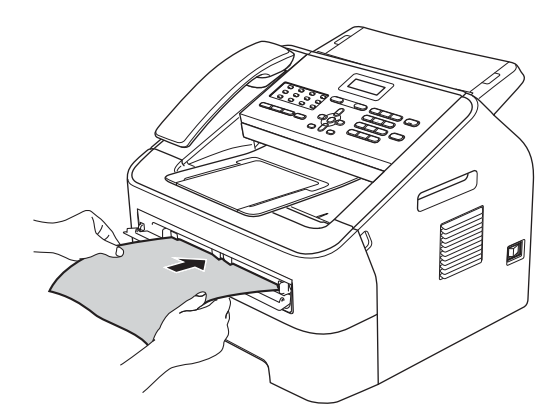

### Skriva ut på tjockt papper, brevpapper, etiketter och kuvert

När det bakre utmatningsfacket dras ned har maskinen en rak pappersbana från det manuella inmatningsfacket till baksidan av maskinen. Använd den här

pappersmatnings- och utmatningsmetoden när du vill skriva ut på tjockt papper, etiketter eller kuvert.

U Obs

Ta bort varje utskrivet ark eller kuvert direkt för att förhindra pappersstopp.

Öppna den bakre luckan (bakre utmatningsfacket).

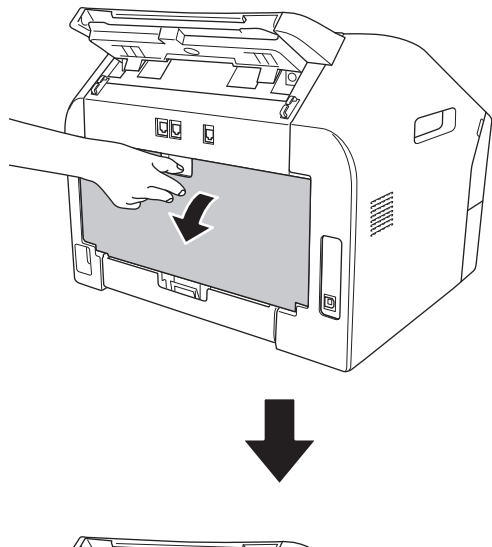

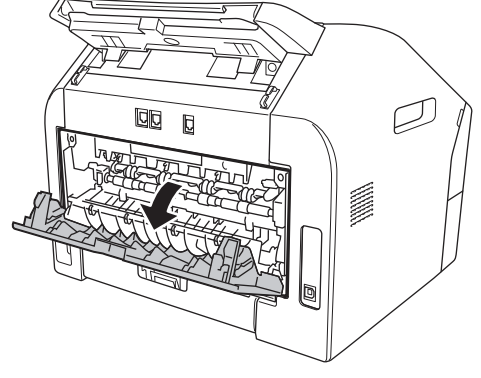

## 🖉 Obs

<Endast vid utskrift av kuvert> Dra ned de två gröna spakarna, en på vänster sida och en på höger sida, enligt följande bild.

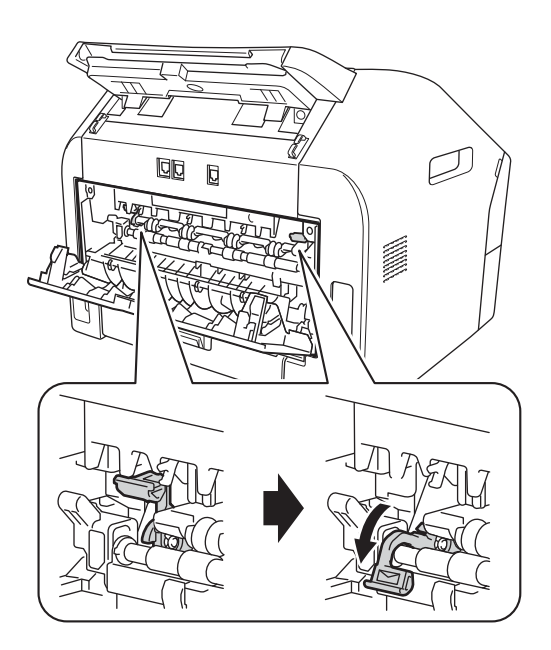

2) Öppna luckan över det manuella inmatningsfacket.

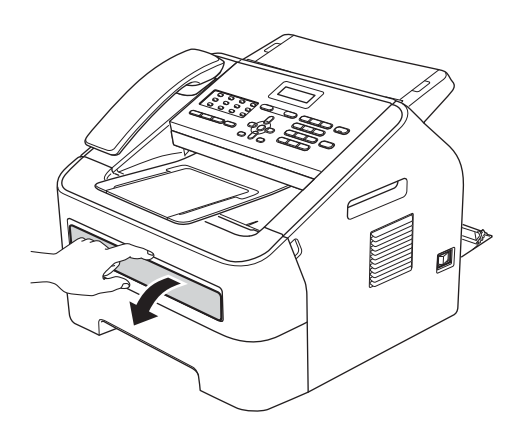

3 Använd båda händerna och skjut pappersguiderna i det manuella inmatningsfacket till den pappersbredd du ska använda.

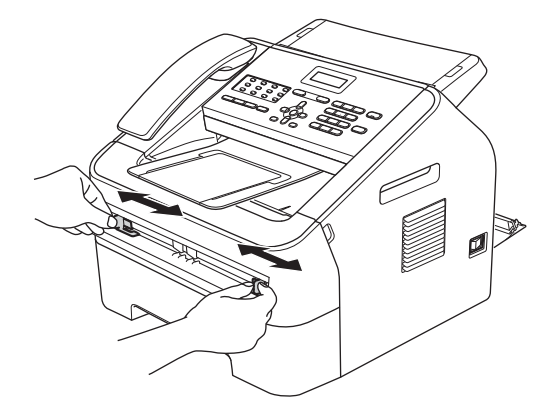

4 Använd båda händerna och skjut in ett papper eller kuvert i det manuella inmatningsfacket tills framkanten på papperet kommer i kontakt med matarrullen. Släpp papperet när du känner att maskinen drar in det.

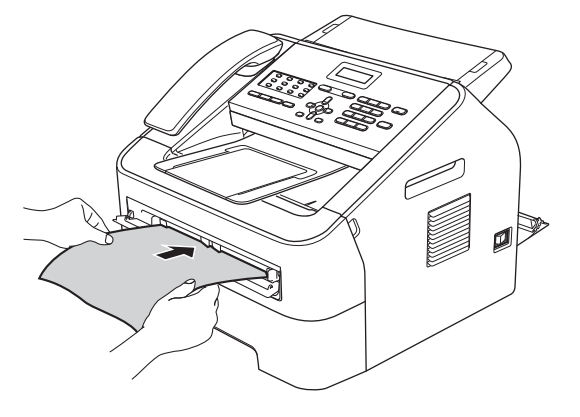

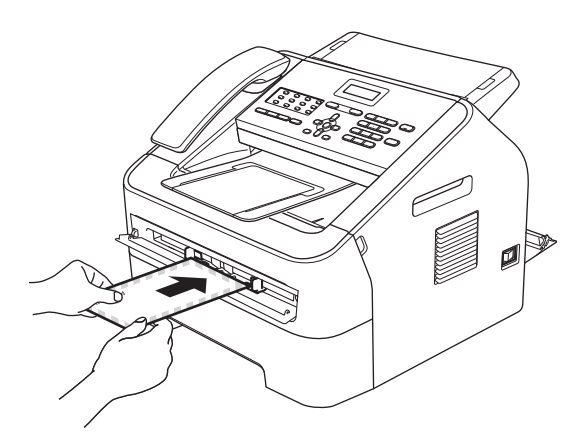

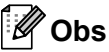

- Placera papperet i det manuella inmatningsfacket med utskriftssidan uppåt.
- Kontrollera att utskriftsmediet i det manuella inmatningsfacket sitter rakt och i rätt läge. I annat fall kan papperet bli felmatat och du kan få sneda utskrifter eller pappersstopp.
- Lägg inte i mer än ett pappersark i taget i det manuella inmatningsfacket eftersom det kan orsaka pappersstopp.
- Om du placerar utskriftsmedia i det manuella utmatningsfacket innan maskinen är i beredskapsläge kan utskriftsmediet matas ut utan utskrift.

## Områden som inte kan skannas eller skrivas ut

Bilden nedan visar maximala områden som inte kan skannas eller skrivas ut. Områdena som inte kan skannas eller skrivas ut varierar beroende på pappersformatet du använder.

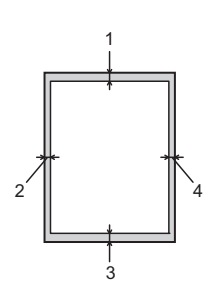

| Användning                                    | Dokumentstor | Överst (1)  | Vänster (2) |
|-----------------------------------------------|--------------|-------------|-------------|
| lek                                           | lek          | Nederst (3) | Höger (4)   |
| Fax (Sänd)                                    | Letter       | 3 mm        | 4 mm        |
|                                               | A4           | 3 mm        | 1 mm        |
| Kopiera                                       | Letter       | 3 mm        | 4 mm        |
| *en enstaka<br>kopia eller en 1<br>på 1-kopia | A4           | 3 mm        | 3 mm        |

## Pappersinställningar

## Papperstyp

Ställ in maskinen på den papperstyp du använder. Det ger den bästa utskriftskvaliteten.

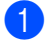

Tryck på Menu, 1, 2, 1.

2 Tryck på ▲ eller ▼ så väljs Tunt, Vanligt, Tjockt, Tjockare, Återvun. papper eller Etikett. Tryck på OK.

Tryck på Stop/Exit.

## Pappersformat

Du kan använda olika pappersstorlekar för utskrifterna: A4, Letter, Executive, A5, A5 L, A6, B5, eller B6 och för att skriva ut fax: A4 eller Letter.

När du byter pappersstorlek i facket måste du även ändra inställningen för pappersstorlek så att maskinen kan anpassa dokumentet eller ett inkommande fax på sidan.

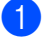

- Tryck på Menu, 1, 2, 2.
- 2 Tryck på ▲ eller ▼ för att välja A4, Letter, Executive, A5, A5 L, A6, B5 eller B6. Tryck på OK.
- 3 Tryck på Stop/Exit.

Godkänt papper och annat utskriftsmaterial

Utskriftskvaliteten kan variera beroende på papperstypen som används.

Du kan använda följande typer av utskriftsmaterial: tunt papper, vanligt papper, tjockt papper, brevpapper, återvunnet papper, etikettark och kuvert.

Följ instruktionerna nedan för bästa resultat:

- Fyll INTE på olika papperstyper i pappersfacket samtidigt eftersom det kan leda till att papper fastnar eller matas fel.
- Undvik att ta på den utskrivna pappersytan direkt efter utskrift.
- Innan du köper en större mängd papper bör du prova att skriva ut på ett mindre antal ark så att du vet att papperstypen är lämplig.

# Rekommenderat papper och utskriftsmaterial

| Papperstyp           | Artikelnummer                              |
|----------------------|--------------------------------------------|
| Vanligt papper       | Xerox Premier TCF 80 g/m <sup>2</sup>      |
|                      | Xerox Business 80 g/m <sup>2</sup>         |
| Återvunnet<br>papper | Xerox Recycled Supreme 80 g/m <sup>2</sup> |
| Etiketter            | Avery laser label L7163                    |
| Kuvert               | Antalis River-serien (DL)                  |

## Papperstyp och format

Maskinen kan skriva ut på papper som matas från standardpappersfacket eller det manuella inmatningsfacket.

#### Papperskapacitet i pappersfacken

|                              | Pappersstorlek                                              | Papperstyper                                                                                                | Antal ark                           |
|------------------------------|-------------------------------------------------------------|----------------------------------------------------------------------------------------------------|-------------------------------------|
| Standardpappersfack          | A4, Letter, B5,<br>Executive, A5,<br>A5 (Lång kant), A6, B6 | Vanligt papper, tunt<br>papper och återvunnet<br>papper                                                     | Upp till 250 [80 g/m <sup>2</sup> ] |
| Manuella<br>inmatningsfacket | Bredd: 76,2 – 216 mm<br>Längd: 116 – 406,4 mm               | Vanligt papper, tunt<br>papper, tjockt papper,<br>brevpapper, återanvänt<br>papper, kuvert och<br>etiketter | Enstaka ark [80 g/m <sup>2</sup> ]  |

#### Specifikationer för rekommenderade papper

Papper med nedanstående specifikationer rekommenderas för maskinen.

| Vikt              | 75 – 90 g/m <sup>2</sup>                    |
|-------------------|---------------------------------------------|
| Tjocklek          | 80-110 μm                                   |
| Grovhet           | Över 20 sek.                                |
| Styvhet           | 90 – 150 cm <sup>3</sup> /100               |
| Fiberriktning     | Vertikal fiberriktning                      |
| Inre resistivitet | 10e <sup>9</sup> – 10e <sup>11</sup> ohm    |
| Ytresistivitet    | 10e <sup>9</sup> – 10e <sup>12</sup> ohm-cm |
| Fyllnad           | CaCO <sub>3</sub> (neutral)                 |
| Askhalt           | Mindre än 23 wt%                            |
| Ljusstyrka        | Över 80 %                                   |
| Opacitet          | Över 85 %                                   |

- Använd endast vanligt kopieringspapper.
- Använd endast papper som väger 75 90 g/m<sup>2</sup>.
- Använd endast papper med vertikal fiberriktning, ett neutralt Ph-värde och en fukthalt som ligger runt 5 %.
- I den här maskinen kan man använda återvunnet papper som uppfyller specifikationerna i DIN 19309.

# Hantera och använda specialpapper

Maskinen är utformad att fungera bra med de flesta kopierings- och brevpapper. Vissa variabler kan dock påverka utskriftskvaliteten eller hanteringen. Prova alltid att skriva ut för att se att papperet fungerar bra innan du köper det. Förvara pappersarken i de förseglade originalförpackningarna. Se till att arken ligger plant och på behörigt avstånd från fukt, direkt solljus och värme.

Viktiga riktlinjer när du väljer papper:

- Använd INTE bläckstrålepapper eftersom det kan orsaka pappersstopp eller skada maskinen.
- Förtryckt papper måste använda bläck som kan motstå temperaturen i maskinens fixeringsprocess (200 °C).
- Om du använder brevpapper, papper som har en sträv yta eller papper som är skrynkligt eller trasigt kan papperet uppvisa försämrad prestanda.

#### Papperstyper som bör undvikas

#### Viktigt

Vissa papperstyper fungerar dåligt eller kan skada maskinen.

Använd INTE papper:

- som är mycket texturerat
- som är mycket glatt eller glansigt
- som är böjt eller skevt

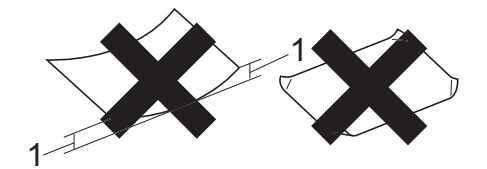

- 1 En böjning på 2 mm eller större kan orsaka pappersstopp.
- som är bestruket eller har en kemisk ytbehandling
- · som är skadat, skrynkligt eller vikt
- som överskrider vikterna som anges i den här bruksanvisningen
- med brevhuvuden i tryckfärg för låga temperaturer eller termografi
- som är i flera delar eller karbonfritt
- som är utformat för bläckstråleskrivare

Papperstyperna som anges ovan kan skada maskinen. Sådana skador täcks inte av Brother garantier och serviceavtal.

#### Kuvert

De flesta kuvert som tillverkats för laserskrivare kan användas i maskinen. Vissa kuvert kan dock leda till problem med matningen eller utskriftskvaliteten beroende på hur de är tillverkade. Ett lämpligt kuvert har kanter med raka och välgjorda vikningar och framkanten bör inte vara tjockare än två pappersark. Kuvertet ska ligga plant och får inte vara pösigt eller dåligt tillverkat. Du bör köpa kvalitetskuvert från en leverantör som känner till att de ska användas i en laserskrivare.

Kuvert kan matas ett i taget från det manuella inmatningsfacket. Det är lämpligt att skriva ut ett testkuvert för att kontrollera att du får rätt utskriftsresultat innan större kvantiteter kuvert skrivs ut eller köps in.

### Kuverttyper som bör undvikas

## Viktigt

Använd INTE kuvert:

- som är skadade, krusiga, skrynkliga eller har ovanlig form
- som är mycket glansiga eller texturerade
- med klämmor, häftklamrar, spännen eller band
- med självhäftande förseglingar
- som är pösiga
- som saknar skarpa vikningar
- som är präglade (med upphöjda mönster)
- som tidigare skrivits ut med en lasermaskin
- som är förtryckta på insidan
- · som inte kan buntas ordentligt
- som är tillverkade av papper som väger mer än de vikter som specificeras för maskinen
- med kanter som inte är raka eller rätvinkliga

- med fönster, hål, utskurna delar eller perforeringar
- med lim på ytan såsom visas på bilden nedan

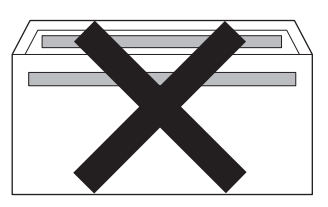

 med dubbla flikar såsom visas på bilden nedan

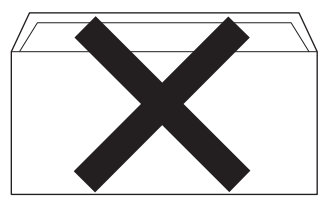

- med egenhändigt vikta förseglingar
- med förseglingar som visas i figuren nedan

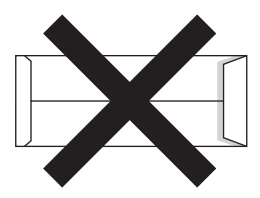

 med sidorna vikta så som visas i figuren nedan

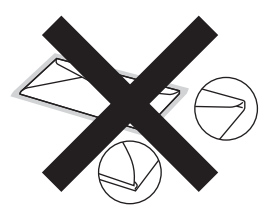

Kuverttyperna som anges i denna bruksanvisning kan skada maskinen. Sådana skador kanske inte täcks av Brother garantier eller serviceavtal.

#### Etiketter

Maskinen skriver ut på de flesta etiketter som är utformade för lasermaskiner. Etiketterna bör ha ett akrylbaserat lim eftersom det bättre motstår de höga temperaturerna i fixeringsenheten. Limmet får inte komma i kontakt med några delar i maskinen eftersom etiketter då kan fastna på trumman eller rullarna och orsaka pappersstopp och problem med utskriftskvaliteten. Lim får inte synas mellan etiketterna. Etiketterna ska vara placerade så att de täcker hela arkets längd och bredd. Om du använder etiketter med mellanrum kan etiketterna lossna och orsaka allvarliga pappersstopp eller utskriftsproblem.

Alla etiketter som används i maskinen måste motstå en temperatur på 200 grader Celsius i 0,1 sekund.

Mata inte in ett etikettark i maskinen flera gånger.

#### Typer av etiketter som du bör undvika

Använd inte etiketter som är skadade, krusiga, skrynkliga eller har ovanlig form.

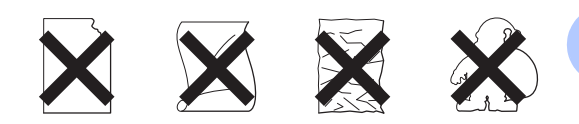

### Viktigt

- ANVÄND INTE etikettark som är delvis använda. Underlagsarket kan skada maskinen.
- Etikettarken får inte överskrida pappersvikterna som specificeras i den här bruksanvisningen. Etiketter som överstiger specifikationerna kanske inte matas eller skrivs ut på rätt sätt och kan skada maskinen.
- ÅTERANVÄND INTE eller lägg i etiketter som redan har använts eller ark där etiketter saknas.

3

# **Placera dokument**

# Fylla på dokument

Du kan sända ett fax och göra kopior från den automatiska dokumentamataren (ADF – Automatic Document Feeder).

## Använda den automatiska dokumentmataren (ADF)

Dokumentmataren rymmer upp till 20 ark och matar varje ark individuellt. Använd standardpapper på 80 g/m<sup>2</sup> och lufta alltid pappersbunten innan papperen läggs i den automatiska dokumentmataren.

Dokumentmataren rymmer upp till 30 ark, om arken staplas och vid följande förhållanden: Temperatur: 20 °C – 30 °C Fuktighet: 50 % – 70 % Papper: 80 g/m<sup>2</sup>

## Stödda dokumentformat

| Längd: | 147,3 – 355,6 mm         |
|--------|--------------------------|
| Bredd: | 147,3 – 215,9 mm         |
| Vikt:  | 64 – 90 g/m <sup>2</sup> |

## Viktigt

- Använd INTE papper som är krusigt, skrynkligt, vikt, rivet, häftat, som har gem eller är limmat eller tejpat.
- Använd INTE kartong, tidningspapper eller tyger.
- Dra INTE i dokumentet när det matas in av dokumentmataren, det kan skada maskinen.

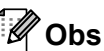

Se till att dokument med korrigeringsvätska eller som är skrivna med bläck är helt torra.

## Fylla på dokument

Fäll ut pappersmatarens dokumentstöd (1) och ADF:ens utmatningsbricka (2).

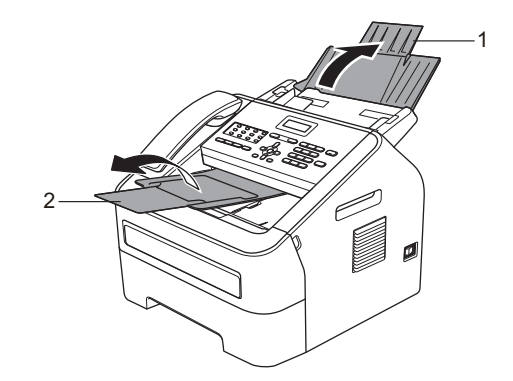

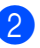

Bläddra igenom sidorna noga.

Stapla dokumentsidorna i dokumentmataren *med texten nedåt och den övre kanten först* tills meddelandet på LCD-skärmen ändras och du känner att bunten kommer i kontakt med matarrullen.

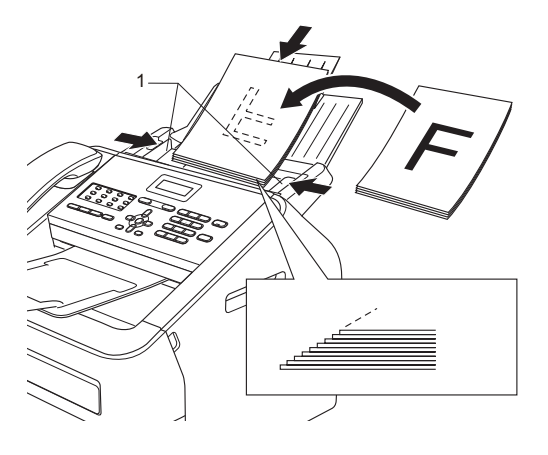

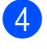

4 Justera pappersguiderna (1) efter dokumentets bredd.

## Viktigt \_\_\_\_\_

Dra INTE i dokumentet när det matas in av dokumentmataren, det kan skada maskinen.

# Sända fax

# Sända fax

Följande steg visar hur du sänder ett fax.

 När du vill sända ett fax eller ändra inställningar för sändning eller mottagning av fax, tryck på knappen
 (FAX) för att lysa upp det i grönt.

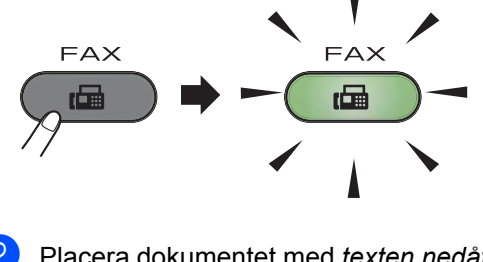

- Placera dokumentet med texten nedåt i dokumentmataren. (Se Använda den automatiska dokumentmataren (ADF)
   ➤> sidan 20.)
- 3 Ställ in faxens upplösning eller kontrast om du önskar ändra dessa.

För mera avancerade sändningsfunktioner och inställningar, se Avancerad bruksanvisning: *Sända fax*.

- Gruppsändn.
- Kontrast
- Faxupplösning
- Fördröjd sänd.
- Samlad sändn.
- Direktsändning
- Pollad sändn.
- Försättsblad
- Försättsb.Medd
- Internat. läge

Ange faxnumret med hjälp av knappsatsen, en snabbvalsknapp eller tryck på (Adressbok) och ange det tresiffriga kortnumret.

5 Tryck på Start. Maskinen börjar skanna och sända dokumentet.

## 🖉 Obs

Du kan avbryta genom att trycka på **Stop/Exit**.

## Avbryta ett fax som bearbetas

Tryck på **Stop/Exit** för att avbryta faxet. Om du trycker på **Stop/Exit** medan maskinen ringer upp eller sänder, ber LCD-skärmen dig att bekräfta.

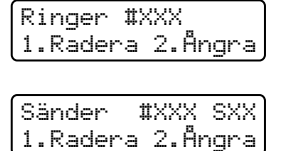

Tryck på 1 för att avbryta faxet.

## Överföringsrapport

Du kan skriva ut en överföringsrapport som ett kvitto på att du har sänt ett faxmeddelande. I denna rapport anges mottagarens namn eller faxnummer, tid och datum för sändningen, sändningens varaktighet, antalet sidor som har sänts samt information om sändningen har lyckats eller inte.

Flera inställningar finns tillgängliga för överföringsrapporten:

- På: Skriver ut en rapport efter varje fax du skickar.
- På+kopia: Skriver ut en rapport efter varje fax du skickar. En del av faxmeddelandets första sida visas på rapporten.
- Av: Skriver ut en rapport om faxet inte skickas på grund av överföringsproblem. Av är grundinställningen.
- Av+kopia: Skriver ut en rapport om faxet inte skickas på grund av överföringsproblem. En del av faxmeddelandets första sida visas på rapporten.
- 1) Tryck på **Menu**, **2**, **4**, **1**.
- 2 Tryck på ▲ eller ▼ och välj På, På+kopia, Av eller Av+kopia. Tryck på OK.
- 3 Tryck på Stop/Exit.

## 🖉 Obs

- Om du väljer På+kopia eller Av+kopia, kommer bilden bara att visas på överföringsrapporten om realtidsöverföring är inställd på Av. (Se Avancerad bruksanvisning: *Realtidsöverföring.*)
- Om din sändning lyckades visas OK intill RESULTAT i överföringsrapporten. Om sändningen inte lyckades visas FEL intill RESULTAT.

# Mottagningslägen

🖉 Obs

Du kan använda två pappersstorlekar för att skriva ut faxen: A4 eller Letter.

Du måste välja ett mottagningsläge beroende på de externa apparaterna och telefontjänsterna som du har på din linje.

## Välja mottagningsläge

Maskinen tar som standard emot alla fax som sänds till den. Diagrammen nedan hjälper dig att välja rätt läge. (Mer information om mottagningslägena finns i *Använda mottagningslägena* → sidan 25.)

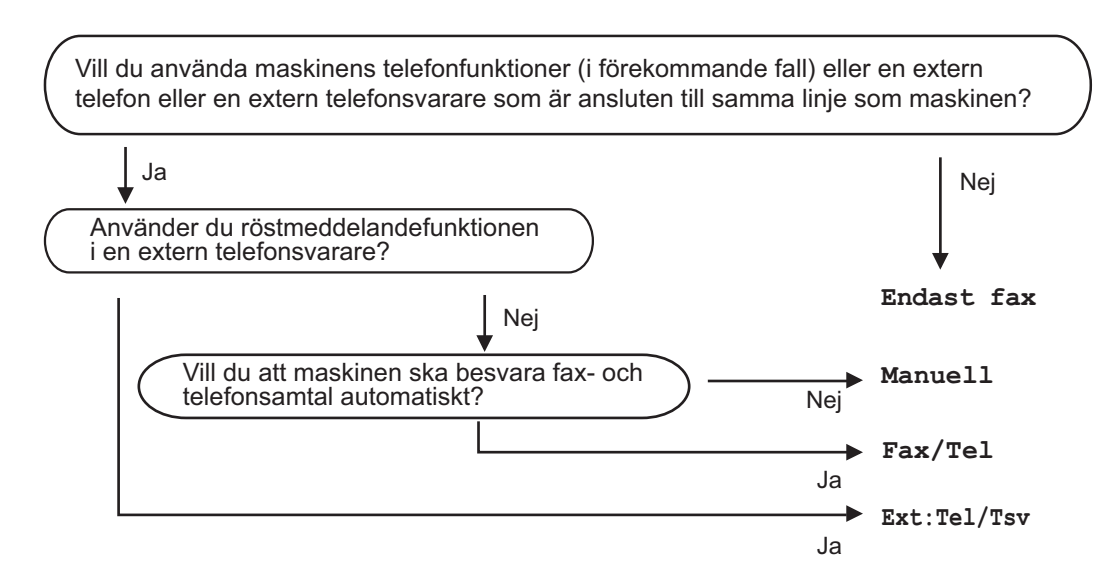

Gör så här när du ska ställa in mottagningsläget:

- 1) Tryck på Menu, 0, 1.
- 2 Tryck på ▲ eller ▼ för att välja mottagningsläge. Tryck på OK.
- 3 Tryck på Stop/Exit.

Det aktuella mottagningsläget visas på LCD-skärmen.

## Använda mottagningslägena

I vissa mottagningslägen besvaras faxsamtal automatiskt (Endast fax och Fax/Tel). Du kanske vill ändra antalet signaler innan du använder lägena. (Se *Ringfördröjning* ➤ sidan 26.)

## Endast fax

l läget Endast fax besvaras alla samtal automatiskt som faxsamtal.

## Fax/Tel

Fax/Tel-läget hjälper dig att automatiskt hantera inkommande samtal genom att känna igen om de är fax- eller röstsamtal och hantera dem på något av följande sätt:

- Faxmeddelanden tas emot automatiskt.
- Röstsamtal startar F/T-ringsignalen som uppmanar dig att svara. F/T-ringsignalen är en snabb dubbelsignal som hörs från maskinen.

(Se även Ringfördröjning >> sidan 26 och
F/T-signaltid (endast FAX/TEL-läge)
>> sidan 26.)

## Manuell

Manuell-läget stänger automatiskt av alla svarsfunktioner.

För att ta emot ett fax i manuellt läge, lyft på luren på den externa telefonen eller på maskinen (FAX-2845). När du hör faxtoner (korta upprepade pip),

(FAX-2840 och FAX-2940) tryck på **Start**.

#### (FAX-2845)

tryck på **Tel/Mute/R** och därefter på **Start** om du lyfter på den externa telefonens lur eller tryck på **Start** om du lyfter på maskinens lur. Du kan även använda funktionen för Faxavkänning för att ta emot fax genom att lyfta luren på samma linje som maskinen.

(Se även Faxavkänning ➤> sidan 27.)

## Extern TSV

I läget Ext: Tel/Tsv kan en extern telefonsvarare hantera inkommande samtal. Inkommande samtal hanteras på följande sätt:

- Faxmeddelanden tas emot automatiskt.
- Personer som ringer upp kan spela in ett meddelande på den externa telefonsvararen (TSV).

(Mer information finns i *Ansluta en extern*  $TSV \rightarrow sidan 29.$ )

# Mottagningslägets inställningar

## Ringfördröjning

Inställningen av signalfördröjning ställer in hur många gånger maskinen ska ringa innan den svarar i lägena Endast fax och Fax/Tel.

Om du har externa telefoner eller sidoapparater på samma linje som maskinen ska du välja det maximala antalet signaler. (Se Använda en extern eller sidoapparat ➤> sidan 31 och Faxavkänning ➤> sidan 27.)

- Försäkra dig om att du befinner dig i faxläget \_\_\_\_\_.
- **2** Tryck på **Menu**, **2**, **1**, **1**.
- 3 Tryck på ▲ eller ▼ för att välja hur många gånger linjen ska ringa innan maskinen svarar. Tryck på OK.
- 4 Tryck på Stop/Exit.

## F/T-signaltid (endast FAX/TEL-läge)

När en person ringer upp din maskin, kommer du och personen som ringer upp att höra en normal telefonsignal. Antalet ringsignaler ställs in med inställningen Antal signaler.

Om det är ett fax, kommer din maskin att ta emot det. Om det istället är ett röstsamtal, kommer maskinen att ringa F/T-signalen (en snabb dubbelsignal) under den tid som du har ställt in i inställningarna för F/T Signaltid. När du hör F/T-signalen betyder det att det finns ett röstsamtal på linjen.

Eftersom F/T-signalen aktiveras av maskinen kommer sidoapparater och externa telefoner *inte* att ringa. Det går dock att svara på samtalet från vilken telefon som helst. (Mer information finns i *Använda fjärrkoder* ➤> sidan 32.)

- Försäkra dig om att du befinner dig i faxläget \_\_\_\_\_.
- 2 Tryck på Menu, 2, 1, 2.
- 3 Tryck på ▲ eller ▼ och välj hur länge maskinen ska ringa för att meddela att du har ett inkommande telefonsamtal (20, 30, 40 eller 70 sekunder). Tryck på OK.

4 Tryck på Stop/Exit.

## Faxavkänning

#### Om Faxavkänning är På:

Maskinen kan ta emot fax automatiskt, även om du svarar på ett samtal. När du ser Mottagning på LCD-skärmen eller hör ett klickande ljud på telefonlinjen i luren, lägg på luren. Maskinen sköter resten.

#### (För FAX-2845) Om Faxavkänning är Semi:

Maskinen tar endast emot ett faxsamtal automatiskt om du har svarat på det med maskinens telefonlur.

Om du svarade med en sidoapparat eller en extern telefon, tryck på **×51**. (Se *Använda en extern eller sidoapparat* **≻>** sidan 31.)

#### Om Faxavkänning är Av:

Om du befinner dig vid maskinen och svarar på ett faxsamtal genom att lyfta på en extern telefons eller maskinens lur (FAX-2845),

(FAX-2840 och FAX-2940) tryck på **Start**.

#### (FAX-2845)

tryck på **Tel/Mute/R** och därefter på **Start** om du lyfter på den externa telefonens lur eller tryck på **Start** om du lyfter på maskinens lur.

Om du har svarat i en sidoapparat eller en extern telefon, tryck på **\*51**. (Se *Använda en extern eller sidoapparat* **>>** sidan 31.)

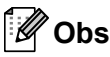

- Om denna funktion är inställd på På, men maskinen inte svarar på ett faxsamtal när du lyfter på luren på en sidoapparat, ska du trycka på faxaktiveringskoden \*51.
- Ställ Faxavkänning på Av om du sänder faxmeddelanden från en dator som är ansluten till samma telefonlinje som maskinen som tar emot meddelandena.

- Försäkra dig om att du befinner dig i faxläget \_\_\_\_\_.
- 2) Tryck på Menu, 2, 1, 3.
- 3 Tryck på ▲ eller ▼ för att välja På, Semi (för FAX-2845) eller Av. Tryck på OK.
- 4 Tryck på Stop/Exit.

6

# **Telefoner och externa enheter**

## Röstfunktioner (endast FAX-2845)

Röstsamtal kan ringas med telefonluren med hjälp av knappsatsen, en snabbvalsknapp eller genom att trycka på 🏠 (Adressbok) och ange ett tresiffrigt kortnummer.

## Ringa ett telefonsamtal

Lyft på luren.

- 2 När du hör kopplingstonen, knappa in ett nummer med hjälp av knappsatsen, en snabbvalsknapp eller tryck på (Adressbok) och ange ett tresiffriga kortnumret.
- 3 Lägg tillbaka luren för att avsluta samtalet.

## Sekretess

- Tryck på **Tel/Mute/R** för att sätta ett samtal på samtalsparkering. Du kan lägga på luren utan att samtalet bryts.
- 2 Lyft på luren på maskinen för att avaktivera samtalsparkeringen.

## 🖉 Obs

Du kan lyfta på luren på en sidoapparat och fortsätta att tala utan att avaktivera samtalsparkeringen på maskinen.

## Tjänster via telefonlinjen

## Ställa in telefonlinjetyp

Om du ansluter maskinen till en telefonlinje med automatisk telefonväxel (PBX) eller ISDN för att skicka och ta emot fax, måste du ändra telefonlinjens typ på nedanstående sätt. Om du använder en linje med en automatisk telefonväxel (PBX), kan du även ange om maskinen alltid ska ha tillgång till en extern linje (med det prefix som du anger) eller ska koppla upp mot den externa linjen när du trycker på **Tel/R** eller **Tel/Mute/R** och **Shift** samtidigt (endast FAX-2845).

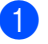

### Tryck på Menu, 0, 5.

Tryck på ▲ eller V och välj Telefonväxel, ISDN (eller Normal). Tryck på OK.

- Gör något av följande:
  - Om du väljer ISDN eller Normal ska du gå till steg 7.
  - Om du väljer Telefonväxel ska du trycka på OK och gå till steg 4.

Gör något av följande:

- Om du vill ändra nuvarande prefixnummer, tryck på 1 och gå till steg 6.
- Om du inte önskar ändra det aktuella prefixnumret, tryck på 1 och därefter på OK. Gå till steg 6.
- 5 Skriv prefixet (upp till 5 siffror) med knappsatsen. Tryck på OK.
# 🖉 Obs

 Du kan använda siffrorna 0 – 9, #, \* och !.

(Tryck samtidigt på **Tel/R** eller **Tel/Mute/R** och **Shift** (endast FAX-2845) för att visa "!".)

- Du kan inte använda ! med något annat nummer eller tecken.
- Om du väljer På, kan du komma ut på en extern linje genom att trycka på Tel/R eller Tel/Mute/R och Shift samtidigt (endast FAX-2845) (skärmen visar "!").
- Om du väljer Alltid, kan du komma ut på en extern linje utan att trycka på **Tel/R** eller **Tel/Mute/R** och **Shift** samtidigt (endast FAX-2845).
- 6 Tryck på ▲ eller ▼ och välj På eller Alltid. Tryck på OK.
  - Tryck på Stop/Exit.

# Automatisk telefonväxel (PBX) och överföring

Maskinen är fabriksinställd på Normal som gör att den kopplas in på det allmänna telefonnätet. Flera kontor använder dock ett centralt telefonsystem eller en automatisk telefonväxel (PBX). Din maskin kan kopplas till de flesta automatiska telefonväxelsystem (PBX). Maskinens återuppringningsfunktion stöder endast "timed break recall" (TBR). TBR fungerar med de flesta automatiska telefonväxelsystem (PBX) så att du kan få kontakt med en utgående linje eller överföra samtal till en annan anknytning. Funktionen fungerar när du trycker samtidigt på **Tel/R** eller **Tel/Mute/R** och **Shift** (endast FAX-2845).

# Ansluta en extern TSV

Du kopplar en extern telefonsvarare till samma linje som maskinen. När telefonsvararen svarar på ett samtal, kommer maskinen att försöka avkänna eventuella faxsignaler som sänds av en annan faxmaskin. Om sådana detekteras, tar den över och tar emot faxmeddelandet i fråga. Om maskinen inte uppfattar några faxsignaler, låter den telefonsvararen ta ett röstmeddelande och visar Telefon för FAX-2840 och FAX-2940 eller Ext. tel. i bruk för FAX-2845.

Den externa telefonsvararen måste svara inom fyra signaler (vi rekommenderar att du ställer in telefonsvararen på två signaler). Detta på grund av att maskinen inte kan höra faxsignalerna förrän den externa telefonsvararen tagit emot samtalet. Den sändande maskinen sänder bara CNGsignaler i åtta till tio sekunder till. Använd inte en avgiftsbesparande inställning för telefonsvararen om fler än fyra signaler behövs för att aktivera den.

# 🖉 Obs

Reducera inställningen för den externa telefonsvararens signalfördröjning om du har problem att ta emot faxmeddelanden.

### Anslutningar

Den externa telefonsvararen måste anslutas enligt bilden nedan.

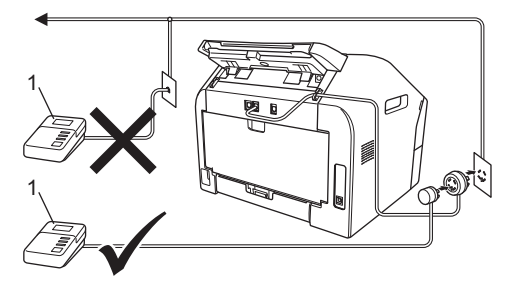

```
1 TSV
```

#### Kapitel 6

- Ställ in din externa telefonsvarare på en eller två signaler. (Maskinens inställningar för signalfördröjning gäller inte.)
- Spela in ett meddelande på telefonsvararen.
- 3 Ställ in telefonsvararen att ta emot samtal.
- 4 Ställ in mottagningsläget på Ext:Tel/Tsv. (Se Välja mottagningsläge ➤> sidan 24.)

#### Spela in ett meddelande

- Låt meddelandet föregås av fem sekunders tystnad. Det gör att maskinen har tid att lyssna efter faxsignaler.
- Meddelandet bör inte vara längre än 20 sekunder.
- 3 Avsluta det 20 sekunder långa meddelandet genom att ange fjärraktiveringskoden för personer som sänder faxmeddelanden manuellt. Exempel: Till exempel: "Lämna ett meddelande efter tonen eller tryck på \*51 och Start för att skicka ett fax."

### 🖉 Obs

- Du måste aktivera fjärrkoder om du vill använda faxaktiveringskoden \*51. (Se Använda fjärrkoder ➤> sidan 32.)
- Eftersom det kan hända att maskinen inte hör faxsignalerna över en röst, rekommenderar vi att du inleder meddelandet med fem sekunders tystnad. Du kan givetvis läsa in ett meddelande utan denna paus, men om maskinen får svårigheter att ta emot meddelanden bör du lägga in den tysta perioden på nytt.

## Telefonväxelsystem (PBX)

Vi rekommenderar att du ber bolaget som installerade telefonväxelsystemet att ansluta maskinen. Om maskinen ska anslutas till ett system med flera linjer, ska du be installatören att koppla enheten till den sista linjen i systemet. Det förhindrar att maskinen aktiveras varje gång som systemet tar emot telefonsamtal. Om alla inkommande samtal besvaras av en telefonist rekommenderar vi att du ställer in mottagningsläget på Manuell.

Vi kan inte garantera att maskinen fungerar korrekt under alla förhållanden när den är kopplad till en telefonväxel. Eventuella problem vid sändning eller mottagning av fax bör i första hand rapporteras till det företag som handhar din telefonväxel (PBX).

# Externa telefoner och sidoapparater

# 🖉 Obs

Du måste aktivera fjärrkodsinställningen för att använda fjärraktiveringskod \*51 och fjärrinaktiveringskod #51. (Se *Använda fjärrkoder* ➤➤ sidan 32.)

#### Ansluta en extern telefon eller en sidoapparat

Du kan ansluta en separat telefon direkt till din maskin enligt bilden nedan.

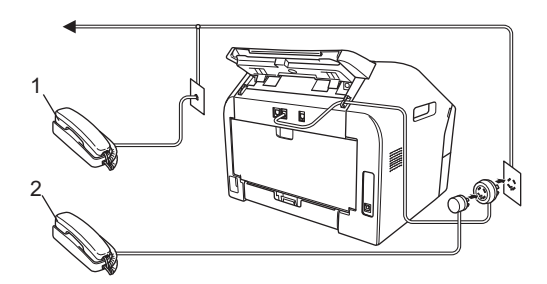

1 Sidoapparat

#### 2 Extern telefon

När du använder en extern telefon, visar LCD-displayen Telefon för FAX-2840 och FAX-2940 eller Ext. tel. i bruk för FAX-2845.

# Använda en extern eller sidoapparat

Om du svarar på en faxsändning i en sidoapparat, eller i en extern telefon som är korrekt ansluten till maskinen via Tkontakten, kan du göra det möjligt för maskinen att ta emot samtalet med hjälp av fjärraktiveringskoden. När du trycker på fjärraktiveringskod \***51** börjar maskinen ta emot faxet.

#### Om du svarar på ett samtal och ingen finns på linjen:

Du bör anta att du tar emot ett manuellt fax.

Tryck på \*51 och vänta på faxsignalen eller tills Mottagning visas på maskinens LCDskärm. Lägg sedan på luren.

# 🖉 Obs

Du kan även använda funktionen för faxavkänning om du vill att maskinen automatiskt ska ta emot samtalet. (Se *Faxavkänning* ➤➤ sidan 27.)

# Endast för FAX/TEL-läge

När maskinen befinner sig i FAX/TEL-läget använder den F/T-signaltiden (snabb dubbelsignal) för att göra dig uppmärksam på att du har ett inkommande telefonsamtal.

Lyft den externa telefonens lur och tryck sedan på **Tel/R** eller **Tel/Mute/R** för att svara.

(Endast för FAX-2845) Lyft maskinens telefonlur för att svara.

Om du befinner dig vid en sidoapparat, måste du lyfta på luren under F/T-signaltiden och trycka på **#51** på sidotelefonen mellan de snabba dubbelsignalerna för att stänga av F/T-signalen. Om inget hörs på linjen, eller om någon försöker att sända ett faxmeddelande till dig, överför samtalet till maskinen genom att trycka på **\*51**.

# Använda en icke-Brother trådlös extern telefon

Om din icke-Brother trådlösa telefon är ansluten till maskinen medels T-kontakten (se Ansluta en extern telefon eller en sidoapparat >> sidan 31) och du normalt bär med dig den trådlösa telefonen någon annan stans, är det enklare att svara på samtal under fördröjd signal. Om du låter maskinen svara först, lyft på den trådlösa luren och gå därefter till maskinen så att du kan trycka på **Tel/R** eller **Tel/Mute/R** för att överföra samtalet till den trådlösa telefonen.

# Använda fjärrkoder

#### Fjärraktiveringskod

Om du besvarar ett faxsamtal på en sidoapparat, kan du be maskinen att ta emot samtalet genom att trycka på fjärraktiveringskoden **×51**. Vänta tills du hör faxsignaler innan du lägger på luren. (Se *Faxavkänning* **>>** sidan 27.)

(För FAX-2840 och FAX-2940)

Om du besvarar ett faxsamtal på den externa telefonen, kan du få maskinen att ta emot faxet genom att trycka på **Start**.

#### (För FAX-2845)

Om du besvarar ett faxsamtal på den externa telefonen, kan du få maskinen att ta emot faxet genom att trycka på **Tel/Mute/R** och **Start**.

Om du besvarar ett faxsamtal på maskinen, kan du få maskinen att ta emot faxet genom att trycka på **Start**.

#### Fjärrinaktiveringskod

Om du tar emot ett röstsamtal och maskinen befinner sig i F/T-läge, aktiveras F/T-signalen (dubbelsignalen) efter den inledande signalfördröjningen. Om du svarar på ett samtal på en sidoapparat, kan du stänga av F/T-signalen genom att trycka på **#51** (försäkra dig om att du trycker in koden *mellan* signalerna).

Om maskinen svarar på ett röstsamtal och ringer med snabba dubbelsignaler för att du ska ta över:

du kan ta emot samtalet på den externa telefonen genom att trycka på **Tel/R** eller **Tel/Mute/R**. (Endast FAX-2845)

kan du ta samtalet på maskinen genom att lyfta på luren.

#### Aktivera fjärrkoder

Du måste aktivera fjärrkodsinställningen för att använda fjärraktiveringskoden och fjärrinaktiveringskoden.

- 2 Tryck på Menu, 2, 1, 4.
- 3 Tryck på ▲ eller V och välj På. Tryck på OK.
- Om du inte vill ändra på fjärraktiveringskoden, tryck på OK.
- Om du inte vill ändra på fjärrinaktiveringskoden, tryck på OK.
- 6 Tryck på Stop/Exit.

#### Ändra fjärrkoder

Den förinställda fjärraktiverings koden är **\*51**. Den förinställda fjärrinaktiverings koden är **#51**. Om du alltid kopplas bort när du försöker komma åt en extern telefonsvarare, kan du försöka ändra de tresiffriga fjärrkoderna, till exempel **###** och 555.

- 2) Tryck på Menu, 2, 1, 4.
- 3 Tryck på ▲ eller ▼ och välj På eller Av. Tryck på OK.
- Om du väljer På i steg ③ ska du ange den nya fjärraktiveringskoden. Tryck på OK.
- 5 Ange den nya fjärrinaktiveringskoden. Tryck på OK.
- 6 Tryck på Stop/Exit.

# Uppringning och lagring av nummer

# Så här ringer du

Du kan ringa på nedanstående sätt.

# Manuell uppringning

Ange alla siffror i telefon- eller faxnumret med de kombinerade siffer- och bokstavsknapparna.

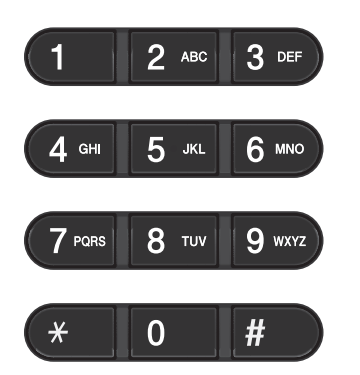

# uppringning med snabbval

Tryck på snabbvalsknappen för numret som du vill ringa upp. (Se *Lagra snabbvalsnummers* **>>** sidan 34.)

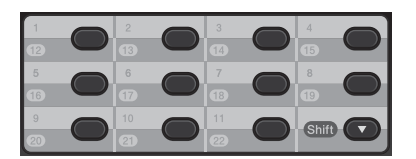

För att ringa snabbvalsnummer 12 till 22, håll **Shift** nertryckt och tryck sedan på snabbvalsknappen.

# uppringning med kortnummer

Tryck på <sup>□</sup> (Adressbok) och ange det tresiffriga kortnumret. (Se *Lagra kortnummer* ➤ sidan 35.)

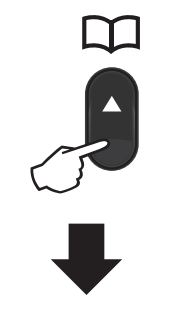

#### Tresiffrigt nummer

🖉 Obs

Om LCD-skärmen visar Registrera nu? när du anger ett snabbvals- eller ett kortnummer, innebär det att det inte finns något nummer lagrat där.

### Söka

Du kan söka alfabetiskt efter namn som du har lagrat i snabbvals- och kortnummerminnena. (Se *Lagra snabbvalsnummers* ➤> sidan 34 och *Lagra kortnummer* ➤> sidan 35.)

- 1 Tryck på (Adressbok) två gånger.
- 2 Tryck på de kombinerade siffer- och bokstavsknapparna för de första bokstäverna i namnet. (Se Skriva text
   ➤ sidan 102.) Tryck på OK.
- 3 Tryck på ▲ eller ▼ och bläddra tills du hittar namnet som du söker efter. Tryck på OK.
- 4 Tryck på Start.

#### 🖉 Obs

- Om du inte anger en bokstav och trycker på OK i steg ②, kommer alla registrerade namn att visas. Tryck på ▲ eller ▼ och bläddra tills du hittar namnet som du söker efter.
- Om Kontakt visas på LCD-skärmen när du anger de första bokstäverna i namnet, betyder det att det inte finns ett namn lagrat för den bokstaven.

# Ateruppringning med fax

Om linjen är upptagen när du sänder ett fax automatiskt, kommer maskinen automatiskt att slå om numret upp till tre gånger med fem minuters paus mellan varje uppringning.

#### (För FAX-2845)

Om du sänder ett fax manuellt och linjen är upptagen, tryck på **Redial/Pause** och försök på nytt. Du kan ringa upp det senast uppringda numret genom att trycka på **Redial/Pause**.

**Redial/Pause** fungerar endast om du har ringt från kontrollpanelen.

# Lagra nummer

Du kan ställa in maskinen för följande typer av enkel uppringning: snabbvalsnummer, kortnummer och gruppnummer för gruppsändning av fax. När du slår ett snabbuppringningsnummer visas namnet eller numret som lagrats på LCD-skärmen.

Snabbnummer som är lagrade i minnet raderas inte vid strömavbrott.

#### Lagra en paus

Tryck på **Redial/Pause** för att lägga in en paus på 3,5 sekunder mellan nummer. Du kan trycka på **Redial/Pause** så många gånger som behövs för att öka pausens längd.

#### Lagra snabbvalsnummers

Maskinen har 11 snabbvalsknappar där du kan lagra 22 fax- eller telefonnummer för automatisk uppringning. För att nå snabbvalsnummer 12 till 22, håll **Shift** nere medan du trycker på snabbvalsknappen.

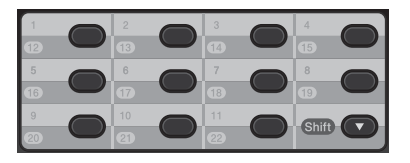

Tryck på den snabbvalsknapp där du vill lagra numret.

Om det inte finns något nummer lagrat där, visas Registrera nu? på LCDskärmen. Tryck på 1 för att välja Ja.

2

Ange telefon- eller faxnumret (upp till 20 tecken). Tryck på **OK**.

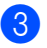

Gör något av följande:

Ange namnet med de kombinerade siffer- och bokstavsknapparna (högst 15 tecken). Se Skriva text >> sidan 102.

Tryck på OK.

Tryck på OK för att lagra numret utan namn.

För att spara ett annat snabbvalsnummer, gå till 🕕.

### Lagra kortnummer

Du kan lagra nummer som du använder ofta som kortnummer, så att du endast behöver trycka på några få knappar när du ringer

( (Adressbok), det tresiffriga numret och Start). Maskinen kan lagra 200 kortnummer (001 - 200).

- Tryck på (Adressbok) och ange en tresiffrig kortnummerplats (001-200). Om ett nummer inte har sparats där, visar LCD-skärmen Registrera nu?. Tryck på 1 och välj Ja.
- Ange telefon- eller faxnumret (upp till 20 tecken). Tryck på OK.

3 Gör något av följande:

Ange namnet med de kombinerade siffer- och bokstavsknapparna (högst 15 tecken). Se Skriva text >> sidan 102.

Tryck på OK.

Tryck på OK för att lagra numret utan namn.

För att spara ett annat kortnummer, gå till **A**.

### Ändra snabbvals- och kortnummer

Om du försöker ändra ett snabbvals- eller kortnummer, visar LCD-skärmen namnet eller numret som redan finns lagrat. Om snabbvals- eller kortnumret som du försöker ändra har jobb planerade eller har ställts in för att vidarebefordra fax, frågar LCD-skärmen om du vill ändra namnet eller numret.

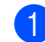

- Gör något av följande:
  - Om du vill ändra ett lagrat snabbvalsnummer, tryck på Menu, 2, 3, 1.

Adressbok 1.Snabbval

> Tryck på knappen för det snabbvalsnummer som du vill ändra.

Om du vill ändra ett lagrat kortnummer, tryck på Menu, 2, 3, 2.

Adressbok 2.Kortnummer

> Ange det kortnummer som du vill ändra och tryck sedan på OK.

- Gör något av följande:
  - För att ändra den lagrade informationen, tryck på 1. Gå till steg 8.
  - För att avsluta utan att ändra, tryck på Stop/Exit.

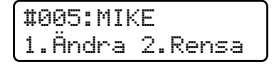

- Följ anvisningarna nedan för att redigera numret och namnet. När du är klar med redigeringen, tryck på **OK**.
  - För att redigera det lagrade namnet placera markören under det tecken du vill ändra och tryck sedan på Clear. Mata sedan in önskat tecken.

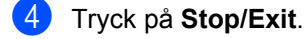

#### Ta bort snabbvals- och kortnummer

Om du försöker radera ett snabbvals- eller kortnummer, visar LCD-skärmen namnet eller numret som redan finns lagrat. Om snabbvals- eller kortnumret som du försöker radera har jobb planerade eller har ställts in för att vidarebefordra fax, frågar LCDskärmen om du vill ändra namnet eller numret.

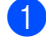

1 Gör något av följande:

Om du vill radera ett lagrat snabbvalsnummer, tryck på Menu, 2, 3, 1.

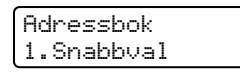

Tryck på knappen för det snabbvalsnummer som du vill radera.

Om du vill radera ett lagrat kortnummer, tryck på Menu, 2, 3, 2.

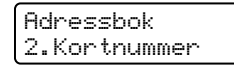

Ange det kortnummer som du vill radera och tryck sedan på OK.

2 För att radera den lagrade informationen, tryck på 2.

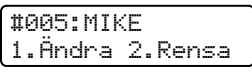

3 Gör något av följande:

- För att bekräfta att den sparade datan ska raderas, tryck på 1.
- För att avsluta utan att radera den lagrade informationen, tryck på 2.

```
Radera datat?
1.Ja 2.Nej
```

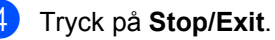

8

# Kopiering

# Så här kopierar du

Följande steg visar det grundläggande kopieringsförfarandet. Mer information om de olika alternativen finns i Avancerad bruksanvisning, på cd-skivan.

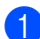

När du vill göra en kopia, tryck på

(COPY) för att upplysa det i grönt.

Kontrollera att du befinner dig i kopieringsläge.

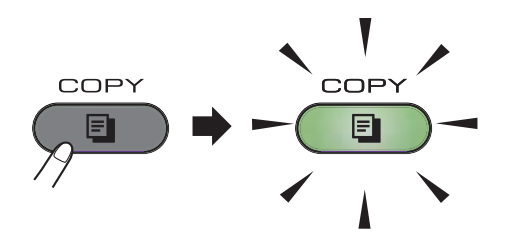

På LCD-skärmen visas:

| Stapla | Kopior:01 |
|--------|-----------|
| 100%   | Auto      |

# 🖉 Obs

Standardinställningen är faxläge. Du kan ändra den tid som maskinen förblir i kopieringsläge efter den senaste kopieringen. (Se Avancerad bruksanvisning: *Lägestimer*.)

Placera dokumentet med texten nedåt i dokumentmataren. (Se Använda den automatiska dokumentmataren (ADF)
 ➤ sidan 20.)

Tryck på Start.

### Avbryta kopieringen

För att avbryta kopieringen, tryck på **Stop/Exit**.

# Kopieringsinställningar

Tryck på kopieringsknappen **Options** för att ändra kopieringsinställningen.

För ytterligare information om hur du kan ändra följande kopieringsinställningar och hur du gör tvåsidiga kopior, se Avancerad bruksanvisning: *Kopieringsinställningar*.

Du kan ändra följande kopieringsinställningar:

- Kvalitet
- Stapla/Sortera
- Ljusstyrka
- Kontrast
- Först./Förm.
- Sidlayout
- Manuell duplex (2-sidig)

8

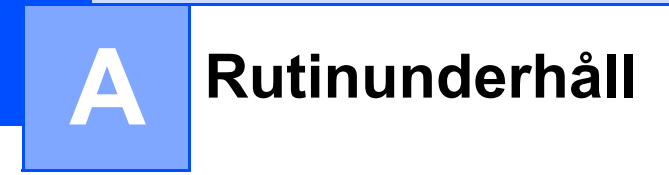

# Byta ut förbrukningsartiklar

Maskinen indikerar när det är dags att byta förbrukningsmaterial. (Se *Byta tonerkassett* → sidan 39 och *Byta trumma* → sidan 44.)

| Tonerkassett                      | Trumma                      |
|-----------------------------------|-----------------------------|
| Se Byta tonerkassett ➤➤ sidan 39. | Se Byta trumma ➤➤ sidan 44. |
| Modellnamn: TN-2210, TN-2220      | Modellnamn: DR-2200         |
|                                   |                             |

# 🖉 Obs

- Gå till <u>http://www.brother.com/original/index.html</u> för anvisningar om hur du lämnar in dina uttjänta förbrukningsprodukter till Brothers insamlingsprogram. Om du väljer att inte lämna in dina uttjänta artiklar, släng dessa enligt lokala föreskrifter. De får inte blandas med hushållsavfallet. Kontakta de lokala renhållningsmyndigheterna om du har några frågor. (Se Produktsäkerhetsguide: Återvinningsinformation enligt direktivet om avfall som utgörs av eller innehåller elektrisk eller elektronisk utrustning (2002/96/EG) och batteridirektivet (2006/66/EG).)
- Vi rekommenderar att du placerar använda förbrukningsartiklar på ett papper så att materialet inuti inte spills eller sprids ut.
- Förbrukningsartiklarnas och maskindelarnas livslängd kan förkortas om du använder papper som inte direkt motsvarar det rekommenderade papperet.
- Tonerkassetternas uppskattade livslängd baseras på ISO/IEC 19752. Bytesintervallen varierar beroende på de utskrivna sidornas komplexitet, täckningsprocenten och medietypen som används.

# Byta tonerkassett

Modellnamn: För modellnamn på tonerkassetter finns mer information på *Byta ut förbrukningsartiklar* ➤➤ sidan 38.

Standardtonerkassetter har en kapacitet på ca 1 200 sidor <sup>1</sup>. För

högkapacitetstonerkassetter, är kapaciteten ca 2 600 sidor <sup>1</sup>. Det aktuella antalet sidor varierar beroende på den genomsnittliga dokumenttypen. När en tonerkassett börjar ta slut visas Tonernivå låg på skärmen.

Tonerkassetten som levereras med maskinen behöver bytas efter ca 1 000 sidor <sup>1</sup>.

Kassettens ungefärliga livslängd är beskriven i enlighet med ISO/IEC 19752.

|   | Obs |
|---|-----|
| 6 | Obs |

- Det är praktiskt om du har en ny tonerkassett redo när du ser meddelandet Tonernivå låg.
- För att du ska få högkvalitativa utskrifter rekommenderar vi att du endast använder Brother original tonerkassetter. När du önskar köpa tonerkassetter, kontakta Brothers kundtjänst eller din lokala Brother-återförsäljare.
- Vi rekommenderar att du rengör maskinen när du byter tonerkassetten. Se *Rengöra* maskinen ➤> sidan 48.
- Om du ändrar inställningen för svärtningsgraden till ljusare eller mörkare utskrift kommer tonerförbrukningen att ändras.
- Vänta med att packa upp tonerkassetten tills du ska stoppa in den i maskinen.

#### Toner snart slut

Tonernivå låg

Om Tonernivå låg visas på LCD-skärmen ska du köpa en ny tonerkassett och ha den i beredskap innan du får meddelandet Byt toner.

#### Byt toner

När följande meddelande visas på LCDskärmen, måste du byta tonerkassetten:

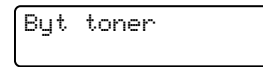

Maskinen kommer inte att skriva ut något mer förrän du har bytt ut tonerkassetten. En ny Brother original tonerkassett gör att tonerbytesläget återställs.

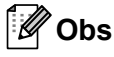

För att tvinga maskinen att fortsätta skriva ut trots att LCD-skärmen visar Byt toner, ställ maskinen i kontinuerligt läge (**Menu**, **1**, **7**, och välj Fortsätt). Maskinen fortsätter att skriva ut tills LCDskärmen visar Toner slut. (Mer information om tonerinställningar finns i Avancerad bruksanvisning: *Tonerinställningar*.)

#### **Toner slut**

Toner slut

Maskinen skriver inte ut igen förrän tonerkassetten har bytts ut mot en ny. (Se *Byta ut tonerkassetten* ➤> sidan 40.)

#### Byta ut tonerkassetten

Öppna den främre luckan och låt maskinen stå på i 10 minuter så att den interna fläkten får kyla ner de extremt varma delarna inuti maskinen.

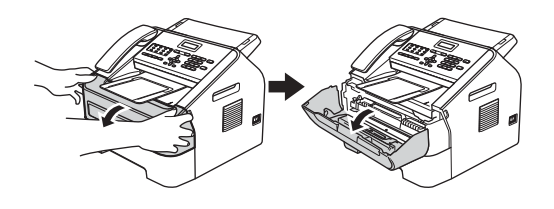

När maskinen har svalnat, slå från dess strömbrytare.

# 🖉 Obs

(För FAX-2840 och FAX-2845) Information om hur du undviker att förlora viktiga meddelanden finns i Överföra dina fax eller din faxjournal ➤> sidan 65.

# ▲ VARNING

# 🔬 НЕТ УТА

Vissa invändiga maskindelar är mycket varma när maskinen just har använts. Vänta till dess att maskinen har svalnat innan du vidrör några inre delar.

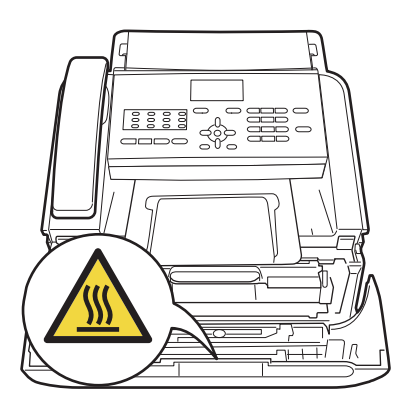

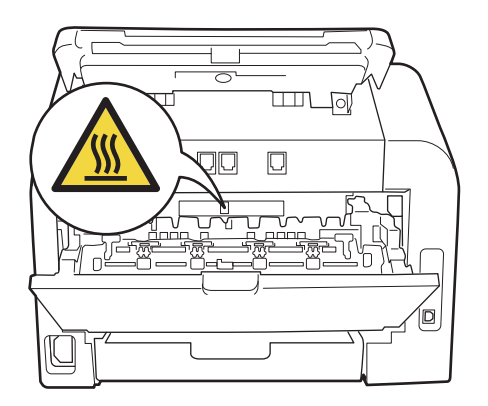

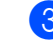

Plocka ut trumman och tonerkassetten.

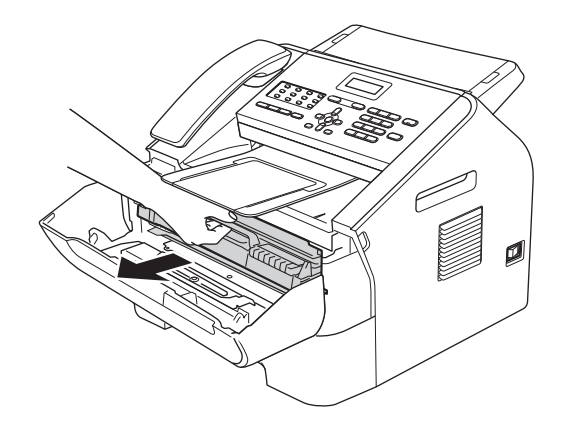

### Viktigt

- Vi rekommenderar att du placerar trumman och/eller tonerkassetten på en ren, plan och stabil yta som skyddas av ett papper eller en trasa om toner spills eller sprids ut.
- Handskas försiktigt med tonerkassetterna. Om du får toner på händerna eller kläderna ska du omedelbart torka av det eller tvätta bort det med kallt vatten.

 För att undvika att maskinen skadas på grund av statisk elektricitet ska du INTE vidröra elektroderna som visas på bilden nedan.

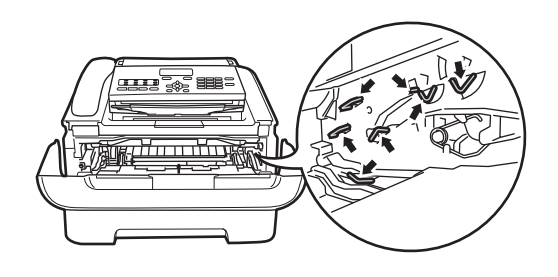

Skjut ned den gröna låsspaken och ta ut tonerkassetten ur trumman.

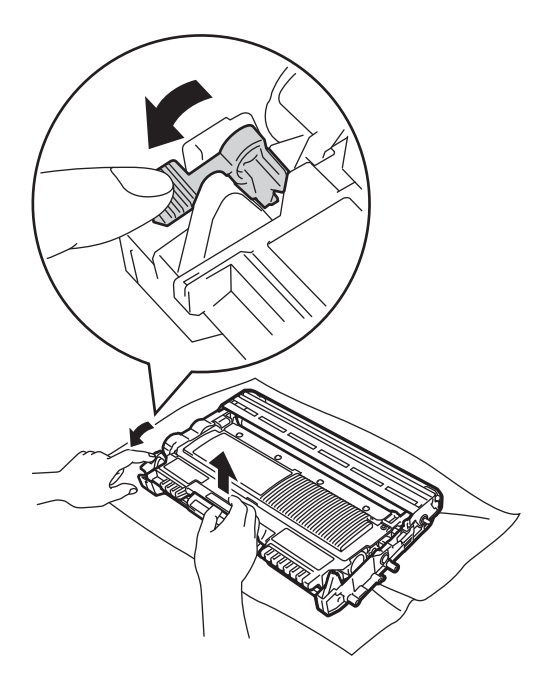

# ▲ VARNING

Släng INTE en tonerkassett eller trumma i en öppen eld. Den kan explodera, vilket kan orsaka personskador. Använd INTE lättantändliga medel, sprayer eller organiska lösningar/vätskor som innehåller alkohol/ammoniak när maskinens ut- eller insida rengörs. Detta kan leda till brand. Använd istället endast en torr luddfri trasa.

(Se Produktsäkerhetsguide: *General* precautions (Allmänna säkerhetsåtgärder)).

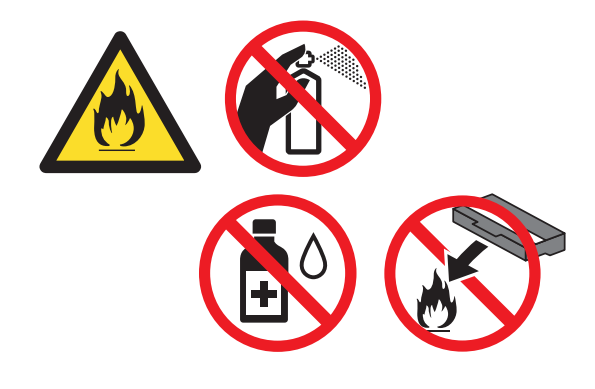

Andas inte in toner.

#### **Viktigt**

Ta INTE på de skuggade delarna som visas på bilderna för att undvika problem med utskriftskvaliteten.

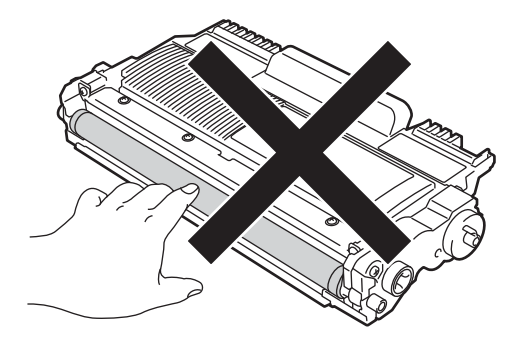

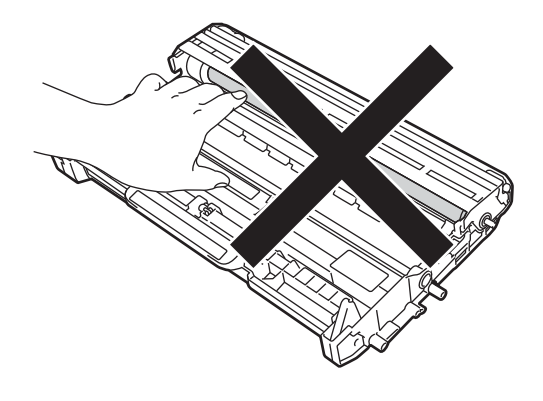

# 🖉 Obs

- Kom ihåg att försegla den förbrukade tonerkassetten ordentligt i en lämplig påse så att toner inte spills ut ur kassetten.
- Gå till

http://www.brother.com/original/index.html för anvisningar om hur du lämnar in dina uttjänta förbrukningsprodukter till Brothers insamlingsprogram. Om du väljer att inte lämna in dina uttjänta artiklar, släng dessa enligt lokala föreskrifter. De får inte blandas med hushållsavfallet. Kontakta de lokala renhållningsmyndigheterna om du har några frågor. (Se Produktsäkerhetsguide:

Återvinningsinformation enligt direktivet om avfall som utgörs av eller innehåller elektrisk eller elektronisk utrustning (2002/96/EG) och batteridirektivet

(2006/66/EG).)

5 Packa upp den nya tonerkassetten. Håll kassetten vågrätt med båda händerna och skaka den försiktigt från sida till sida flera gånger för att sprida ut tonern jämnt inuti kassetten.

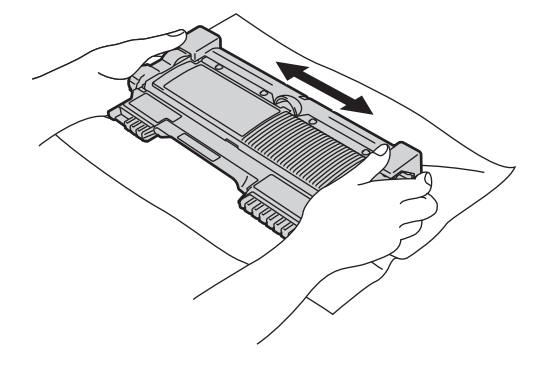

#### Viktigt

- Packa upp tonerkassetten precis innan du ska sätta i den i maskinen. Om tonerkassetten ligger uppackad en längre tid förkortas dess livslängd.
- Om en uppackad trumma lämnas under direkt solljus eller rumsbelysning kan den skadas.
- Brothers maskiner är konstruerade för att fungera med toner av en särskild specifikation och kommer att fungera optimalt när de används tillsammans med Brother originaltonerkassetter. Brother kan inte garantera bästa möjliga prestanda om toner och/eller tonerkassetter av annan specifikation används. Brother rekommenderar därför att endast Brother originalkassetter används i den här maskinen och att tomma kassetter inte fylls med andra tonersorter. Garantin täcker inte reparationer som måste utföras på grund av skador som genom inkompatibilitet eller olämplighet orsakas på trumman eller andra maskindelar när tonerkassetter eller toner som inte är Brother original används.

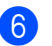

6 Dra bort skyddsomslaget.

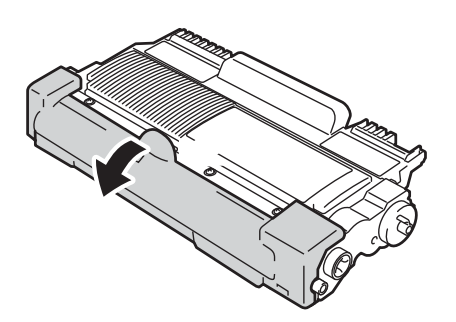

#### **Viktigt**

Lägg tonerkassetten i trumman så fort du har tagit av skyddsomslaget. Ta INTE på de skuggade delarna som visas på bilden för att undvika att utskriftskvaliteten försämras.

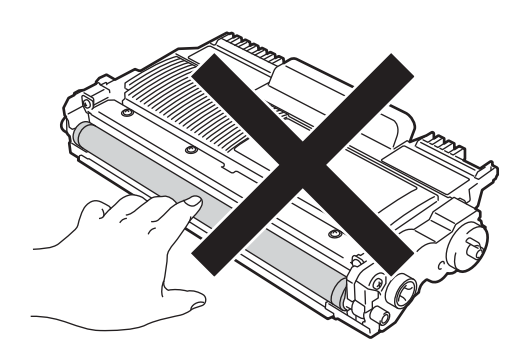

7 Skjut in den nya tonerkassetten ordentligt i trumman tills du hör att den låses fast på sin plats. När den sätts i på rätt sätt, lyfts den gröna spaken upp automatiskt.

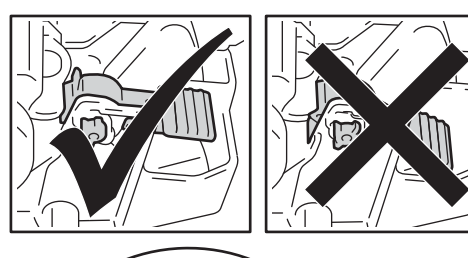

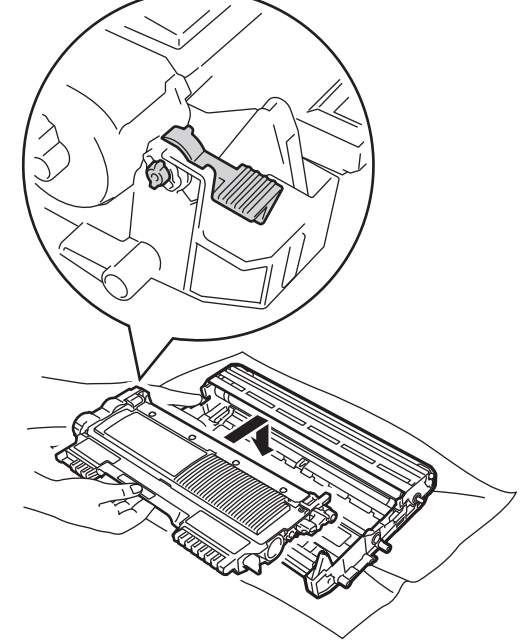

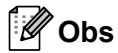

Var noga med att sätta i tonerkassetten rätt då den annars kan lossna från trumman.

8 Rengör koronatråden inuti trumman genom att försiktigt skjuta den gröna skjutknappen från vänster till höger och höger till vänster flera gånger.

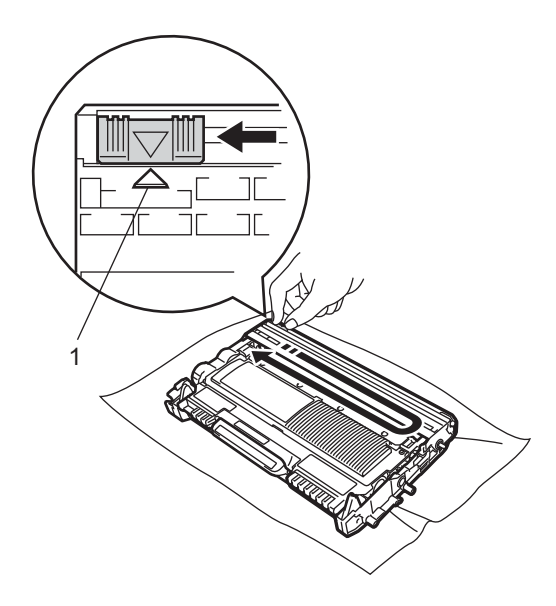

#### Obs

Kom ihåg att föra tillbaka skjutknappen till ursprungsläget (▲) (1). Om du inte gör det kan en lodrät rand synas på utskrifterna.

9 Sätt tillbaka trumman och tonerkassetten i maskinen. Stäng den främre luckan.

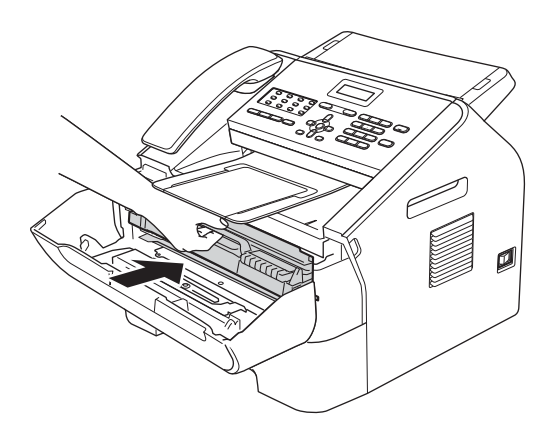

## 🖉 Obs

Efter att ha ersatt tonerkassetten, stäng INTE av strömmen till maskinen och öppna inte den främre luckan innan meddelandet Var god vänta försvinner från LCD-skärmen och beredskapsläget aktiveras.

## Byta trumma

#### Modellnamn: DR-2200

En ny trumenhet kan användas till att skriva ut cirka 12 000 enkelsidiga sidor i formatet A4 eller Letter.

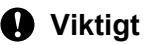

Bäst resultat får du om du bara använder äkta Brother original trumenhet och tonerkassetter. Utskrifter med tredje parts trummor eller toner kan minska inte bara utskriftskvaliteten utan också kvaliteten och livslängden på själva maskinen. Garantin täcker inte problem som har orsakats av att trumenheter eller tonerkassetter från en annan tillverkare har använts.

#### Trumfel

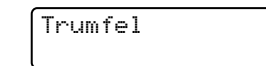

Koronatråden har blivit smutsig. Rengör trummans koronatråd. (Se *Rengöra koronatråden* ➤➤ sidan 51.)

Om du har rengjort koronatråden och Trumfel inte togs bort ska trumman bytas ut.

#### Byt ut trumman

Byt ut trumman

Byt ut trumman mot en ny. Vi rekommenderar att du nu installerar en äkta Brother original trumma. Efter bytet, följ instruktionerna som medföljer den nya trumman för att återställa trumräknaren.

#### Trumstopp

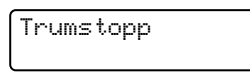

Vi kan inte garantera utskriftskvaliteten. Byt ut trumman mot en ny. Vi rekommenderar att du nu installerar en äkta Brother original trumma.

Efter bytet, följ instruktionerna som medföljer den nya trumman för att återställa trumräknaren.

#### Byta ut trumenheten

#### Viktigt

- Hantera trumman försiktigt när du tar bort den eftersom den kan innehålla toner. Om du får toner på händerna eller kläderna ska du omedelbart torka av det eller tvätta bort det med kallt vatten.
- Varje gång du byter trumma, rengör maskinens insida. (Se *Rengöra maskinen* ➤ sidan 48.)
- Packa upp trumman precis innan du ska sätta i den i maskinen. Exponering mot direkt solljus eller inomhusbelysning kan skada trumman.
- Öppna den främre luckan och låt maskinen stå på i 10 minuter så att den interna fläkten får kyla ner de extremt varma delarna inuti maskinen.

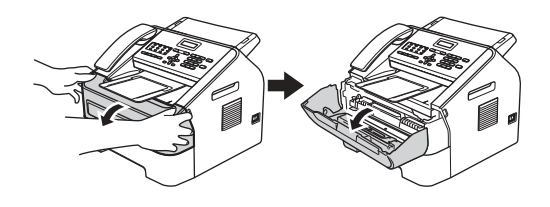

2 När maskinen har svalnat, slå från dess strömbrytare.

### 🖉 Obs

(För FAX-2840 och FAX-2845) Information om hur du undviker att förlora viktiga meddelanden finns i *Överföra dina fax eller din faxjournal* **>>** sidan 65.

# ▲ VARNING

# 

Vissa invändiga maskindelar är mycket varma när maskinen just har använts. Vänta till dess att maskinen har svalnat innan du vidrör några inre delar.

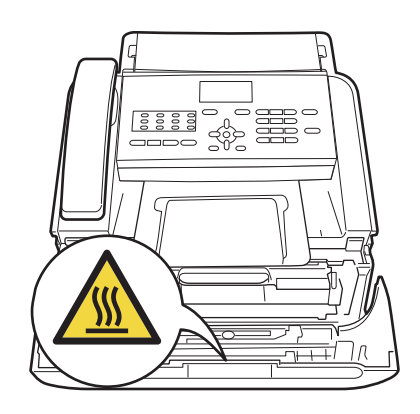

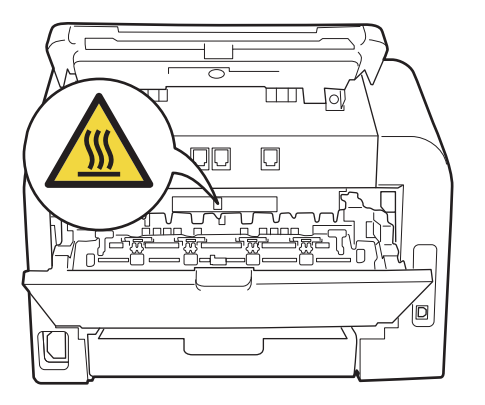

3 Plocka ut trumman och tonerkassetten.

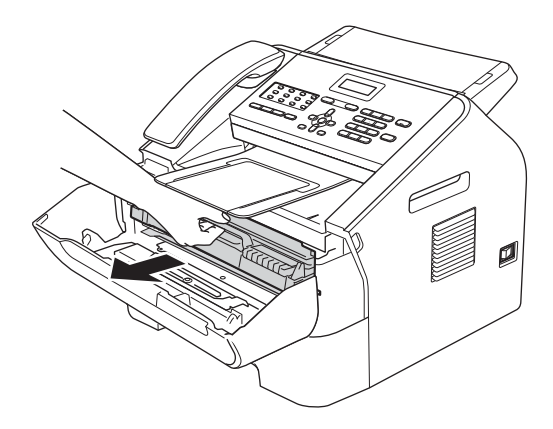

#### Viktigt

- Vi rekommenderar att du placerar trumman och/eller tonerkassetten på en ren, plan och stabil yta som skyddas av ett papper eller en trasa om toner spills eller sprids ut.
- Handskas försiktigt med tonerkassetterna. Om du får toner på händerna eller kläderna ska du omedelbart torka av det eller tvätta bort det med kallt vatten.
- För att undvika att maskinen skadas på grund av statisk elektricitet ska du INTE vidröra elektroderna som visas på bilden nedan.

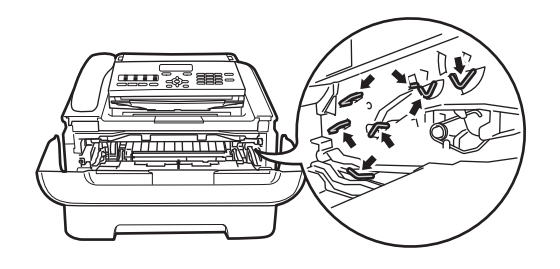

4 Skjut ned den gröna låsspaken och ta ut tonerkassetten ur trumman.

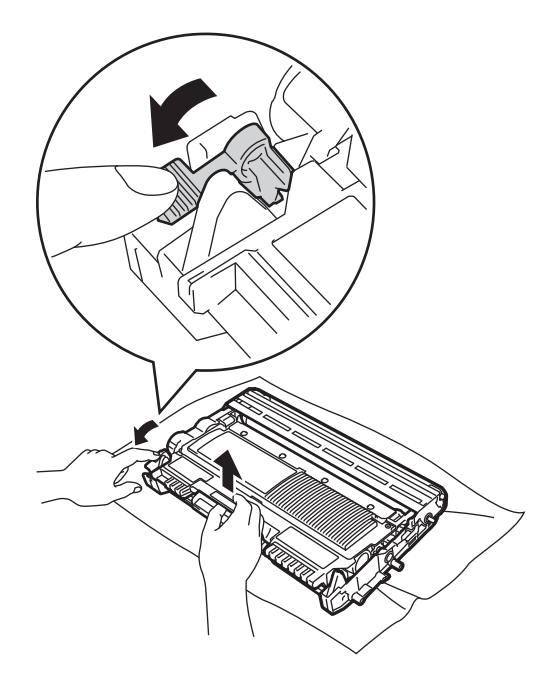

# **A** VARNING

Släng INTE en tonerkassett eller trumma i en öppen eld. Den kan explodera, vilket kan orsaka personskador. Använd INTE lättantändliga medel, sprayer eller organiska lösningar/vätskor som innehåller alkohol/ammoniak när maskinens ut- eller insida rengörs. Detta kan leda till brand. Använd istället endast en torr luddfri trasa. (Se Produktsäkerhetsguide: *General* 

precautions (Allmänna säkerhetsåtgärder)).

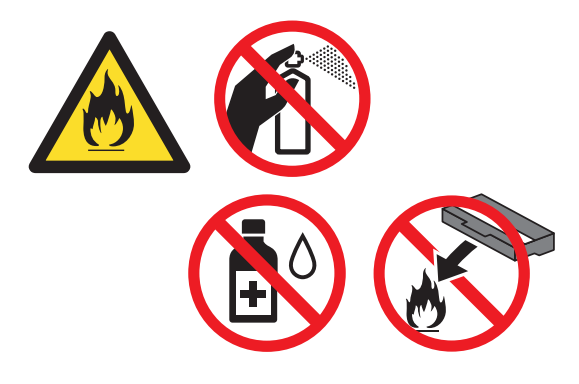

Andas inte in toner.

#### **Viktigt**

Ta INTE på de skuggade delarna som visas på bilderna för att undvika problem med utskriftskvaliteten.

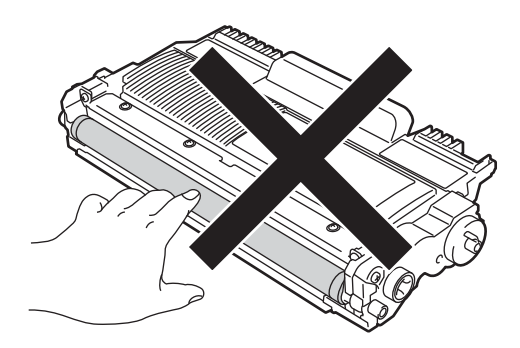

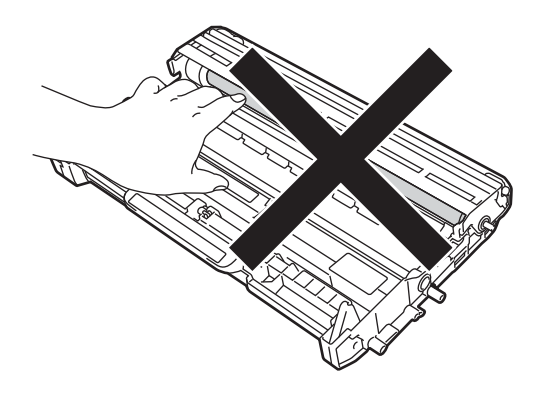

## 🖉 Obs

- Var noga med att förpacka den begagnade trumman ordentligt i en påse så att toner inte spills ut ur den.
- Gå till

http://www.brother.com/original/index.html för anvisningar om hur du lämnar in dina uttjänta förbrukningsprodukter till Brothers insamlingsprogram. Om du väljer att inte lämna in dina uttjänta artiklar, släng dessa enligt lokala föreskrifter. De får inte blandas med hushållsavfallet. Kontakta de lokala renhållningsmyndigheterna om du har några frågor. (Se Produktsäkerhetsguide:

Återvinningsinformation enligt direktivet om avfall som utgörs av eller innehåller elektrisk eller elektronisk utrustning (2002/96/EG) och batteridirektivet (2006/66/EG).)

5 Packa upp den nya trumman.

6 Skjut in tonerkassetten ordentligt i den nya trumman tills du hör att den låses fast på sin plats. Om kassetten sätts i på rätt sätt lyfts den gröna spaken upp automatiskt.

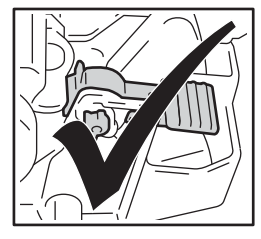

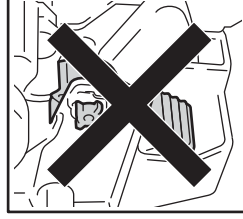

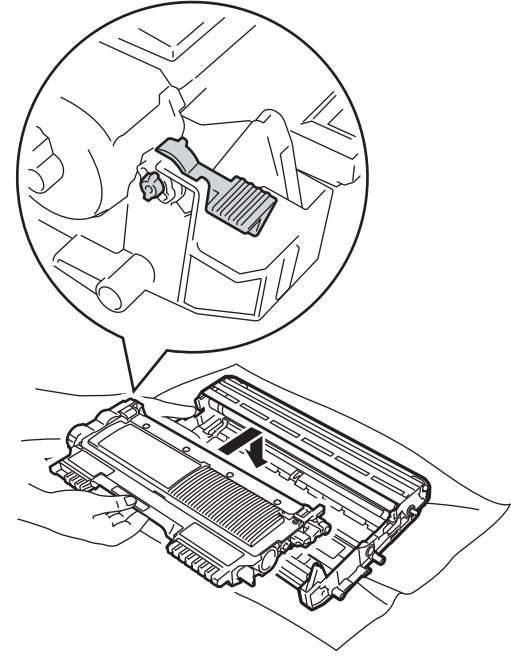

# Rengöra maskinen

Använd en torr, luddfri trasa för att rengöra maskinens utsida och insida med jämna mellanrum. När du sätter tillbaka tonerkassetten eller trumman, se till att rengöra maskinens insida. Om de utskrivna sidorna fläckas av toner bör du rengöra maskinens insida med en torr, luddfri trasa.

# VARNING

Använd INTE lättantändliga medel, sprayer eller organiska lösningar/vätskor som innehåller alkohol/ammoniak när maskinens ut- eller insida rengörs. Detta kan leda till brand. Använd istället endast en torr luddfri trasa. (Se Produktsäkerhetsguide: General

precautions (Allmänna säkerhetsåtgärder)).

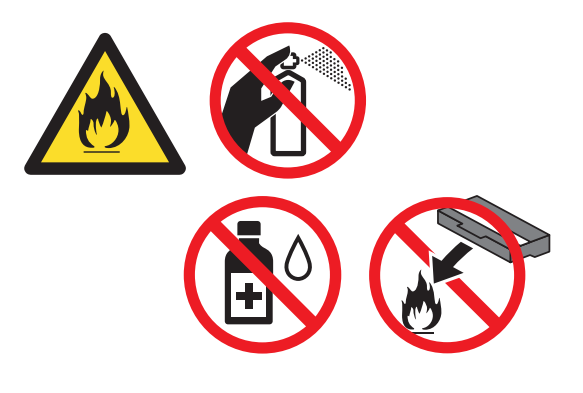

Andas inte in toner.

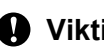

#### Viktigt

Använd neutralt tvättmedel. Rengöring med flyktiga vätskor som thinner och bensin kommer att förstöra maskinens yta.

# Obs

Var noga med att sätta i tonerkassetten rätt då den annars kan lossna från trumman.

7 Sätt i den nya trumman och tonerkassetten i maskinen.

# Rengöra maskinens utsida

 Stäng av maskinen. Dra ut telefonsladden först, dra ut alla sladdar och dra sedan ut nätkabeln från det elektriska uttaget.

# 🖉 Obs

(För FAX-2840 och FAX-2845) Information om hur du undviker att förlora viktiga meddelanden finns i Överföra dina fax eller din faxjournal ➤➤ sidan 65.

Dra ut papperskassetten helt ur maskinen.

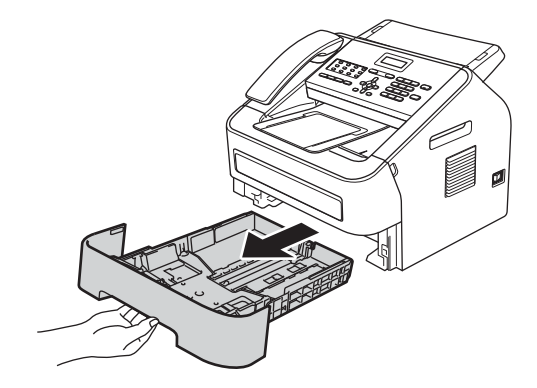

3 Avlägsna damm genom att torka maskinens utsida med en mjuk, torr och luddfri trasa.

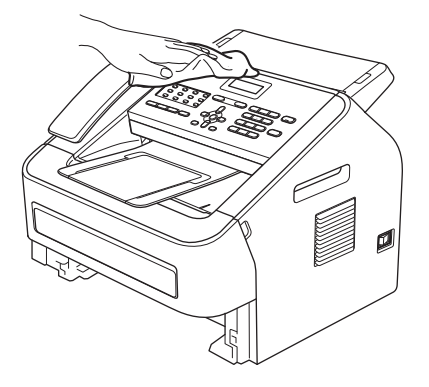

- Ta bort allt papper som finns i pappersfacket.
- 5 Avlägsna damm genom att torka pappersfackets insida och utsida med en torr, luddfri, mjuk trasa.

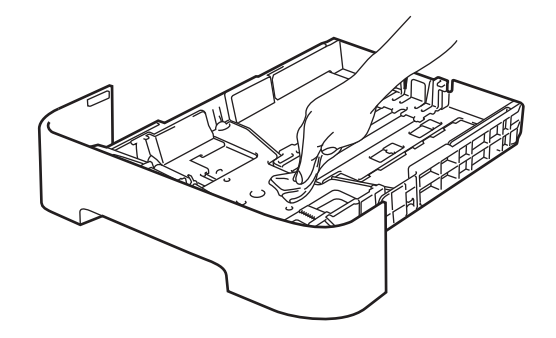

- 6 Fyll på papper och sätt noggrant tillbaka pappersfacket i maskinen.
- 7 Anslut maskinens nätkabel i det elektriska uttaget först, anslut alla kablar och sätt sedan i telefonsladden. Sätt på maskinen.

# Rengöra kopieringsglaset

Stäng av maskinens strömbrytare. Dra ut telefonsladden först, dra ut alla sladdar och dra sedan ut nätkabeln från det elektriska uttaget.

# 🖉 Obs

(För FAX-2840 och FAX-2845) Information om hur du undviker att förlora viktiga meddelanden finns i Överföra dina fax eller din faxjournal ➤➤ sidan 65.

2

Lyft upp kontrollpanelsluckan (1). Torka försiktigt rent glaslisten (2) och den vita ribban (3) ovanför denna med en mjuk och luddfri trasa som fuktats med vatten.

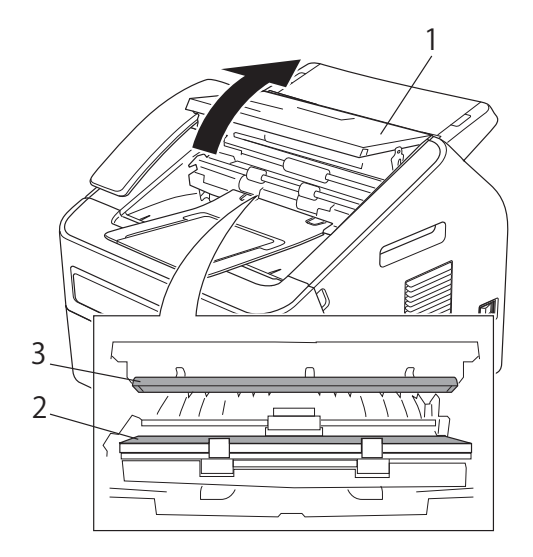

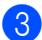

Stäng kontrollpanelsluckan.

#### Obs

Utöver rengöringen av glaslisten med en mjuk luddfri trasa som fuktats med vatten, dra fingret längs glaset för att känna om några beläggningar finns kvar. Om du känner smuts eller skräp, rengör glaslisten igen och koncentrera dig på smutsfläcken. Du kanske måste upprepa rengöringen tre eller fyra gånger. Gör en kopia efter varje rengöring för att testa resultatet.

4 Anslut maskinens nätkabel i det elektriska uttaget först, anslut alla kablar och sätt sedan i telefonsladden. Sätt på maskinen.

## Rengöra dokumentmataren

Stäng av maskinens strömbrytare. Dra ut telefonsladden först, dra ut alla sladdar och dra sedan ut nätkabeln från det elektriska uttaget.

# 🖉 Obs

(För FAX-2840 och FAX-2845) Information om hur du undviker att förlora viktiga meddelanden finns i Överföra dina fax eller din faxjournal ➤➤ sidan 65.

2 Lyft upp kontrollpanelsluckan (1). Avlägsna noggrant smutsen från dokumentmataren (2) med en mjuk och luddfri trasa.

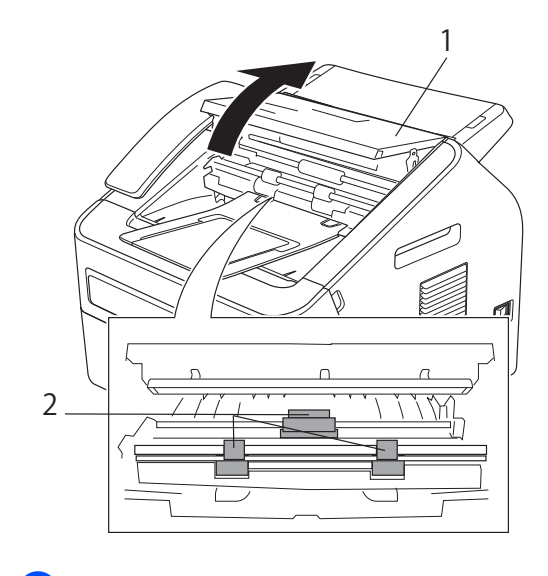

3 Stäng kontrollpanelsluckan.

# Rengöra koronatråden

Rengör koronatråden på följande sätt om du har problem med utskriftskvaliteten:

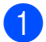

1 Öppna den främre luckan och låt maskinen stå på i 10 minuter så att den interna fläkten får kyla ner de extremt varma delarna inuti maskinen.

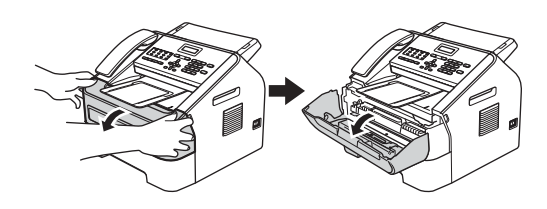

När maskinen har svalnat, slå från dess strömbrytare.

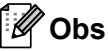

(För FAX-2840 och FAX-2845) Information om hur du undviker att förlora viktiga meddelanden finns i Överföra dina fax eller din faxjournal ➤➤ sidan 65.

# ▲ VARNING

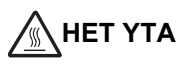

Vissa invändiga maskindelar är mycket varma när maskinen just har använts. Vänta till dess att maskinen har svalnat innan du vidrör några inre delar.

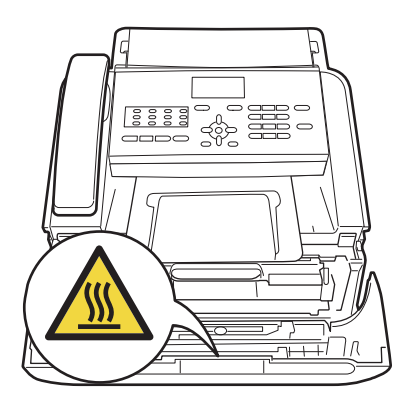

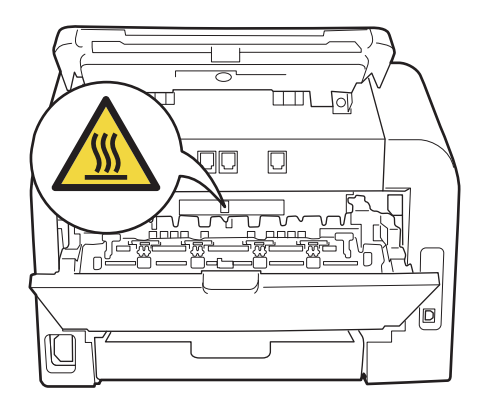

Ta ur trumman och tonerkassetten långsamt.

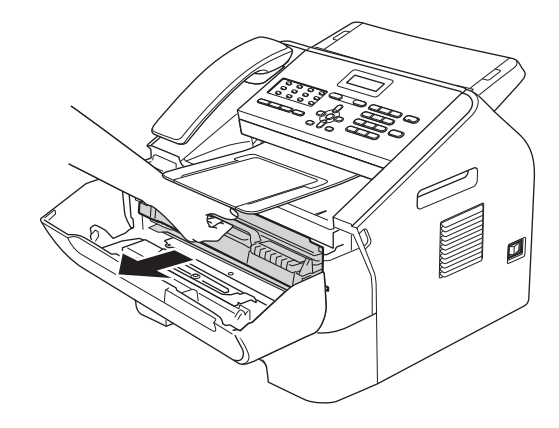

#### Viktigt

- · Vi rekommenderar att du placerar trumman och tonerkassetten på en ren, plan yta som skyddas av ett papper eller en trasa om toner spills eller sprids ut.
- · Handskas försiktigt med tonerkassetterna. Om du får toner på händerna eller kläderna ska du omedelbart torka eller tvätta bort det med kallt vatten.

 För att undvika att maskinen skadas på grund av statisk elektricitet ska du INTE vidröra elektroderna som visas på bilden nedan.

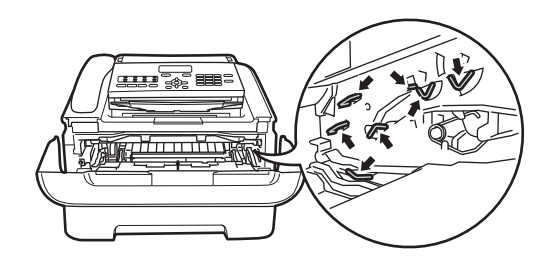

4 Rengör koronatråden inuti trumman genom att försiktigt skjuta den gröna skjutknappen från höger till vänster och från vänster till höger flera gånger.

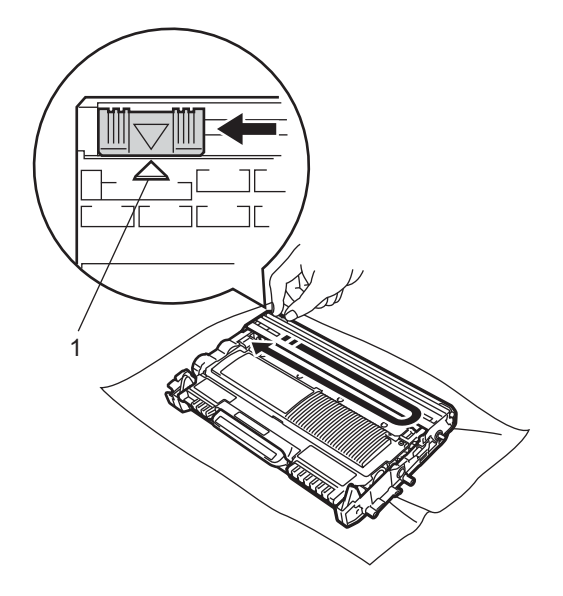

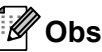

Kom ihåg att föra tillbaka den gröna skjutknappen till dess ursprungsläge (▲) (1). Om du inte gör det kan en lodrät rand synas på utskrifterna.

5 Sätt tillbaka trumman och tonerkassetten i maskinen. Stäng den främre luckan.

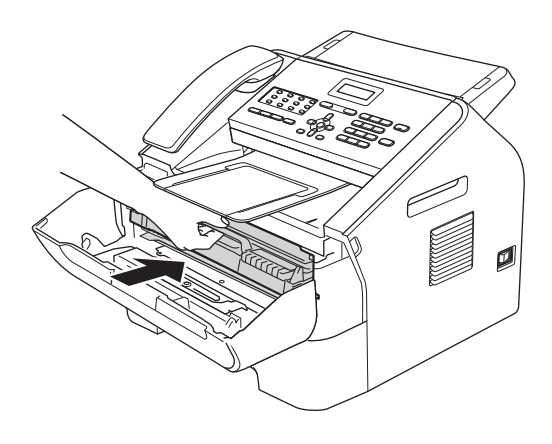

### Rengöra trumman

Om det uppstår problem med utskriftskvaliteten kan det t.ex. finnas etikettlim på trummans yta. Gör på följande sätt för att lösa problemet.

Förbered några ark i A4- eller Letterformat.

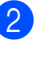

Kontrollera att maskinen är i beredskapsläget.

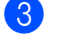

3 Öppna den bakre luckan (utmatningsfacket för textsidan uppåt).

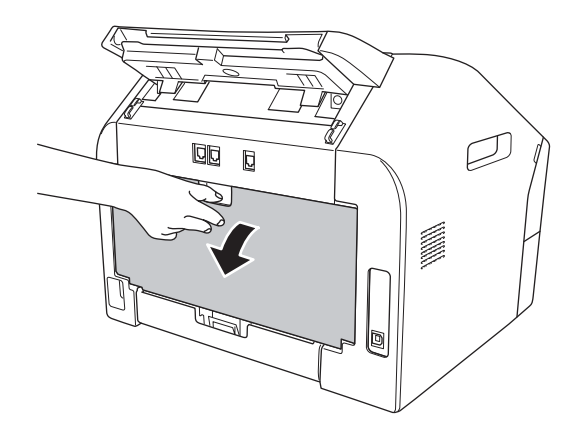

# Öppna luckan över det manuella inmatningsfacket.

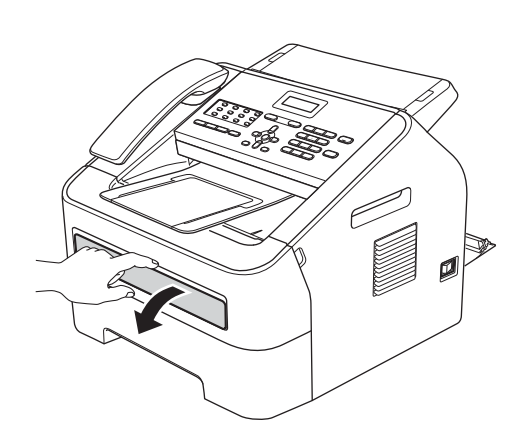

- 5 Tryck samtidigt på Clear och Menu. Meddelandet Trumrengöring visas på LCD-skärmen.
- 6 Använd båda händerna och skjut pappersguiderna för manuell matning till den pappersbredd du ska använda.

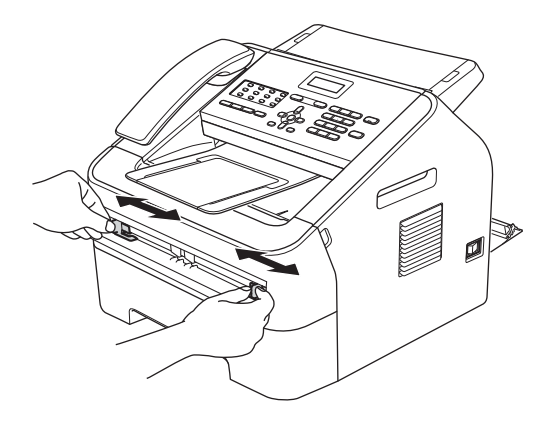

Använd båda händerna och skjut in ett papper i A4- eller Letter-format i det manuella inmatningsfacket tills överkanten på papperet kommer i kontakt med matarrullen. Släpp papperet när du känner att maskinen drar in det. Maskinen startar trumrengöringen automatiskt.

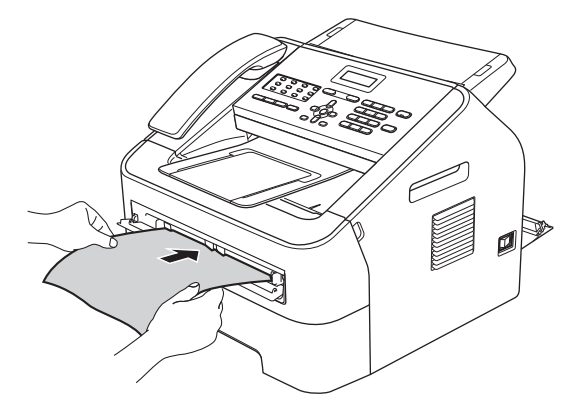

# 🖉 Obs

- Maskinen avger ett mekaniskt ljud under trumrengöringen pga. att maskinen roterar trumman baklänges. Ljudet är inte ett tecken på att något är fel.
- Lägg inte i mer än ett pappersark i taget i det manuella inmatningsfacket eftersom det kan orsaka pappersstopp.
- Om du placerar ett papper av något annat format än A4 eller Letter i det manuella inmatningsfacket, avbryts trumrengöringen och papperet matas ut.
- Kontrollera att papperet i det manuella inmatningsfacket sitter rakt och i rätt läge. I annat fall kan det bli felmatat och du kan få pappersstopp.
- Stäng INTE den bakre luckan (utmatningsfacket för textsidan uppåt) under trumrengöringen. Maskinen stoppar trumrengöringen och pappersstopp kan uppstå.
- 8 När maskinen är klar med rengöringen återgår den till beredskapsläget.

- 9 Upprepa steg 6 8 ytterligare två gånger och använd ett nytt pappersark varje gång. Kasta de använda papperen när rengöringen är klar.
- Stäng den bakre luckan (utmatningsfacket för textsidan uppåt) och luckan över det manuella inmatningsfacket.

Gör på följande sätt om problemet inte har lösts:

Öppna den främre luckan och låt maskinen stå på i 10 minuter så att den interna fläkten får kyla ner de extremt varma delarna inuti maskinen.

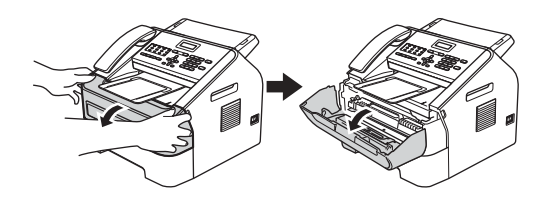

När maskinen har svalnat, slå från dess strömbrytare.

# 🖉 Obs

(För FAX-2840 och FAX-2845) Information om hur du undviker att förlora viktiga meddelanden finns i Överföra dina fax eller din faxjournal ➤> sidan 65.

# ▲ VARNING

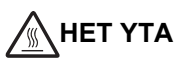

Vissa invändiga maskindelar är mycket varma när maskinen just har använts. Vänta till dess att maskinen har svalnat innan du vidrör några inre delar.

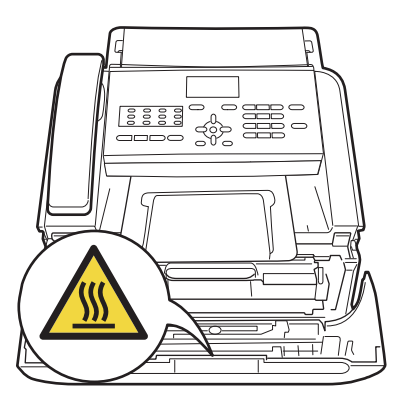

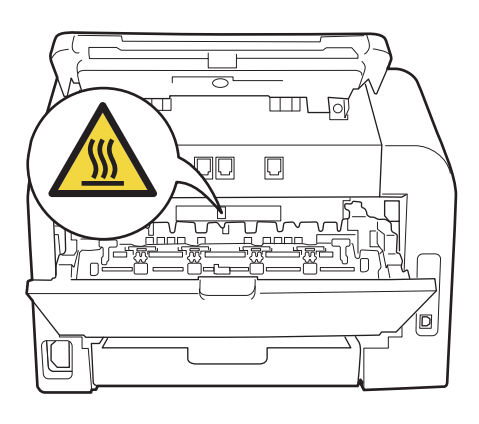

3 Ta ur trumman och tonerkassetten långsamt.

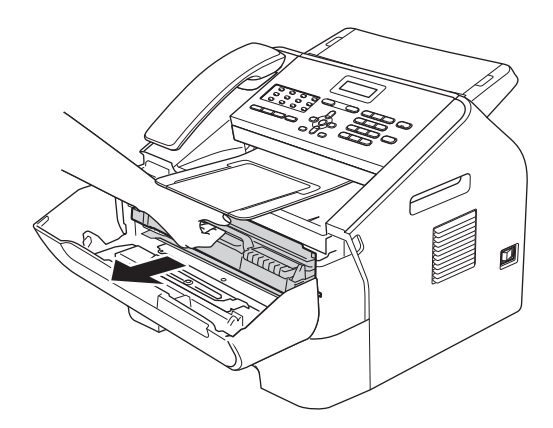

### **Viktigt**

- Vi rekommenderar att du placerar trumman och tonerkassetten på en ren, plan yta som skyddas av ett papper eller en trasa om toner spills eller sprids ut.
- Handskas försiktigt med tonerkassetterna. Om du får toner på händerna eller kläderna ska du omedelbart torka av det eller tvätta bort det med kallt vatten.
- · För att undvika att maskinen skadas på grund av statisk elektricitet ska du INTE vidröra elektroderna som visas på bilden nedan.

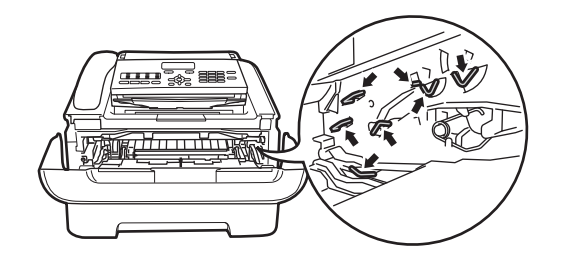

4) Skjut ned den gröna låsspaken och ta ut tonerkassetten ur trumman.

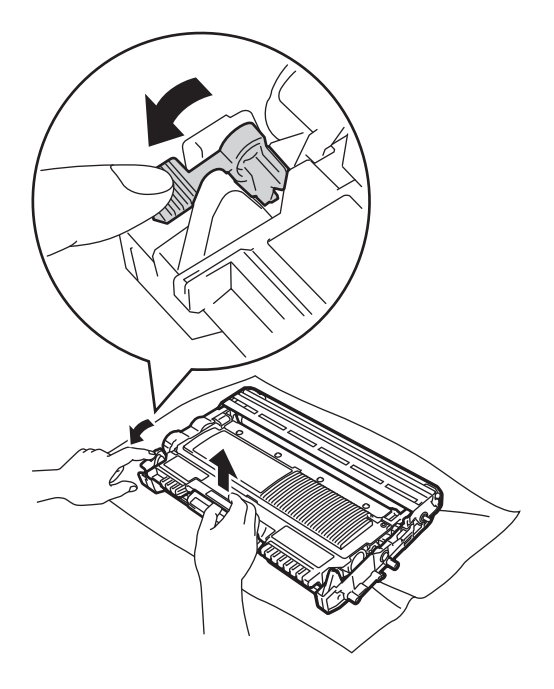

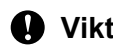

#### **Viktigt**

Ta INTE på de skuggade delarna som visas på bilderna för att undvika problem med utskriftskvaliteten.

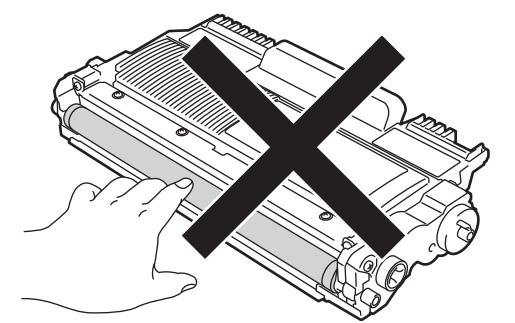

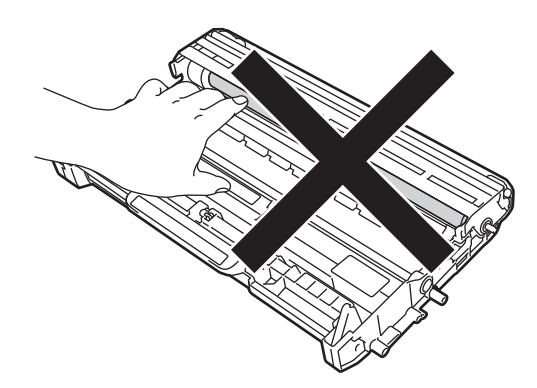

5 Placera en utskrift framför trumman för att se den exakta positionen för utskriftsproblemet.

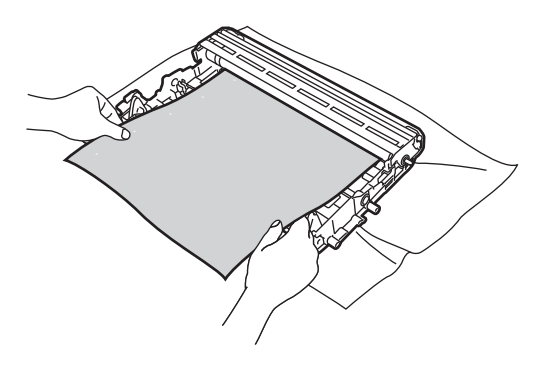

6 Vrid trumenhetens kugghjul för hand och kontrollera samtidigt ytan på trummans rulle (1).

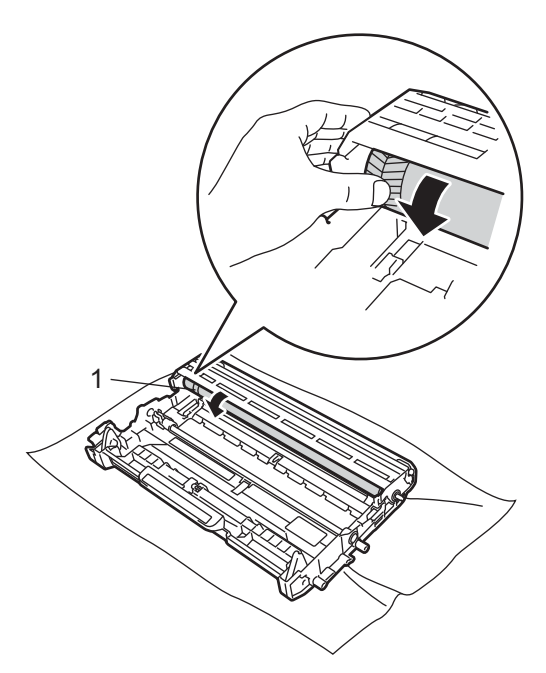

7 När du har hittat märket på trumman som motsvarar felet på utskriften, torkar ren trumrullens yta med en torr bomullstuss för att få bort dammet eller klistret på ytan.

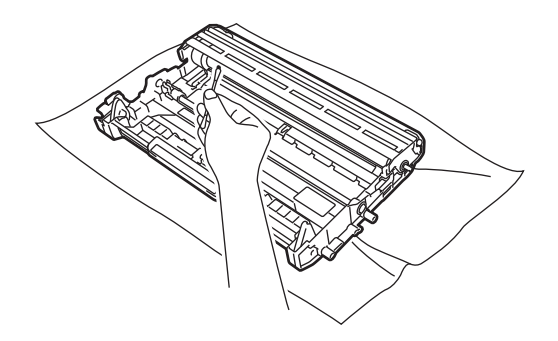

#### Viktigt

Rengör INTE ytan på den fotokänsliga trumman med vassa föremål.

8 Skjut in tonerkassetten igen i trumman tills du hör att den låses fast på sin plats. Om kassetten sätts i korrekt, lyfts den gröna spaken upp automatiskt.

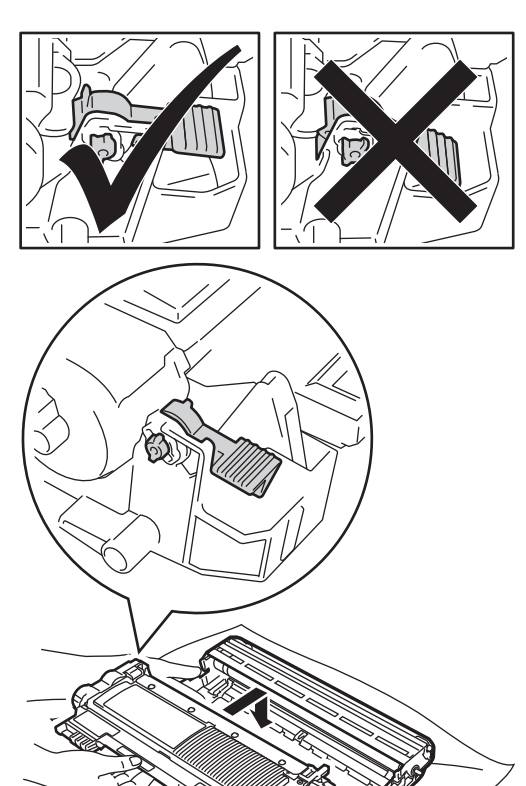

9 Sätt tillbaka trumman och tonerkassetten i maskinen.

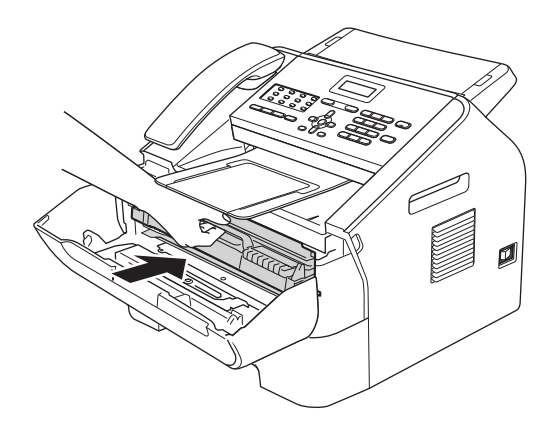

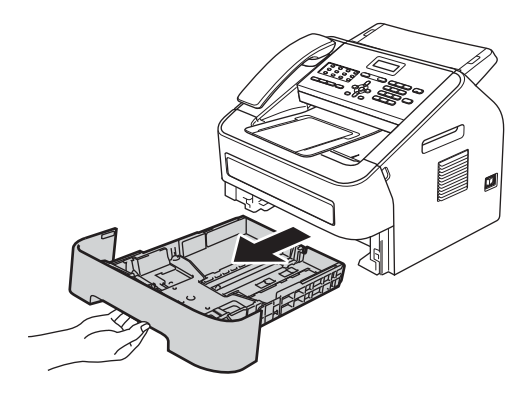

Dra ut papperskassetten helt ur

maskinen.

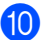

10 Stäng den främre luckan.

### Rengöra pappersmatningsrullarna

Om du har problem med pappersmatningen, rengör matningsrullarna enligt följande:

1 Stäng av maskinen. Dra ut nätkabeln från det elektriska uttaget.

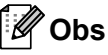

(För FAX-2840 och FAX-2845) Information om hur du undviker att förlora viktiga meddelanden finns i Överföra dina fax eller din faxjournal ➤➤ sidan 65.

Torka bort damm från separeringsplattan (1) på pappersfacket med en luddfri trasa som doppats i ljummet vatten och vridits ur väl.

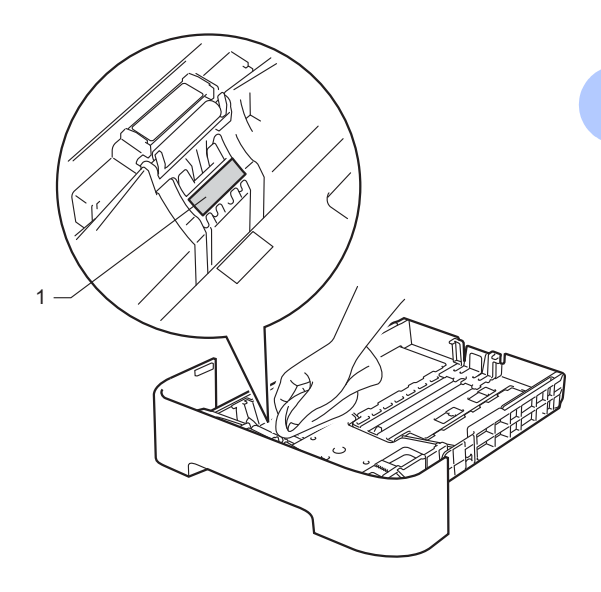

4 Torka av de två matningsrullarna (1) i maskinen för att ta bort damm.

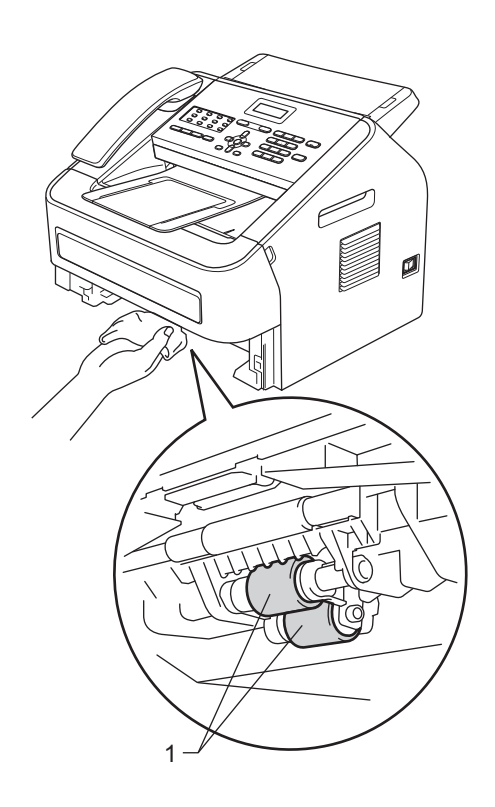

- 5 Sätt tillbaka pappersfacket i maskinen.
- 6 Anslut maskinens nätkabel till eluttaget. Sätt på maskinen.

# Kontrollera maskinen

### Kontrollera sidräknare

Du kan se maskinens sidräknare för kopior, utskrivna sidor, rapporter listor och fax eller totalsummering.

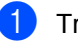

Tryck på Menu, 5, 2.

Tryck på ▲ eller V för att visa Totalt, Fax/Rapp., Kopiering eller Utskrift.

3 Tryck på Stop/Exit.

### Kontrollera delars återstående livslängd

Du kan se maskindelarnas livslängder på LCD-skärmen.

| Trv |
|-----|

yck på Menu, 5, 3.

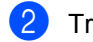

Tryck på Stop/Exit.

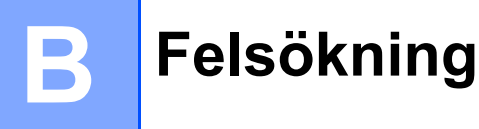

Om du får problem med maskinen, kontrollera först var och en av punkterna nedan och följ felsökningsanvisningarna.

Du kan åtgärda de flesta problem själv. Om du behöver mer hjälp, kan du få svar på vanliga frågor (FAQ) och läsa felsökningstips på webbplatsen Brother Solutions Center. Besök oss på

http://solutions.brother.com/.

# Identifiera ditt problem

Kontrollera först följande:

- Att maskinens strömsladd är korrekt inkopplad och att maskinens strömbrytare står i till-läge. Om maskinen inte startar efter anslutningen av strömsladden, se Andra problem >> sidan 79.
- Att alla skydd har plockats bort.
- Att papper har lagts in korrekt i pappersfacket.
- LCD-meddelandena

(Se Fel- och underhållsmeddelanden ➤> sidan 60.)

Om du inte lyckats lösa problemet med kontrollerna ovan, identifiera typen av problem och gå vidare till sidan som anges nedan.

Pappershanterings- och utskriftsproblem:

- Problem med pappershanteringen >> sidan 78
- Utskrift av mottagna faxmeddelanden >> sidan 75

Telefon- och faxproblem:

- Telefonlinje eller anslutningar >> sidan 75
- Hantera inkommande samtal >> sidan 77
- Ta emot fax >> sidan 76
- Sända faxmeddelanden >> sidan 77

Kopieringsproblem:

■ Kopieringsproblem >> sidan 78

# Fel- och underhållsmeddelanden

Som med alla sofistikerade kontorsprodukter kan fel uppstå och förbrukningsmaterial kan behöva bytas. Om så sker identifierar maskinen felet eller begär rutinunderhåll och visar lämpligt meddelande. De flesta vanliga fel- och underhållsmeddelanden visas nedan.

Du kan åtgärda de flesta fel och utföra rutinunderhåll i meddelanden på egen hand. Om du behöver mer hjälp kan du få svar på vanliga frågor (FAQ) och läsa felsökningstips på webbplatsen Brother Solutions Center.

| Felmeddelande                   | Orsak                                                                                                    | Åtgärd                                                                                                    |
|---------------------------------|----------------------------------------------------------------------------------------------------|----------------------------------------------------------------------------------------------------|
| Anslutningsfel                  | Du försökte polla en faxmaskin<br>som inte står i Väntar polling-<br>läge.                                                                                  | Kontrollera den andra faxens<br>pollinginställning.                                                                                                    |
| Bortkopplad                     | Den andra personen eller dennes fax avbröt samtalet.                                                                                                    | Försök på nytt att sända eller ta emot.                                                                                                    |
| Byt toner To<br>Ma<br>ut<br>tor | Tonerkassetten är uttjänt.<br>Maskinen kommer inte att skriva<br>ut något mer förrän du har bytt ut<br>tonerkassetten.<br>Så länge det finns plats i minnet | Om du har ställt tonerinställningen på<br>Stopp, byt ut tonerkassetten mot en ny och<br>oanvänd originalkassett från Brother. Detta<br>återställer Byt toner-läget. (Se <i>Byta</i><br><i>tonerkassett</i> ➤➤ sidan 39.)                                       |
|                                 | lagras faxen i minnet.                                                                                                    | Om du har ställt tonerinställningen på<br>Fortsätt, kommer maskinen att fortsätta<br>att skriva ut data tills LCD-displayen visar<br>Toner slut. För att använda maskinen i<br>kontinuerligt läge, se Avancerad<br>bruksanvisning: <i>Tonerinställningar</i> . |
| Byt ut trumman                  | Det är dags att byta trumman.                                                                                                    | Byt ut trumenheten.                                                                                                    |
|                                 |                                                                                                    | (Se <i>Byta trumma</i> ➤➤ sidan 44.)                                                                                                    |
| Fel fixerenhet                  | Fixeringsenhetens temperatur<br>når inte den angivna<br>temperaturen inom den givna<br>tiden.                                                               | (För FAX-2840 och FAX-2845)<br>Faxmeddelandena som tagits emot och so<br>finns registrerade i minnet går förlorade na<br>maskinen stängs av. Se Överföra dina fax                                                                                              |
|                                 | Fixeringsenheten är för varm.                                                                                                    | eller din faxjournal >> sidan 65 innan du<br>kopplar ur maskinen så att du inte förlorar<br>viktiga meddelanden. Slå från<br>strömbrytaren, vänta några sekunder och<br>slå därefter på den igen. Lämna maskinen<br>med strömmen på i 15 minuter.              |
|                                 |                                                                                                    | (För FAX-2940)<br>Slå från strömbrytaren, vänta några<br>sekunder och slå därefter på den igen.<br>Lämna maskinen med strömmen på i 15<br>minuter.                                                                                                    |
| Fel storlek                     | Papperet i facket har inte rätt<br>format.                                                                                                    | Fyll facket med papper av rätt format och<br>återställ "Pappersstorlek" ( <b>Menu</b> , <b>1</b> , <b>2</b> , <b>2</b> ).<br>(Se <i>Pappersformat</i> ➤➤ sidan 15.)                                                                                            |

Besök oss på http://solutions.brother.com/.

| Felmeddelande    | Orsak                                                | Åtgärd                                                                                                    |
|------------------|------------------------------------------------------|----------------------------------------------------------------------------------------------------|
| Ingen toner      | Tonerkassetten har inte satts in korrekt.            | Dra ut trumman. Plocka ut tonerkassetten och sätt därefter tillbaka den i trumman.                                                                                                    |
| Inget papper     | Maskinen har slut på papper eller                    | Gör något av följande:                                                                                                    |
|                  | papperet har inte placerats korrekt i pappersfacket. | Fyll på med papper i pappersfacket och<br>tryck på Start.                                                                                                    |
|                  |                                                      | Plocka ut papperet och lägg sedan<br>tillbaka det. Tryck därefter på Start.                                                                                                    |
|                  |                                                      | Om problemet kvarstår, kan<br>pappersmatningsrullen behöva<br>rengöras. Rengör<br>pappersmatningsrullen. (Se Rengöra<br>pappersmatningsrullarna ➤> sidan 57.)                                                                                                    |
| Inget svar/uppt. | Numret du slog svarar inte eller är upptaget.        | Kontrollera numret och försök igen.                                                                                                    |
| Kan ej init XX   | Maskinen har ett mekaniskt<br>problem.               | <ul> <li>(För FAX-2840 och FAX-2845)<br/>Faxmeddelandena som tagits emot och<br/>som finns registrerade i minnet går<br/>förlorade när maskinen stängs av. Se<br/>Överföra dina fax eller din faxjournal</li> <li>&gt; sidan 65 innan du kopplar ur<br/>maskinen så att du inte förlorar viktiga<br/>meddelanden. Slå från strömbrytaren,<br/>vänta några sekunder och slå därefter<br/>på den igen. Lämna maskinen med<br/>strömmen på i 15 minuter.<br/>(För FAX-2940)<br/>Slå från strömbrytaren, vänta några<br/>sekunder och slå därefter på den igen.<br/>Lämna maskinen med strömmen på i 15<br/>minuter.</li> <li>Om problemet kvarstår, kontakta<br/>Brothers kundtjänst eller din lokala<br/>Brothers återförsäliare</li> </ul> |

| Felmeddelande    | Orsak                                                                                                    | Åtgärd                                                                                                    |
|------------------|----------------------------------------------------------------------------------------------------|----------------------------------------------------------------------------------------------------|
| Kan ej skanna XX | Maskinen har ett mekaniskt<br>problem.                                                                                            | <ul> <li>(För FAX-2840 och FAX-2845)<br/>Se Överföra dina fax eller din faxjournal</li> <li>sidan 65 innan du kopplar ur<br/>maskinen så att du inte förlorar några<br/>viktiga meddelanden. Slå från<br/>strömbrytaren, vänta några sekunder<br/>och slå därefter på den igen. Lämna<br/>maskinen med strömmen på i 15<br/>minuter.</li> </ul>        |
|                  |                                                                                                    | (För FAX-2940)<br>Slå från strömbrytaren, vänta några<br>sekunder och slå därefter på den igen.<br>Lämna maskinen med strömmen på i 15<br>minuter.                                                                                                    |
|                  |                                                                                                    | <ul> <li>Om problemet kvarstår, kontakta<br/>Brothers kundtjänst eller din lokala<br/>Brother-återförsäljare.</li> </ul>                                                                                                    |
| Kan ej skriva XX | Maskinen har ett mekaniskt                                                                                                    | Gör något av följande:                                                                                                    |
|                  | problem.                                                                                                    | <ul> <li>■ (För FAX-2840 och FAX-2845)<br/>Se Överföra dina fax eller din faxjournal</li> <li>&gt; sidan 65 innan du kopplar ur<br/>maskinen så att du inte förlorar några<br/>viktiga meddelanden. Slå från<br/>strömbrytaren, vänta några sekunder<br/>och slå därefter på den igen. Lämna<br/>maskinen med strömmen på i 15<br/>minuter.</li> </ul> |
|                  |                                                                                                    | (För FAX-2940)<br>Slå från strömbrytaren, vänta några<br>sekunder och slå därefter på den igen.<br>Lämna maskinen med strömmen på i 15<br>minuter.                                                                                                    |
|                  |                                                                                                    | <ul> <li>Om problemet kvarstår, kontakta<br/>Brothers kundtjänst eller din lokala<br/>Brother-återförsäljare.</li> </ul>                                                                                                    |
| Kassettfel       | Tonerkassetten har inte satts in korrekt.                                                                                         | Dra ut trumman och plocka ut<br>tonerkassetten, sätt därefter tillbaka<br>tonerkassetten i trumman.                                                                                                    |
| Komm. fel        | Telefonlinjens dåliga kvalitet<br>orsakade ett kommunikationsfel.                                                                 | Försök att sända faxet igen eller anslut<br>maskinen till en annan telefonlinje. Om<br>problemet kvarstår, be teleoperatören att<br>kontrollera din telefonlinje.                                                                                                    |
| Kontr dokument   | Dokumentet fördes inte in eller<br>matades inte korrekt, eller<br>dokumentet som skannades från<br>dokumentmataren var för långt. | Se Dokument sattes in eller matades inte<br>korrekt, eller var för långt >> sidan 66 eller<br>Använda den automatiska<br>dokumentmataren (ADF) >> sidan 20.                                                                                                    |
| Lucka öppen      | Kontrollpanelsluckan är inte helt stängd.                                                                                         | Stäng maskinens kontrollpanelslucka.                                                                                                    |

| Felmeddelande    | Orsak                                                                       | Åtgärd                                                                                                    |
|------------------|-----------------------------------------------------------------------------|----------------------------------------------------------------------------------------------------|
| Lucka öppen      | Kontrollpanelsluckan var öppen<br>då du placerade dokumentet i<br>maskinen. | Stäng maskinens kontrollpanelslucka, tryck sedan på <b>Stop/Exit</b> .                                                                                                    |
| Luckan är öppen  | Fixeringslocket är inte helt stängt                                         | Stäng fixeringslocket på maskinen.                                                                                                    |
|                  | eller papper fastnade bak på<br>maskinen då du slog ifrån<br>strömmen.      | <ul> <li>Försäkra dig om att inget papper har<br/>fastnat bak på maskinen och stäng<br/>därefter fixeringslocket och tryck på<br/>Start.</li> </ul>                                                                                                    |
| Luckan öppen     | Den främre luckan är inte helt stängd.                                      | Stäng maskinens främre lucka.                                                                                                    |
| Minnet är fullt  | Maskinens minne är fullt.                                                   | Faxsändning eller kopiering pågår                                                                                                    |
|                  |                                                                             | Gör något av följande:                                                                                                    |
|                  |                                                                             | Tryck på Start för att skicka eller kopiera<br>de skannade sidorna.                                                                                                    |
|                  |                                                                             | <ul> <li>Tryck på Stop/Exit och vänta tills de<br/>andra pågående operationerna avslutas,<br/>och försök därefter på nytt.</li> </ul>                                                                                                    |
|                  |                                                                             | Radera faxen i minnet.                                                                                                    |
|                  |                                                                             | Skriv ut faxen som finns registrerade för<br>att återställa minnet till 100 %. Slå<br>därefter från Faxlagring för att undvika<br>att fler fax lagras i minnet. (Se<br>Avancerad bruksanvisning: <i>Skriva ut</i><br><i>ett fax från minnet</i> och <i>Faxlagring</i> .) |
| Raderingslampfel | Maskinen har ett mekaniskt<br>problem.                                      | Öppna framluckan och stäng den.                                                                                                    |
| Stopp bak        | Papperet har fastnat bak på maskinen.                                       | (Se Papper har fastnat i maskinens bakre del ➤➤ sidan 67.)                                                                                                    |
| Stopp inuti      | Papperet har fastnat inuti maskinen.                                        | (Se Papper har fastnat inuti maskinen<br>➤> sidan 71.)                                                                                                    |

| Felmeddelande             | Orsak                                                                                                    | Åtgärd                                                                                                    |
|---------------------------|----------------------------------------------------------------------------------------------------|----------------------------------------------------------------------------------------------------|
| Svalnar<br>Vänta en stund | Trummans eller tonerkassettens<br>temperatur är för hög. Maskinen<br>avbryter sitt aktuella utskriftsjobb                                                               | Försäkra dig om att du kan höra att fläkten<br>spinner inuti maskinen och att inget sitter i<br>vägen för utblåset.                                                                                                    |
|                           | och övergår i avsvalningsläge. I<br>avsvalningsläge, hörs kylfläkten<br>och LCD-displayen visar<br>Svalnar OCh Vänta en stund.                                          | Om fläkten är igång, avlägsna alla föremål<br>som eventuellt finns kring<br>utblåsöppningarna och lämna maskinen<br>påslagen, men använd den inte på flera<br>minuter.                                                                                                    |
|                           |                                                                                                    | <ul> <li>(För FAX-2840 och FAX-2845)</li> <li>Se Överföra dina fax eller din faxjournal</li> <li>➤ sidan 65 innan du kopplar ur maskinen<br/>så att du inte förlorar några viktiga<br/>meddelanden. Slå från strömbrytaren, vänta<br/>några sekunder och slå därefter på den<br/>igen. Lämna maskinen med strömmen på i<br/>15 minuter.</li> </ul> |
|                           |                                                                                                    | (För FAX-2940)<br>Slå från strömbrytaren, vänta några<br>sekunder och slå därefter på den igen.<br>Lämna maskinen med strömmen på i 15<br>minuter.                                                                                                    |
| Toner slut                | Det är dags att byta tonerkassett.                                                                                                    | Ersätt tonerkassetten med en ny. (Se Byta                                                                                                    |
|                           | Så länge det finns plats i minnet,<br>lagras faxen i minnet.                                                                                                    | <i>tonerkassett</i> ≻≻ sidan 39.)                                                                                                    |
| Tonernivå låg             | Om LCD-displayen visar<br>Tonernivå låg kan du<br>fortfarande skriva ut. Emellertid<br>talar maskinen om för dig att<br>tonerkassettens livslängd är nära<br>sitt slut. | Beställ då en ny tonerkassett så att du har<br>en reservkassett tillgänglig då LCD-<br>displayen visar Byt toner eller Toner<br>slut.                                                                                                    |
| Trassel fack              | Papperet har fastnat i maskinens pappersfack.                                                                                                    | (Se Papper har fastnat i<br>standardpappersfacket ➤➤ sidan 66.)                                                                                                    |
| Trumfel                   | Koronatråden på trumman<br>behöver göras ren.                                                                                                    | Rengör trummans koronatråd. (Se <i>Rengöra koronatråden</i> ➤> sidan 51.)                                                                                                    |
| Trumstopp                 | Det är dags att byta trumman.                                                                                                    | Byt ut trumenheten. (Se <i>Byta trumma</i><br>➤> sidan 44.)                                                                                                    |
#### Överföra dina fax eller din faxjournal

Om LCD-skärmen visar:

- Kan ej init XX
- Kan ej skriva XX
- Kan ej skanna XX

(För FAX-2840 och FAX-2845) Om det blir nödvändigt att koppla från maskinen från eluttaget bör du, innan du gör det, överföra faxmeddelandena till en annan faxmaskin eller till din dator. (Se Överföra faxmeddelanden till en annan faxmaskin >> sidan 65.)

Du kan även överföra faxjournalen för att se om det är några fax som behöver överföras. (Se Överföra faxjournalen till en annan faxmaskin >> sidan 65.)

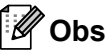

Om det finns ett felmeddelande på maskinens LCD-skärm, efter att faxmeddelandena har överförts, koppla från maskinen från strömkällan i flera minuter och anslut den sedan igen.

#### Överföra faxmeddelanden till en annan faxmaskin

Du kan endast aktivera faxöverföringsläget om du har angett ett fax-ID. (Se Snabbguide: Ange din personliga information (stations-ID).)

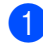

- Tryck på Menu, 9, 0, 1.
- Gör något av följande:
  - Om LCD-skärmen visar Ingen data, finns det inga faxmeddelanden kvar i maskinens minne. Tryck på Stop/Exit.
  - Ange numret till vilket faxmeddelandena ska vidaresändas. Tryck på Start.

#### Överföra faxjournalen till en annan faxmaskin

Du kan endast aktivera faxöverföringsläget om du har angett ett fax-ID. (Se Snabbguide: Ange din personliga information (stations-ID).)

1 Tryck på Menu, 9, 0, 2.

2 Ange faxnumret till vilket faxjournalen ska vidaresändas.

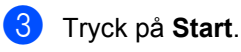

# Dokumentstopp

#### Dokument sattes in eller matades inte korrekt, eller var för långt

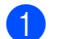

Öppna kontrollpanelsluckan.

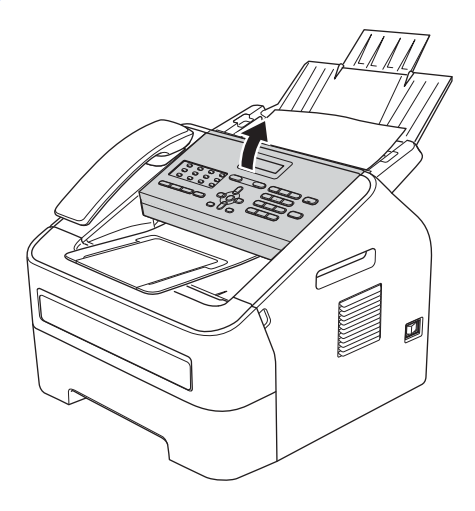

Dra försikt ut dokumentet mot maskinens framsida.

# Pappersstopp

Plocka alltid ut papperet från pappersfacket och ordna bunten när du lägger till mer papper. Detta förhindrar att flera papper matas igenom maskinen samtidigt och förebygger pappersstopp.

#### Papper har fastnat i standardpappersfacket

Om LCD-skärmen visar Trassel fack, följ dessa steg:

Dra ut papperskassetten helt ur maskinen.

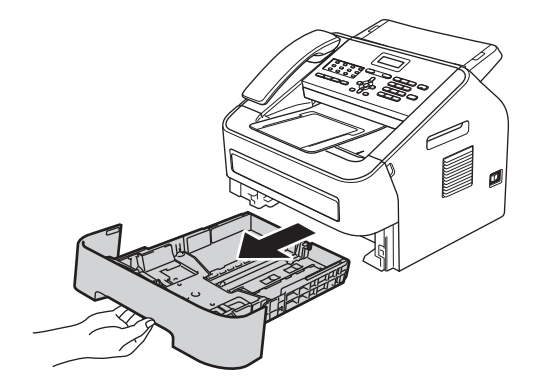

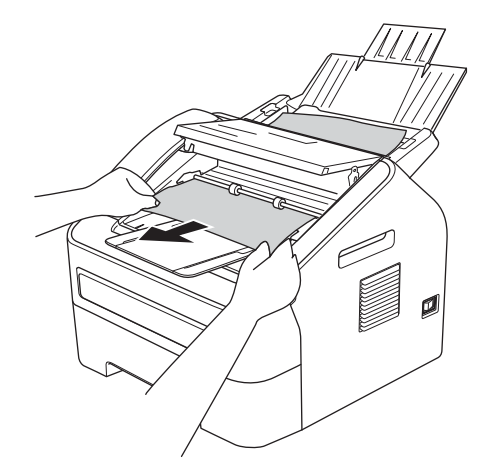

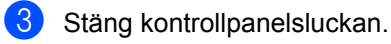

Tryck på Stop/Exit.

2 Använd båda händerna för att sakta dra ut felmatat papper.

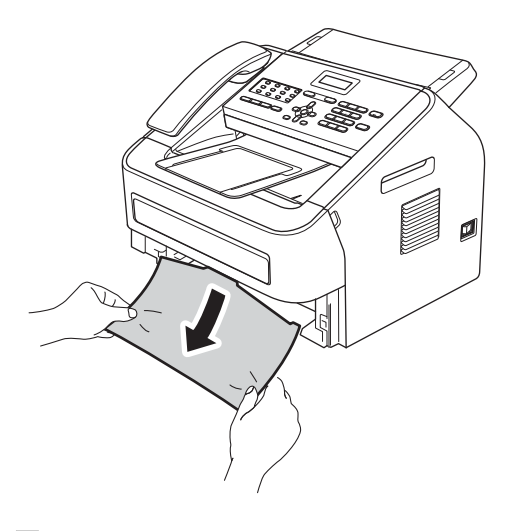

#### 🖉 Obs

Om du drar ut det felmatade papperet nedåt går det lättare att få loss det.

3 Kontrollera att papperet är under linjen som anger högsta tillåtna arkhöjd (▼▼♥) (1) på pappersfacket. Ställ in pappersguiderna efter pappersstorleken samtidigt som du trycker på den gröna spärren för pappersguiderna. Kontrollera att pappersguiderna sitter ordentligt fast i spåren. (Se Fylla på papper i standardpappersfacket ➤➤ sidan 8.)

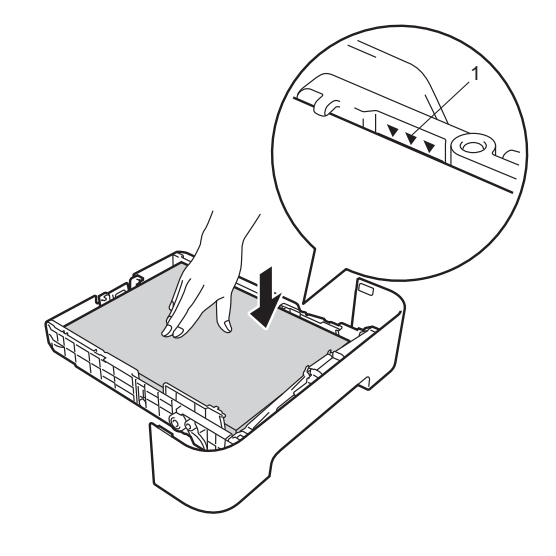

4 Sätt försiktigt tillbaka pappersfacket i maskinen.

# Papper har fastnat i maskinens bakre del

Om skärmen visar Stopp bak har ett pappersstopp inträffat bakom det bakre locket. Följ dessa steg: Öppna den främre luckan och låt maskinen stå på i 10 minuter så att den interna fläkten får kyla ner de extremt varma delarna inuti maskinen.

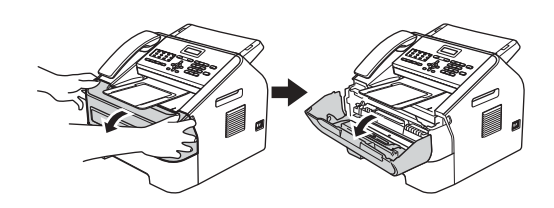

2 När maskinen har svalnat, slå från dess strömbrytare.

#### Obs

(För FAX-2840 och FAX-2845) Information om hur du undviker att förlora viktiga meddelanden finns i Överföra dina fax eller din faxjournal ➤> sidan 65.

# ▲ VARNING

# 

Vissa invändiga maskindelar är mycket varma när maskinen just har använts. Vänta till dess att maskinen har svalnat innan du vidrör några inre delar.

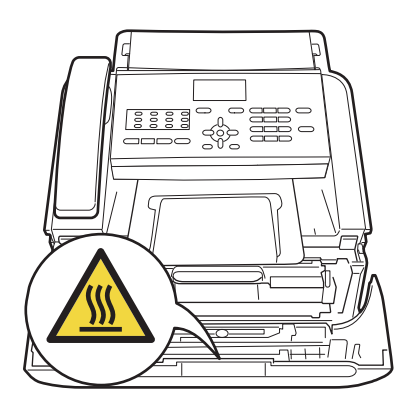

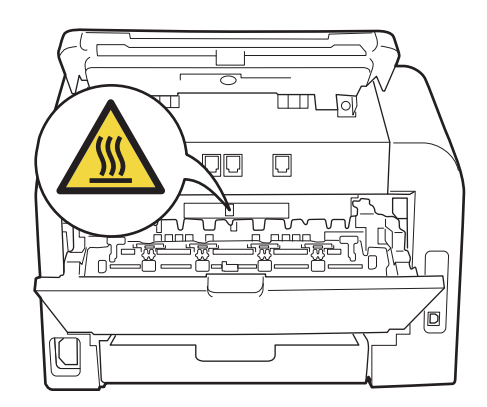

3 Ta ur trumman och tonerkassetten långsamt. Papperet som har fastnat kan dras ut tillsammans med trumman och tonerkassetten, eller i samband med detta kan papperet lossna så att det går att dra ut det från insidan av maskinen.

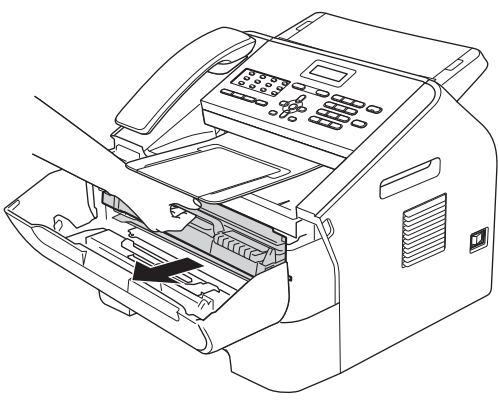

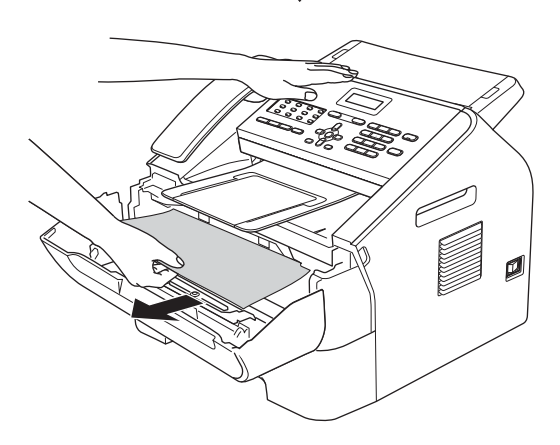

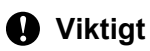

- Vi rekommenderar att du placerar trumman och tonerkassetten på en ren, plan yta som skyddas av ett papper eller en trasa om toner spills eller sprids ut.
- Handskas försiktigt med tonerkassetterna. Om du får toner på händerna eller kläderna ska du omedelbart torka av det eller tvätta bort det med kallt vatten.

 För att undvika att maskinen skadas på grund av statisk elektricitet ska du INTE vidröra elektroderna som visas på bilden nedan.

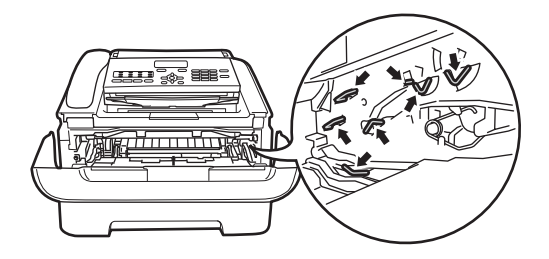

Öppna den bakre luckan (utmatningsfacket för textsidan uppåt).

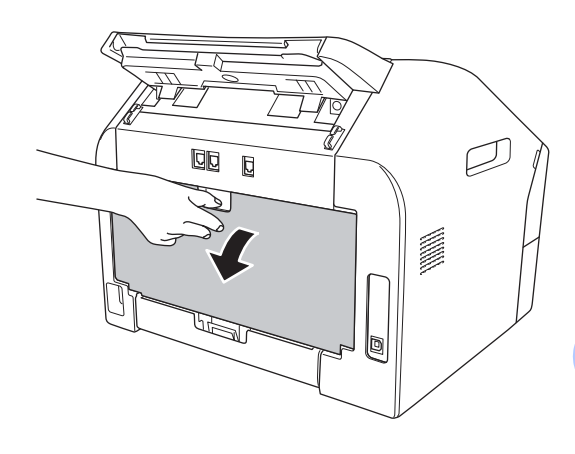

5 Dra spakarna på vänster och höger sida nedåt för att öppna fixeringslocket (1).

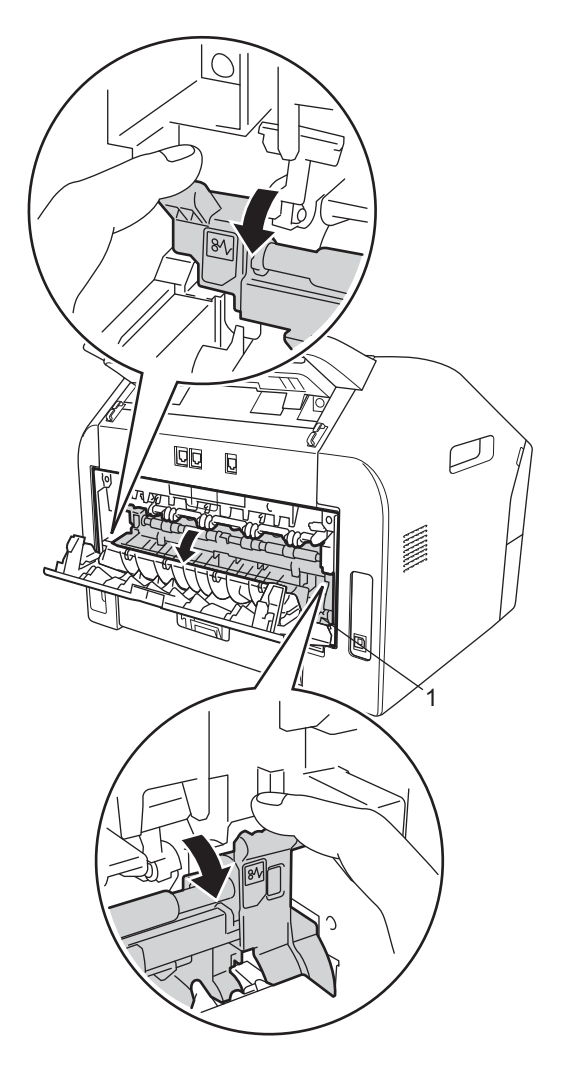

6 Dra försiktigt ut det felmatade papperet från fixeringsenheten med båda händerna.

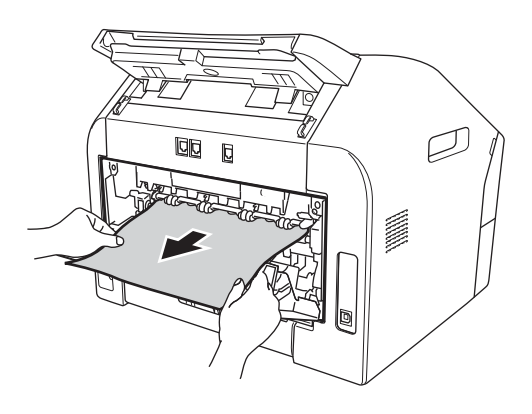

- Stäng fixeringslocket och den bakre luckan (utmatningsfacket för textsidan uppåt).
- 8 Sätt tillbaka trumman och tonerkassetten i maskinen.

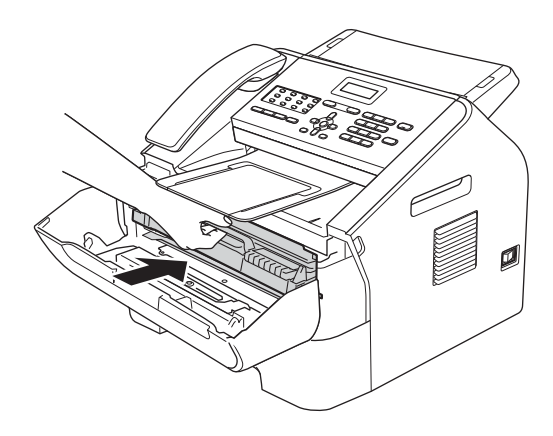

9 Stäng den främre luckan. Tryck på Start om maskinen inte börjar skriva ut automatiskt.

# Papper har fastnat inuti maskinen

Om LCD-skärmen visar Stopp inuti, följ dessa steg:

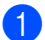

Öppna den främre luckan och låt maskinen stå på i 10 minuter så att den interna fläkten får kyla ner de extremt varma delarna inuti maskinen.

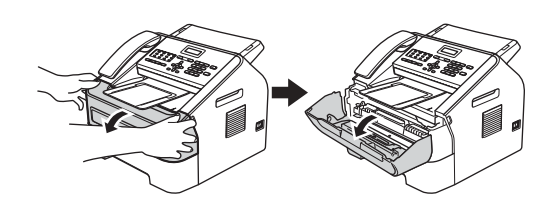

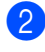

När maskinen har svalnat, slå från dess strömbrytare.

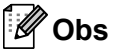

(För FAX-2840 och FAX-2845)

Information om hur du undviker att förlora viktiga meddelanden finns i *Överföra dina fax eller din faxjournal* **>>** sidan 65.

## ▲ VARNING

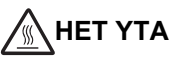

Vissa invändiga maskindelar är mycket varma när maskinen just har använts. Vänta till dess att maskinen har svalnat innan du vidrör några inre delar.

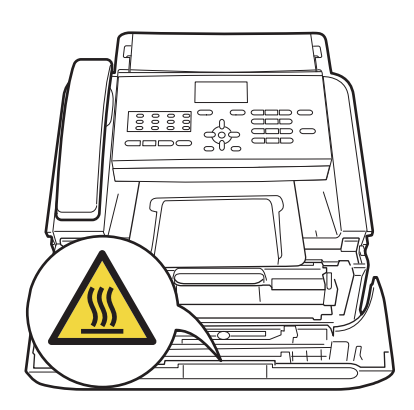

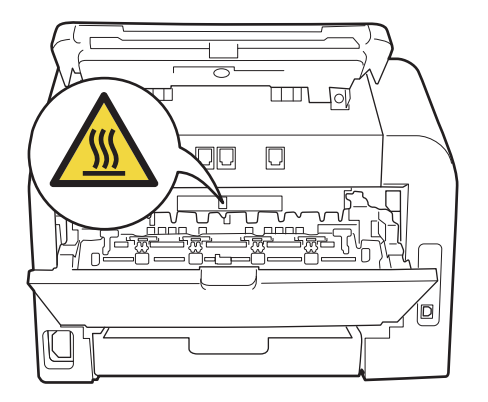

3 Ta ur trumman och tonerkassetten långsamt. Papperet som har fastnat kan dras ut tillsammans med trumman och tonerkassetten, eller i samband med detta kan papperet lossna så att det går att dra ut det från insidan av maskinen.

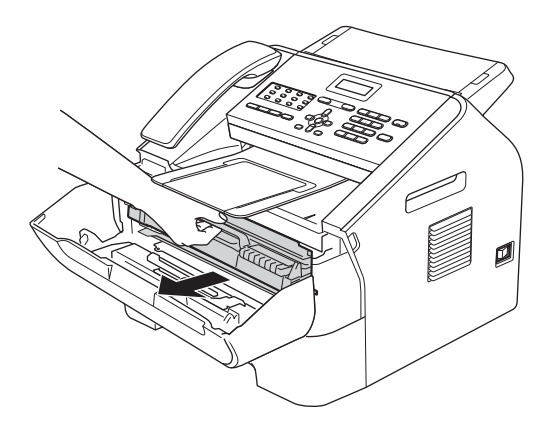

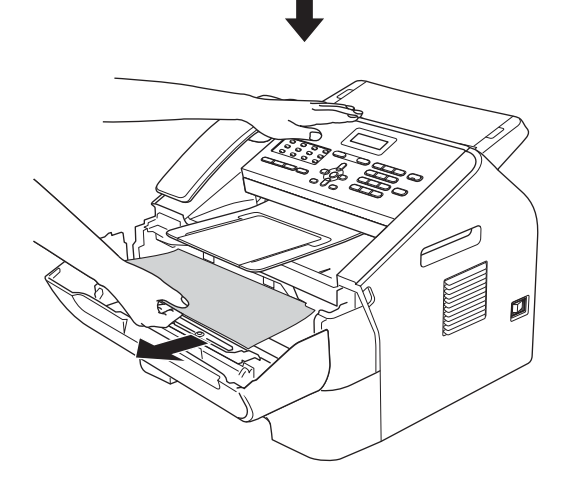

#### Viktigt

- Vi rekommenderar att du placerar trumman och tonerkassetten på ett papper eller en trasa om toner spills eller sprids ut.
- Handskas försiktigt med tonerkassetterna. Om du får toner på händerna eller kläderna ska du omedelbart torka av det eller tvätta bort det med kallt vatten.

 För att förhindra att maskinen skadas av statisk elektricitet, rör INTE vid elektroderna som visas på bilden nedan.

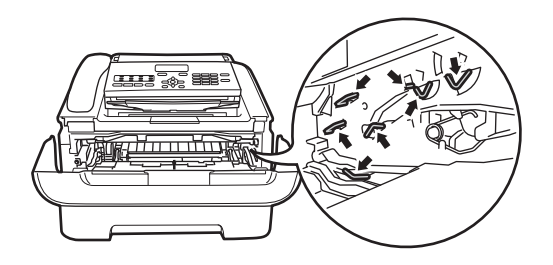

4 Skjut ned den gröna låsspaken och ta ut tonerkassetten ur trumman. Ta bort eventuella papper som har fastnat inuti trumman.

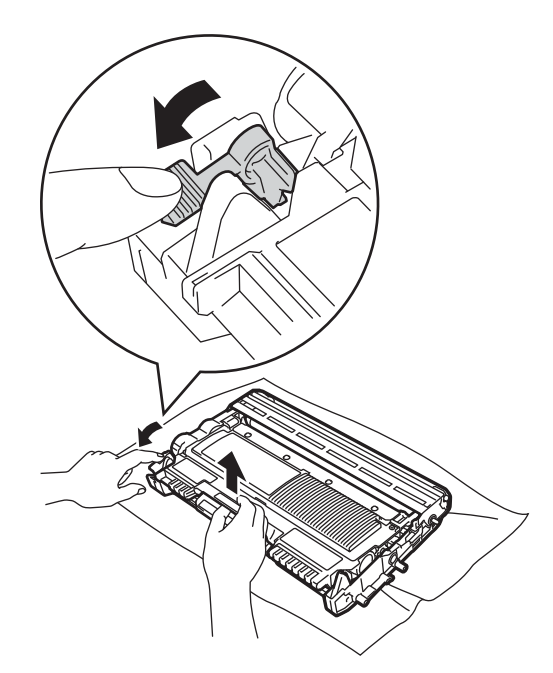

#### Viktigt

Ta INTE på de skuggade delarna som visas på bilderna för att undvika problem med utskriftskvaliteten.

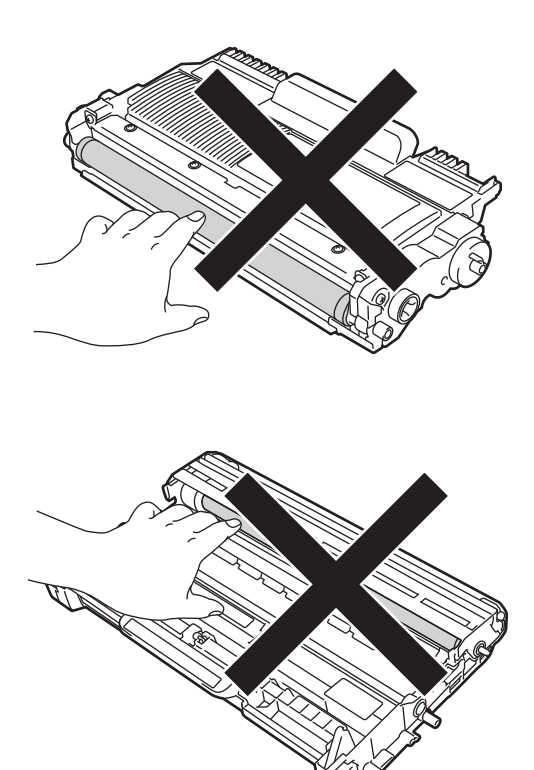

5 Om kassetten sätts i korrekt, lyfts den gröna spaken upp automatiskt.

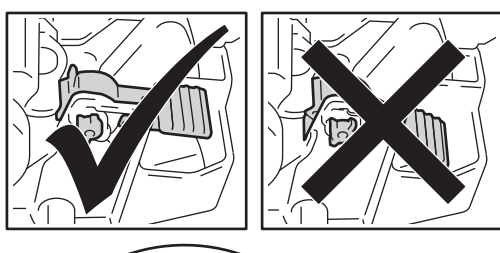

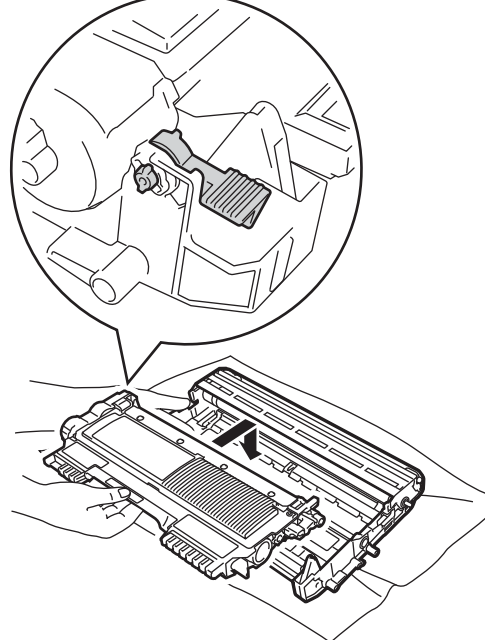

6 Om du inte kunde dra ut papperet som fastnat från maskinens insida, dra ut pappersfacket helt ur maskinen.

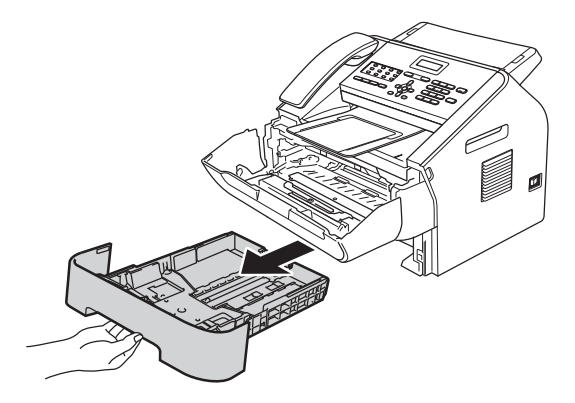

7 Dra ut papperet ur öppningen på facket.

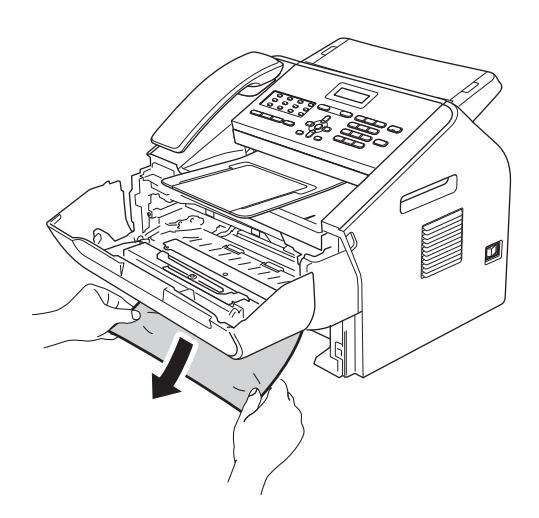

## 🖉 Obs

Om du drar ut det felmatade papperet nedåt går det lättare att få loss det.

- 8 Sätt tillbaka pappersfacket i maskinen.
- 9 Sätt tillbaka trumman och tonerkassetten i maskinen.

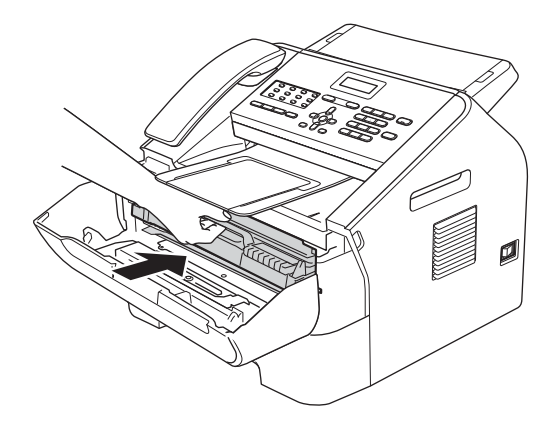

Stäng maskinens främre lucka. Tryck på Start om maskinen inte börjar skriva ut automatiskt.

# Om du har problem med maskinen

#### Viktigt

- Om du har problem med maskinen följer du felsökningsanvisningarna i nedanstående tabell. Du kan åtgärda de flesta problemen själv.
- Om du behöver mer hjälp kan du få svar på vanliga frågor (FAQ) och läsa felsökningstips på webbplatsen Brother Solutions Center.
   Besök oss på http://solutions.brother.com/.
- Gör en kopia först om du misstänker att dina fax inte ser rätt ut. Om kopian ser bra ut är det troligt att problemet inte finns i din maskin. Kontrollera tabellen nedan och följ felsökningstipsen.
- Om du använder förbrukningsartiklar som inte kommer från Brother, kan detta påverka utskriftskvaliten, maskinens prestanda och dess tillförlitlighet.

| Problem                                                  | Förslag                                                                                                    |
|----------------------------------------------------------|----------------------------------------------------------------------------------------------------|
| Förtätad utskrift                                        | Detta beror oftast på en dålig telefonlinje. Om utskriften ser bra ut i övrigt orsakas<br>problemet förmodligen av en dålig linje eller linjestörningar. Be sändaren att sända<br>faxmeddelandet på nytt. |
| Horisontala streck                                       |                                                                                                    |
| <ul> <li>Övre och nedre meningar<br/>skärs av</li> </ul> |                                                                                                    |
| Rader saknas                                             |                                                                                                    |
| Dålig utskriftskvalitet                                  | Se <i>Förbättra utskriftskvaliteten</i> ➤➤ sidan 81.                                                                                                    |
| Vertikala svarta linjer vid<br>mottagning                | Coronatrådarna för utskrift kan vara smutsiga. Rengör trummans koronatråd. (Se Rengöra koronatråden >> sidan 51.)                                                                                         |
|                                                          | Sändarens skanner kan vara smutsig. Be sändaren att göra en kopia för att se om problemet kan lokaliseras till sändarens maskin. Begär om möjligt ett faxmeddelande från en annan maskin.                 |
|                                                          | Kontakta din återförsäljare för service om problemet fortsätter.                                                                                                    |
| Mottagna faxmeddelanden är delvis eller helt blanka.     | Inställningen av pappersstorlek kanske är fel om mottagna fax skrivs ut på två sidor eller om du tar emot en extra blank sida. (Se Pappersformat >> sidan 15.)                                            |
|                                                          | Aktivera autoförminskningsfunktionen. (Se Avancerad bruksanvisning: Förminska inkommande faxmeddelanden.)                                                                                                 |

#### Utskrift av mottagna faxmeddelanden

#### Telefonlinje eller anslutningar

| Problem                    | Förslag                                                                                                    |
|----------------------------|----------------------------------------------------------------------------------------------------|
| Uppringning fungerar inte. | Kontrollera om kopplingstonen hörs.                                                                                                    |
|                            | Kontrollera att alla kablar är anslutna.                                                                                                    |
|                            | Kontrollera att maskinen är ansluten och påslagen.                                                                                                    |
|                            | Om en extern telefon telefon är ansluten till maskinen, sänd ett fax manuellt genom att lyfta luren på den externa telefonen och slå numret på denna. |

#### Telefonlinje eller anslutningar (forts.)

| Problem                              | Förslag                                                                                                    |
|--------------------------------------|----------------------------------------------------------------------------------------------------|
| Maskinen svarar inte när det ringer. | Kontrollera att maskinen är inställd på rätt mottagningsläge. (Se<br><i>Mottagningslägets inställningar</i> >> sidan 26.) Kontrollera om kopplingstonen<br>hörs. Ring om möjligt upp maskinen för att se om den svarar. Kontrollera<br>telefonsladdens anslutning om du inte får något svar. Be din teleoperatör att<br>kontrollera linjen om du inte hör några signaler när du ringer upp maskinen. |

#### Ta emot fax

| Problem                       | Förslag                                                                                                    |
|-------------------------------|----------------------------------------------------------------------------------------------------|
| Det går inte att ta emot fax. | Kontrollera att alla kablar är anslutna. Kontrollera att telefonsladden är inkopplad<br>i telefonjacket i väggen och i uttaget LINE på maskinen. Om du prenumererar på<br>tjänsterna DSL eller VoIP, bör du kontakta din tjänsteleverantör för<br>inkopplingsinstruktioner.                                                                                                    |
|                               | Kontrollera att maskinen är inställd på korrekt mottagningsläge. Detta bestäms av de externa enheterna och den telefontjänst som du har på samma linje som Brother-maskinen. (Se <i>Mottagningslägets inställningar</i> ➤> sidan 26.)                                                                                                    |
|                               | Om du har en separat faxlinje och vill att din Brother-maskin ska svara på alla inkommande fax automatiskt, bör du välja läge Endast fax.                                                                                                    |
|                               | Om din Brother-maskin delar en linje med en extern telefonsvarare, bör du välja<br>läge Ext:Tel/Tsv. I läge Ext:Tel/Tsv, kommer din Brother-maskin att<br>automatiskt ta emot inkommande fax och inkommande röstsamtal kommer att ges<br>möjlighet att lämna ett meddelande på din telefonsvarare.                                                                                         |
|                               | Om din Brother-maskin delar en telefonlinje med andra telefoner och du vill att<br>inkommande fax ska tas emot automatiskt, bör du välja läge Fax/Tel. I läget<br>Fax/Tel tar Brother-maskinen emot inkommande fax automatiskt och en snabb<br>dubbelsignal hörs för att informera dig om att svara på röstsamtal.                                                                         |
|                               | Om du inte vill att din Brother-maskin ska svara på inkommande fax automatiskt,<br>bör du välja läge Manuell. I läge Manuell, måste du svara på varje inkommande<br>samtal och aktivera maskinen för att ta emot fax.                                                                                                    |
|                               | En annan enhet eller tjänst kan ha besvarat samtalet innan Brother-maskinen svarar. Ställ in en kortare ringfördröjning för att testa detta:                                                                                                    |
|                               | Om svarsläget är inställt på Endast fax eller Fax/Tel, minska<br>ringfördröjningen till 1 ringning. (Se Ringfördröjning >> sidan 26.)                                                                                                    |
|                               | Om svarsläget är inställt på Ext: Tel/Tsv, minska antalet ringningar som är<br>inprogrammerad på din telefonsvarare till 2.                                                                                                    |
|                               | Om svarsläget är inställt på Manuell, ÄNDRA INTE inställningen för<br>ringfördröjningen.                                                                                                    |
|                               | Har någon sänt dig ett testfax:                                                                                                    |
|                               | Om du lyckades ta emot testfaxet, fungerar maskinen som den ska. Kom ihåg<br>att återställa ringfördröjningen eller inställningen på telefonsvararen till sina<br>ursprungliga inställningar. Om mottagningsproblem återuppstår efter<br>återställningen av ringfördröjningen, har en person, en enhet eller en tjänst<br>svarat på faxsamtalet innan maskinen har en möjlighet att svara. |
|                               | Om du inte kunde ta emot ett fax, kan en annan enhet eller tjänst störa din<br>faxmottagning eller så kan det vara problem med faxlinjen.                                                                                                    |

#### Ta emot fax (forts.)

| Problem                                   | Förslag                                                                                                    |
|-------------------------------------------|----------------------------------------------------------------------------------------------------|
| Det går inte att ta emot fax.<br>(forts.) | Om du använder en telefonsvarare (läge Ext:Tel/Tsv) på samma linje som<br>Brother-maskinen, se till att telefonsvararen är rätt inställd. (Se Ansluta en extern<br>TSV ➤> sidan 29.)                                                                                  |
|                                           | 1 Anslut den externa telefonsvararen enligt bilden på sidan 29.                                                                                                    |
|                                           | 2 Ställa in telefonsvararen så att den svarar efter en eller två ringningar.                                                                                                    |
|                                           | 3 Spela in ett utgående meddelande på telefonsvararen.                                                                                                    |
|                                           | Låt det utgående meddelandet föregås av fem sekunders tystnad.                                                                                                    |
|                                           | Meddelandet bör inte vara längre än 20 sekunder.                                                                                                    |
|                                           | Avsluta ditt utgående meddelande med fjärraktiveringskoden för personer<br>som sänder fax manuellt. Exempel: "Lämna ett meddelande efter tonen<br>eller tryck på *51 för att skicka ett fax."                                                                         |
|                                           | 4 Ställ in telefonsvararen att ta emot samtal.                                                                                                    |
|                                           | 5 Ställ in Brother-maskinens mottagningsläge på Ext:Tel/Tsv. (Se<br>Mottagningslägets inställningar >> sidan 26.)                                                                                                    |
|                                           | Kontrollera att Brother-maskinens faxavkänningsfunktion är aktiverad.<br>Faxavkänning är en funktion som gör att du kan ta emot ett fax även när du har<br>besvarat ett samtal på den externa telefonen eller sidoapparaten. (Se<br><i>Faxavkänning</i> ➤> sidan 27.) |
|                                           | Om det ofta händer att du har överföringsproblem som beror på möjliga störningar på telefonlinjen, kan du försöka att ändra inställningarna för kompatibilitet till Enkel (för VoIP). (Se Störningar på telefonlinje/ VoIP ➤> sidan 80.)                              |

#### Sända faxmeddelanden

| Problem                                     | Förslag                                                                                                    |
|---------------------------------------------|----------------------------------------------------------------------------------------------------|
| Dålig överföringskvalitet.                  | Ändra upplösningen till Fin eller Superfin. Gör en kopia för att kontrollera att maskinens skannerfunktion fungerar. Rengör skannern om kopieringskvaliteten är dålig. (Se <i>Rengöra kopieringsglaset</i> <b>&gt;&gt;</b> sidan 49.)    |
| Överföringsrapporten säger<br>RESULTAT:FEL. | Problemet beror förmodligen på en tillfällig (statisk) linjestörning. Försök att sända faxet igen.                                                                                                    |
|                                             | Om det ofta händer att du har överföringsproblem som beror på möjliga störningar på telefonlinjen, kan du försöka att ändra inställningarna för kompatibilitet till Enkel (för VoIP). (Se Störningar på telefonlinje/ VoIP >> sidan 80.) |
| Sända fax har inget innehåll.               | Kontrollera att du har placerat dokumentet korrekt. (Se <i>Placera dokument</i><br>→> sidan 20.)                                                                                                    |
| Vertikala svarta linjer vid sändning.       | Svarta linjer på faxmeddelanden som sänds orsakas oftast av smuts eller korrigeringsvätska på glasremsan. (Se <i>Rengöra kopieringsglaset</i> ➤➤ sidan 49.)                                                                              |

#### Hantera inkommande samtal

| Problem                                        | Förslag                                                                                                    |
|------------------------------------------------|----------------------------------------------------------------------------------------------------|
| Maskinen behandlar röster som<br>CNG-signaler. | Om Faxavkänning är inställt på På, är maskinen mer ljudkänslig än vanligt. Den kan av misstag registrera vissa röster eller musik som inkommande faxsignaler och svara med faxmottagningssignaler. Avaktivera maskinen genom att trycka på <b>Stop/Exit</b> . För att undvika detta problem, kan du försöka att stänga av faxavkänningen. (Se <i>Faxavkänning</i> <b>&gt;&gt;</b> sidan 27.) |

#### Hantera inkommande samtal (forts.)

| Problem                                  | Förslag                                                                                                    |
|------------------------------------------|----------------------------------------------------------------------------------------------------|
| Överföra ett faxsamtal till<br>maskinen. | Om du svarar med en extern telefon eller sidoapparat, ange din<br>fjärraktiveringskod. Lägg på när maskinen svarar.                                                                                                    |
| Extrafunktioner på en enkel linje.       | Extrafunktioner som Samtal väntar, Samtal väntar/nummerpresentation,<br>Nummerpresentation, Röstbrevlåda, en telefonsvarare, ett larmsystem eller andra<br>funktioner på en enkel telefonlinje kan störa sändning och mottagning av<br>faxmeddelanden.                                                                                                    |
|                                          | <b>Exempel:</b> Om du abonnerar på Samtal väntar eller någon annan extrafunktion och dess specialsignal ljuder på linjen samtidigt som maskinen sänder eller tar emot ett faxmeddelande, kan signalen tillfälligt störa eller förvränga faxet. Brother felkorrigeringsfunktion bör lösa det här problemet. Problemet uppstår i regel på maskiner som sänder och tar emot information på en enkel, delad linje med extrafunktioner. Om du absolut vill undvika denna typ av störningar bör du använda en separat telefonlinje utan extrafunktioner. |

#### Problem med åtkomsten av menyn

| Problem                                                                                             | Förslag                                                                                                    |
|----------------------------------------------------------------------------------------------------|----------------------------------------------------------------------------------------------------|
| Maskinen avger en signal när du<br>försöker nå inställningsmenyerna<br>för sändning och mottagning. | Om knappen <b>FAX</b> inte är upplyst, tryck på den för att aktivera faxläget.<br>Mottagningsinställningarna ( <b>Menu</b> , <b>2</b> , <b>1</b> ) och sändningsinställningarna ( <b>Menu</b> , <b>2</b> , <b>2</b> ) är bara tillgängliga när maskinen är i faxläge. |

#### Kopieringsproblem

| Problem                                    | Förslag                                                                                                    |
|--------------------------------------------|----------------------------------------------------------------------------------------------------|
| Det går inte att kopiera.                  | Kontrollera att knappen <b>COPY</b>                                                                                                    |
| Vertikala svarta linjer syns på<br>kopior. | Vertikala svarta linjer på kopior orsakas oftast av smuts eller korrigeringsvätska<br>på glasdelen eller en smutsig koronatråd. (Se <i>Rengöra kopieringsglaset</i><br>➤> sidan 49 och <i>Rengöra koronatråden</i> ➤> sidan 51.) |
| Kopiorna har inget innehåll.               | Kontrollera att du har placerat dokumentet korrekt. (Se Använda den automatiska dokumentmataren (ADF) ➤> sidan 20.)                                                                                                    |

#### Problem med pappershanteringen

| Problem                                                                                   | Förslag                                                                                                    |
|-------------------------------------------------------------------------------------------|----------------------------------------------------------------------------------------------------|
| Maskinen matar inte papper.                                                               | Fyll på mer papper i pappersfacket om det behövs.                                                                                                    |
| Meddelandet Inget papper eller<br>ett meddelande om pappersstopp<br>visas på LCD-skärmen. | Se till att det papper som redan finns i facket ligger rakt. Räta ut skrynkligt<br>papper. Ibland hjälper det att ta ut pappersbunten, vända på den och sätta<br>tillbaka den i pappersfacket. |
|                                                                                           | Minska antalet pappersark i pappersfacket och försök igen.                                                                                                    |
|                                                                                           | Rengör pappersmatningsrullen. Se Rutinunderhåll >> sidan 38.                                                                                                    |
|                                                                                           | Om skärmen visar ett meddelande att papper fastnat och problemet finns<br>kvar, se Fel- och underhållsmeddelanden >> sidan 60.                                                                 |
| Dokument matas inte in eller dokumenten är sneda.                                         | Rengör dokumentmatarrullarna. Se <i>Rengöra dokumentmataren</i> ➤➤ sidan 50.                                                                                                    |

#### Problem med pappershanteringen (forts.)

| Problem                        | Förslag                                                                                                    |
|--------------------------------|----------------------------------------------------------------------------------------------------|
| Vilket papper kan jag använda? | Du kan använda tunt papper, vanligt papper, brevpapper, återvunnet papper, kuvert och etiketter som är avsedda för lasermaskiner. (Mer information finns i Godkänt papper och annat utskriftsmaterial >> sidan 15.) |
|                                | Du kan fylla på kuvert i det manuella inmatningsfacket.                                                                                                    |
| Papper har fastnat.            | Ta bort det felmatade papperet. (Se <i>Pappersstopp</i> >> sidan 66.)                                                                                                    |

#### Problem med utskriftens kvalitet

| Problem                    | Förslag                                                                                                    |  |  |
|----------------------------|----------------------------------------------------------------------------------------------------|--|--|
| Utskrifterna är rullade.   | Detta problem kan orsakas av tunt eller grovt papper eller om du inte skriver<br>ut på den rekommenderade sidan av papperet. Försök att vända på<br>pappersbunten i pappersfacket.                                                                                 |  |  |
|                            | <ul> <li>Kontrollera att du väljer en papperstyp som passar det papper du använder.</li> <li>(Se Godkänt papper och annat utskriftsmaterial &gt;&gt; sidan 15.)</li> </ul>                                                                                         |  |  |
|                            | <ul> <li>För hög eller för låg luftfuktighet, eller extrema temperaturer kan få papperet<br/>att rulla ihop sig. (Se Allmänt &gt;&gt; sidan 103.)</li> </ul>                                                                                                    |  |  |
| Utskrifterna är fläckiga.  | Inställningen av papperstyp överensstämmer inte med det papper du använde eller papperet är för grovt eller har för ojämn yta. (Se Godkänt papper och ann utskriftsmaterial ➤> sidan 15.)                                                                          |  |  |
| Utskrifterna är för ljusa. | <ul> <li>Om detta problem uppstår när du kopierar eller skriver ut mottagna fax, stå<br/>maskinens tonerbesparingsfunktion på Av i maskinens menyinställningar.<br/>(Se Avancerad bruksanvisning: <i>Tonerbesparing</i>.)</li> </ul>                               |  |  |
|                            | ■ Justera svärtningsgraden genom att trycka på Menu, 2, 1, 6 (för FAX-2940)<br>eller Menu, 2, 1, 7 (för FAX-2840 och FAX-2845) och tryck sedan på ► för att<br>göra utskriften mörkare. (Se Avancerad bruksanvisning: <i>Ställa in</i><br><i>svärtningsgrad</i> .) |  |  |

#### Andra problem

| Problem                 | Förslag                                                                                                    |
|-------------------------|----------------------------------------------------------------------------------------------------|
| Maskinen sätts inte på. | Skador på strömanslutningen (t.ex. blixtnedslag eller spänningsvariationer) kan<br>ha utlöst maskinens inre säkerhetsmekanismer. Stäng av maskinen och dra ut<br>nätkabeln. Vänta i tio minuter, sätt sedan i nätkabeln och sätt på maskinen.<br>Stäng av maskinen om detta inte löser problemet. Sätt in nätkabeln i ett annat<br>uttag som du vet fungerar och slå på maskinen. |

#### Ställa in detektering av kopplingston

När du sänder ett fax automatiskt är maskinen standardinställd på att vänta en viss tid innan den böriar slå numret. Genom att ändra kopplingstonens inställning till Avkänning kommer maskinen att slå numret så fort den avkänner kopplingstonen. Inställningen kan spara lite tid när du sänder ett fax till flera olika nummer. Om du ändrar inställningen och börjar få problem med uppringningen, bör du gå tillbaka till standardinställningen Ingen avkänning.

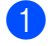

Tryck på Menu, 0, 4.

Tryck på ▲ eller ▼ och välj Avkänning eller Ingen avkänning. Tryck på **OK**.

Tryck på Stop/Exit.

#### Störningar på telefonlinje/ VolP

Om du har problem med att skicka eller ta emot fax på grund av störningar på telefonlinien, rekommenderar vi att du ändrar kompatibilitetsinställningen för att minska modemets hastighet för mottagning och sändning av fax.

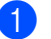

#### Tryck på Menu, 2, 0, 1.

- Tryck på ▲ eller V och välj Enkel (för VoIP), Normal eller Hög.
  - Enkel(för VoIP) sänker modemets hastighet till 9 600 bps. När du ändrar kompatibiliteten till Enkel (för VoIP), är ECMfunktionen endast tillgänglig för faxöverföring.

För en telefonlinje av standardtyp: om du har ofta har störningar på din standard telefonlinje, försök följande inställning.

Om du använder VoIP: VoIPleverantörer tillhandahåller stöd för fax med olika standarder. Prova den här inställningen om du ofta har problem med faxsändningar.

- Normal ställer in modemhastigheten på 14 400 bps.
- Hög ställer in modemhastigheten på 33 600 bps.

Tryck på OK.

Tryck på Stop/Exit.

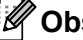

#### Óbs

VoIP (Voice over IP) är en typ av telefonsystem som använder en Internetanslutning istället för en traditionell telefonlinje.

# Förbättra utskriftskvaliteten

Om du har problem med utskriftskvaliten, utför en kopia. Om utskriften ser bra ut, är det troligtvis inte problem med maskinen. Kontrollera först gränssnittskabelns anslutningar och följande steg. Om problemet därefter kvarstår följer du rekommendationerna i nedanstående tabell.

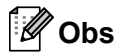

Brother rekommenderar inte att andra kassetter än Brother originalkassetter används eller att tomma kassetter fylls med andra tonersorter.

Vi föreslår att du använder rekommenderat papper för bäst utskriftskvalitet. Kontrollera att du använder papper som uppfyller specifikationerna. (Se Godkänt papper och annat utskriftsmaterial ➤> sidan 15.)

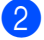

Kontrollera att trumenheten och tonerkassetten har satts in korrekt.

| Exempel på dålig<br>utskriftskvalitet                      | Rekommendation                                                                                                    |
|------------------------------------------------------------|----------------------------------------------------------------------------------------------------|
| ABCDEFGH<br>abcdefghijk<br>ABCD<br>abcde<br>01234<br>Svagt | Plocka ut trumman och tonerkassetten. Håll kassetten vågrätt<br>med båda händerna och skaka den försiktigt från sida till sida flera<br>gånger för att sprida ut tonern jämnt inuti kassetten.                                                    |
|                                                            | Tryck på Menu, 1, 7 för att kontrollera om Byt toner är inställd<br>på Fortsätt (kontinuerligt läge) (Se Avancerad bruksanvisning:<br>Tonerinställningar.)                                                                                        |
|                                                            | <ul> <li>Undersök maskinens omgivning. Förhållanden som t.ex.<br/>luftfuktighet, höga temperaturer osv. kan ge det här utskriftsfelet.<br/>(Se Produktsäkerhetsguide: Välj en säker plats för din produkt.)</li> </ul>                            |
|                                                            | <ul> <li>Tonerbesparingsläget kan vara aktiverat om hela sidan är för ljus.<br/>Inaktivera läget Tonerbesparing i maskinens<br/>menyinställningar.</li> </ul>                                                                                     |
|                                                            | <ul> <li>Rengör trummans koronatråd. (Se Rengöra koronatråden</li> <li>sidan 51.)</li> </ul>                                                                                                    |
|                                                            | ■ Montera en ny tonerkassett. (Se <i>Byta tonerkassett</i> >> sidan 39.)                                                                                                    |
|                                                            | ■ Montera en ny trumma. (Se <i>Byta trumma</i> ➤➤ sidan 44.)                                                                                                    |
|                                                            | Justera svärtningsgraden genom att trycka på Menu, 2, 1, 6 (för<br>FAX-2940) eller Menu, 2, 1, 7 (för FAX-2840 och FAX-2845) och<br>tryck sedan på ► för att göra utskriften mörkare. (Se Avancerad<br>bruksanvisning: Ställa in svärtningsgrad.) |

| Exempel på dålig<br>utskriftskvalitet | Rekommendation                                                                                                    |
|---------------------------------------|----------------------------------------------------------------------------------------------------|
|                                       | <ul> <li>Kontrollera att du använder papper som uppfyller<br/>specifikationerna. (Se Godkänt papper och annat utskriftsmaterial<br/>&gt;&gt; sidan 15.)</li> </ul>                                                      |
| abcdefghijk<br>ABCD<br>abcde          | Undersök maskinens omgivning. Förhållanden som hög<br>luftfuktighet och höga temperaturer kan ge ökad<br>bakgrundsskuggning. (Se Produktsäkerhetsguide: Välj en säker<br>plats för din produkt.)                        |
| 01234                                 | ■ Rengör trummans yta. (Se <i>Rengöra trumman</i> >> sidan 52.)                                                                                                    |
|                                       | ■ Montera en ny tonerkassett. (Se <i>Byta tonerkassett</i> >> sidan 39.)                                                                                                    |
| Gra bakgrund                          | ■ Montera en ny trumma. (Se <i>Byta trumma</i> >> sidan 44.)                                                                                                    |
| B                                     | Kontrollera att du använder papper som uppfyller<br>specifikationerna. Papper med grov yta eller tjocka utskriftsmedia<br>kan orsaka det här problemet. (Se Godkänt papper och annat<br>utskriftsmaterial >> sidan 15.) |
| B                                     | <ul> <li>Försäkra dig om att du väljer rätt papperstyp i maskinens<br/>menyalternativ Papperstyp. (Se Godkänt papper och annat<br/>utskriftsmaterial &gt;&gt; sidan 15.)</li> </ul>                                     |
|                                       | ■ Montera en ny tonerkassett. (Se <i>Byta tonerkassett</i> >> sidan 39.)                                                                                                    |
|                                       | Rengör trummans yta. (Se Rengöra trumman >> sidan 52.)                                                                                                    |
| Spokbilder                            | ■ Montera en ny trumma. (Se <i>Byta trumma</i> >> sidan 44.)                                                                                                    |
|                                       | <ul> <li>Fixeringsenheten kan vara smutsig. Kontakta Brothers kundtjänst<br/>eller din lokala Brother-återförsäljare.</li> </ul>                                                                                        |
| ABCDEFGH                              | <ul> <li>Kontrollera att du använder papper som uppfyller<br/>specifikationerna. Papper med grov yta kan orsaka det här<br/>problemet. (Se Godkänt papper och annat utskriftsmaterial</li> <li>sidan 15.)</li> </ul>    |
| A B C D                               | <ul> <li>Rengör koronatråden och trumman. (Se Rengöra koronatråden</li> <li>sidan 51 och Byta trumma &gt;&gt; sidan 44.)</li> </ul>                                                                                     |
| 01234                                 | <ul> <li>Trumman kan vara skadad. Montera en ny trumma. (Se Byta trumma &gt;&gt; sidan 44.)</li> </ul>                                                                                                    |
| Tonerfläckar                          | <ul> <li>Fixeringsenheten kan vara smutsig. Kontakta Brothers kundtjänst<br/>eller din lokala Brother-återförsäljare.</li> </ul>                                                                                        |

| Exempel på dålig<br>utskriftskvalitet | Rekommendation                                                                                                    |  |  |  |  |
|---------------------------------------|----------------------------------------------------------------------------------------------------|--|--|--|--|
| <b>Ibålig utskrift</b>                | <ul> <li>Kontrollera att du använder papper som uppfyller<br/>specifikationerna. Papper med grov yta kan orsaka det här<br/>problemet. (Se Godkänt papper och annat utskriftsmaterial</li> <li>sidan 15.)</li> </ul> |  |  |  |  |
|                                       | <ul> <li>Välj Tjockt i maskinens inställningsmeny för papperstyp eller<br/>använd en tunnare typ av papper än den du använder för<br/>närvarande. (Se <i>Papperstyp</i> &gt;&gt; sidan 15.)</li> </ul>               |  |  |  |  |
|                                       | <ul> <li>Undersök maskinens omgivning. Förhållanden som hög<br/>luftfuktighet kan orsaka ihålig utskrift. (Se Produktsäkerhetsguide:<br/>Välj en säker plats för din produkt.)</li> </ul>                            |  |  |  |  |
|                                       | <ul> <li>Trumman kan vara skadad. Montera en ny trumma. (Se Byta trumma &gt;&gt; sidan 44.)</li> </ul>                                                                                                    |  |  |  |  |
|                                       | Rengör coronatråden inuti trumman genom att skjuta den gröna<br>spaken. Kom ihåg att föra tillbaka den gröna spaken till<br>ursprungsläget (▲). (Se Rengöra koronatråden >> sidan 51.)                               |  |  |  |  |
|                                       | <ul> <li>Trumman kan vara skadad. Montera en ny trumma. (Se Byta trumma &gt;&gt; sidan 44.)</li> </ul>                                                                                                    |  |  |  |  |
|                                       | <ul> <li>Fixeringsenheten kan vara smutsig. Kontakta Brothers kundtjänst<br/>eller din lokala Brother-återförsäljare.</li> </ul>                                                                                     |  |  |  |  |
| Helt svart                            |                                                                                                    |  |  |  |  |
|                                       | Kontrollera att du använder papper som uppfyller<br>specifikationerna. Papper med grov yta eller tjocka utskriftsmedia<br>kan orsaka det här problemet.                                                              |  |  |  |  |
| abcdefghijk<br>ABCD                   | <ul> <li>Försäkra dig om att du väljer rätt papperstyp i maskinens<br/>menyalternativ Papperstyp. (Se Godkänt papper och annat<br/>utskriftsmaterial &gt;&gt; sidan 15.)</li> </ul>                                  |  |  |  |  |
| 01234                                 | Problemet kan försvinna av sig självt. Skriv ut flera sidor för att<br>åtgärda det här problemet, i synnerhet om maskinen inte har<br>använts under en längre tid.                                                   |  |  |  |  |
| Vita streck tvärs över sidan          | <ul> <li>Trumman kan vara skadad. Montera en ny trumma. (Se Byta trumma &gt;&gt; sidan 44.)</li> </ul>                                                                                                    |  |  |  |  |
|                                       | <ul> <li>Rengör trummans koronatråd. (Se Rengöra koronatråden</li> <li>sidan 51.)</li> </ul>                                                                                                    |  |  |  |  |
| ABCDEFGH                              | ■ Rengör trummans yta. (Se <i>Rengöra trumman</i> >> sidan 52.)                                                                                                    |  |  |  |  |
| abcdefghijk<br>ABCD<br>abcde<br>01234 | <ul> <li>Trumman kan vara skadad. Montera en ny trumma. (Se Byta trumma &gt;&gt; sidan 44.)</li> </ul>                                                                                                    |  |  |  |  |
| Streck tvärs över sidan               |                                                                                                    |  |  |  |  |

| Exempel på dålig<br>utskriftskvalitet                                                                    | Rekommendation                                                                                                    |
|----------------------------------------------------------------------------------------------------|----------------------------------------------------------------------------------------------------|
| ABCDEFGR<br>abcdefghijk<br>ABCDE<br>abcde<br>C12C4<br>Vita linjer, band eller ränder<br>tvärs över sidan | <ul> <li>Undersök maskinens omgivning. Hög luftfuktighet och höga temperaturer kan till exempel orsaka detta problem. (Se Produktsäkerhetsguide: Välj en säker plats för din produkt.)</li> <li>Rengör trummans yta. (Se Rengöra trumman &gt;&gt; sidan 52.)</li> <li>Sätt i en ny trumma om problemet inte försvinner efter att några sidor har skrivits ut. (Se Byta trumma &gt;&gt; sidan 44.)</li> </ul> |
| Vita fläckar på svart text och<br>bilder med 94 mm<br>94 mm<br>94 mm<br>94 mm<br>94 mm<br>94 mm<br>94 mm | <ul> <li>Gör tio kopior på ett tomt, vitt pappersark. (Se Så här kopierar du<br/>&gt;&gt; sidan 37.) Om problemet kvarstår, kan det vara för att lim från<br/>någon etikett fastnat på trumrullens yta. Rengör trumman. (Se<br/><i>Rengöra trumman</i> &gt;&gt; sidan 52.)</li> <li>Trumman kan vara skadad. Montera en ny trumma. (Se <i>Byta</i><br/><i>trumma</i> &gt;&gt; sidan 44.)</li> </ul>          |
| Svarta fläckar med 94 mm<br>avstånd                                                                      |                                                                                                    |

| Exempel på dålig                | Rekommendation                                                                                                    |  |  |  |  |
|---------------------------------|----------------------------------------------------------------------------------------------------|--|--|--|--|
|                                 | <ul> <li>Om du använder etiketter för laserskrivare, kan det ibland fastna<br/>lim från arken på trumrullens yta. Rengör trumman. (Se Rengöra<br/>trumman &gt;&gt; sidan 52.)</li> </ul> |  |  |  |  |
| ABCDEFGH<br>abcdefghijk<br>ABCD | <ul> <li>Kontrollera att du använder papper som uppfyller<br/>specifikationerna. (Se Godkänt papper och annat utskriftsmaterial</li> <li>sidan 15.)</li> </ul>                           |  |  |  |  |
|                                 | Använd inte papper med gem eller häftor eftersom det kan repa<br>ytan på trumman.                                                                                                    |  |  |  |  |
| Svarta tonerfläckar tvärs över  | Om den uppackade trumman ställs i direkt solljus eller<br>rumsbelysning kan den skadas.                                                                                                  |  |  |  |  |
| sidan                           | <ul> <li>Tonerkassetten kan vara skadad. Montera en ny tonerkassett.</li> <li>(Se Byta tonerkassett &gt;&gt; sidan 39.)</li> </ul>                                                       |  |  |  |  |
|                                 | <ul> <li>Trumman kan vara skadad. Montera en ny trumma. (Se Byta trumma &gt;&gt; sidan 44.)</li> </ul>                                                                                   |  |  |  |  |
|                                 | <ul> <li>Rengör coronatråden inuti trumman genom att skjuta den gröna<br/>spaken. (Se Rengöra koronatråden &gt;&gt; sidan 51.)</li> </ul>                                                |  |  |  |  |
| ABCDEFGH<br>abcdefghijk         | <ul> <li>Kontrollera att koronatrådens gröna skjutknapp står i sitt<br/>ursprungs-läge (▲).</li> </ul>                                                                                   |  |  |  |  |
| ABCD<br>abcde                   | <ul> <li>Trumman kan vara skadad. Montera en ny trumma. (Se Byta trumma &gt;&gt; sidan 44.)</li> </ul>                                                                                   |  |  |  |  |
| 01234                           | <ul> <li>Tonerkassetten kan vara skadad. Montera en ny tonerkassett.</li> <li>(Se Byta tonerkassett &gt;&gt; sidan 39.)</li> </ul>                                                       |  |  |  |  |
| Svarta streck längs sidan       | Fixeringsenheten kan vara smutsig. Kontakta Brothers kundtjänst<br>eller din lokala Brother-återförsäljare.                                                                              |  |  |  |  |
| längs sidan.                    |                                                                                                    |  |  |  |  |
| ABCDEEGH                        | Tryck på Menu, 1, 7 för att kontrollera om Byt toner är inställd<br>på Fortsätt (kontinuerligt läge). (Se Avancerad<br>bruksanvisning: Tonerinställningar.)                              |  |  |  |  |
| abcdefghijk<br>ABCD             | Försäkra dig om att inga främmande material, såsom en avriven<br>pappersbit, kom-ihåg-lappar eller damm inte finns inuti maskinen<br>eller kring trumman och tonerkassetten.             |  |  |  |  |
| 01234                           | <ul> <li>Tonerkassetten kan vara skadad. Montera en ny tonerkassett.</li> <li>(Se Byta tonerkassett &gt;&gt; sidan 39.)</li> </ul>                                                       |  |  |  |  |
| Vita streck längs sidan         | ■ Trumman kan vara skadad. Montera en ny trumma. (Se Byta trumma >> sidan 44.)                                                                                                    |  |  |  |  |

| Exempel på dålig<br>utskriftskvalitet | Rekommendation                                                                                                    |  |  |  |
|---------------------------------------|----------------------------------------------------------------------------------------------------|--|--|--|
| ABCDEFGH                              | Kontrollera att papper eller annan utskriftmedia är rätt påfyllt i<br>pappersfacket och att guiderna inte sitter för hårt eller löst mot<br>pappersbunten.                                                                        |  |  |  |
| abcdefghijk<br><b>ABCD</b>            | <ul> <li>Ställ in pappersguiderna korrekt. (Se <i>Fylla på papper</i></li> <li>&gt; sidan 8.)</li> </ul>                                                                                                    |  |  |  |
| abcde<br>01234                        | Se Fylla på papper i det manuella inmatningsfacket >> sidan 10<br>om du använder det manuella inmatningsfacket.                                                                                                    |  |  |  |
| Utskriften är sned på sidan.          | <ul> <li>Pappersfacket får inte vara överfullt. (Se <i>Fylla på papper</i></li> <li>&gt; sidan 8.)</li> </ul>                                                                                                    |  |  |  |
|                                       | <ul> <li>Kontrollera papperstyp och -kvalitet. (Se Godkänt papper och<br/>annat utskriftsmaterial &gt;&gt; sidan 15.)</li> </ul>                                                                                                  |  |  |  |
|                                       | Kontrollera om det finns lösa föremål, t.ex. sönderrivet papper,<br>inuti maskinen.                                                                                                    |  |  |  |
|                                       | Kontrollera att de två gröna kuvertspakarna innanför den bakre<br>luckan står i samma läge.                                                                                                    |  |  |  |
|                                       | Kontrollera att de två grå böjkompenseringsspakarna innanför<br>den bakre luckan står i samma läge.                                                                                                    |  |  |  |
| ABCDEEGH                              | <ul> <li>Kontrollera papperstyp och -kvalitet. Hög temperatur och hög<br/>luftfuktighet gör att papperet böjer sig. (Se Godkänt papper och<br/>annat utskriftsmaterial &gt;&gt; sidan 15.)</li> </ul>                             |  |  |  |
| abcdefghijk<br>ABCD<br>abcde          | Om du inte använder maskinen så ofta, är det möjligt att papperet<br>blivit kvar i pappersfacket för länge. Vänd på pappersbunten i<br>pappersfacket. Bläddra också igenom pappersbunten, och rotera<br>den 180° i pappersfacket. |  |  |  |
| Krulligt eller vågformat              | <ul> <li>Öppna den bakre luckan (utmatningsfacket för textsidan uppåt)<br/>så att maskinen kan mata ut utskrifterna i utmatningsfacket för<br/>textsidan uppåt.</li> </ul>                                                        |  |  |  |
|                                       | <ul> <li>Kontrollera att papperet är rätt påfyllt. (Se Fylla på papper</li> <li>sidan 8.)</li> </ul>                                                                                                    |  |  |  |
| ABCDEFGH<br>abcdefghijk               | ■ Kontrollera papperstyp och -kvalitet. (Se Godkänt papper och annat utskriftsmaterial >> sidan 15.)                                                                                                    |  |  |  |
| A B C D<br>abcde<br>01234             | Vänd pappersbunten i facket eller försök med att vända papperet<br>180° i inmatningsfacket.                                                                                                    |  |  |  |
| Skrynklor eller veck                  |                                                                                                    |  |  |  |

#### Felsökning

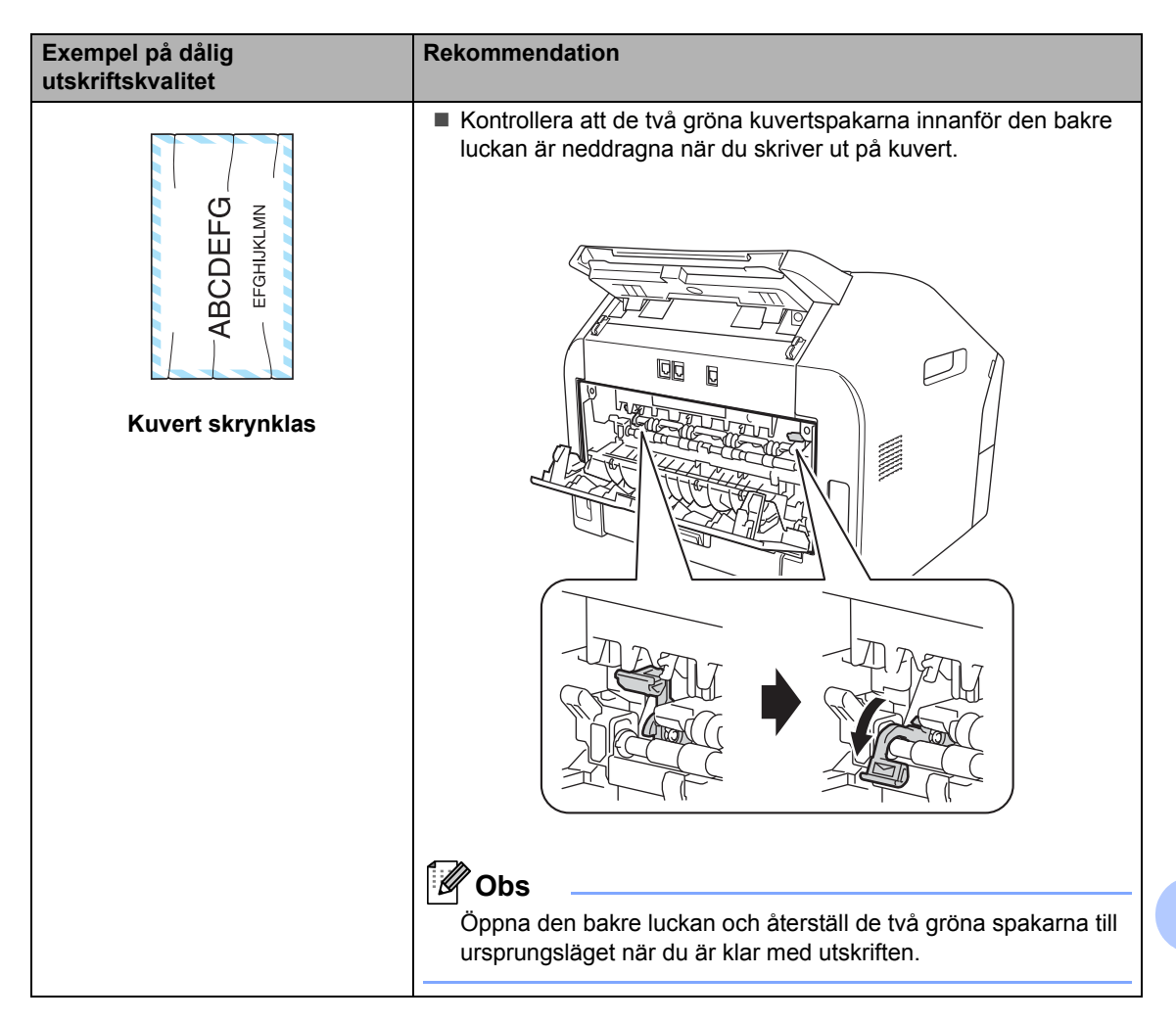

| Exempel på dålig<br>utskriftskvalitet | Rekommendation                                                                                                    |
|---------------------------------------|----------------------------------------------------------------------------------------------------|
|                                       | Öppna den bakre luckan och kontrollera att de två gröna<br>kuvertspakarna på vänster och höger sida är i sitt övre läge. |
| Dålig fixering                        |                                                                                                    |
|                                       |                                                                                                    |

#### Felsökning

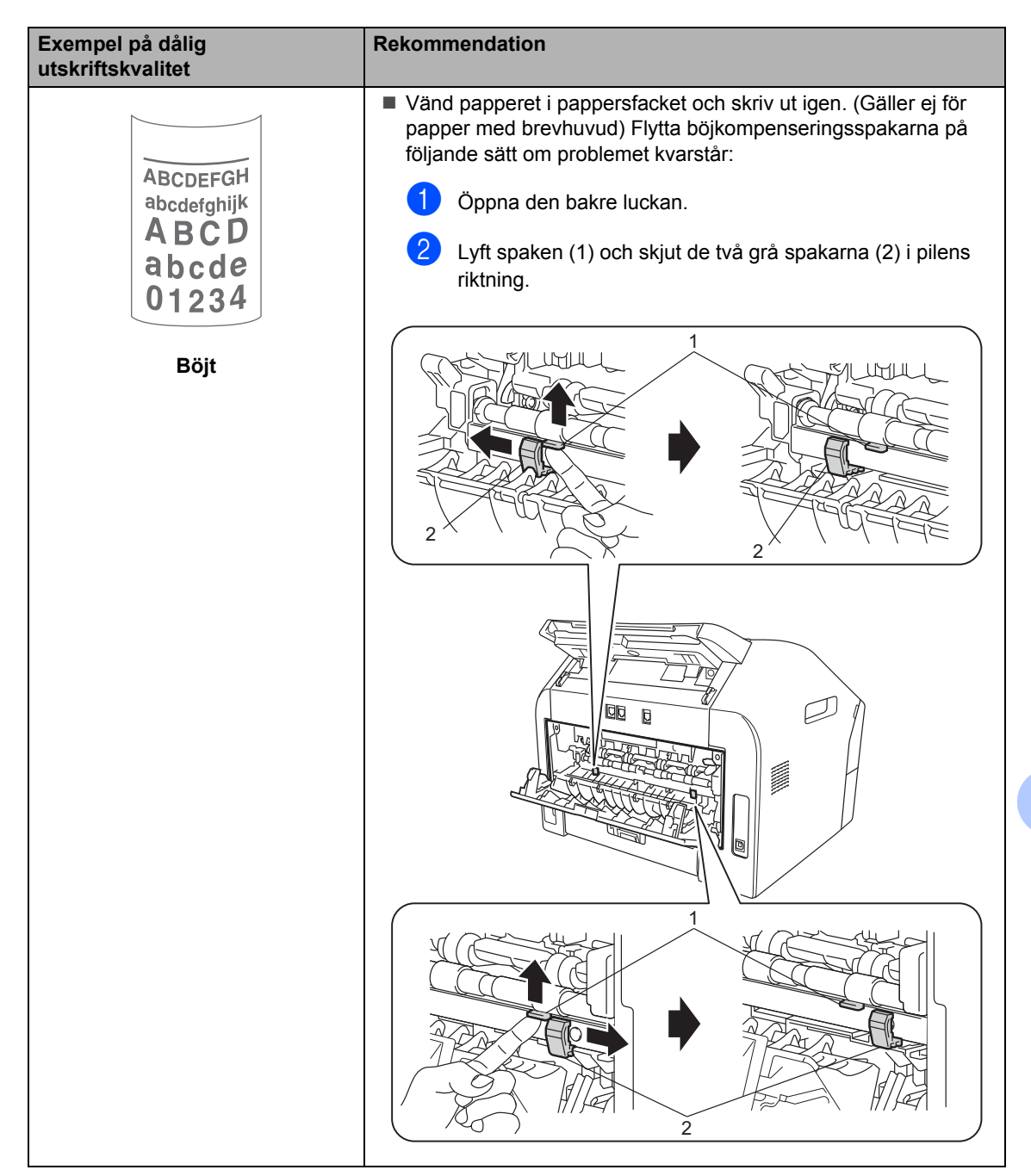

# Maskininformation

#### Kontrollera serienumret

Du kan se maskinens serienummer på LCD-skärmen.

- 1) Tryck på Menu, 5, 1.
- 2 Maskinens serienummer visas på LCDskärmen.
- 3 Tryck på Stop/Exit.

# Återställningsfunktion er

Följande återställningsfunktioner finns tillgängliga:

1 Adress & fax

Adress & fax återställer följande inställningar:

Adressbok

(Snabbvalsnummer/kortnummer/Skap a grupper)

- Programmerade faxjobb i minnet (Pollad TX, fördröjd fax)
- Fax-ID

(namn och nummer)

Försättsb.Medd

(Kommentarer)

Fjärralternativ för fax

(Fjärråtkomstkod, faxlagring och faxvidaresändning)

Rapportinställningar

(Överföringsrapport/ telefonindexlista/faxjournal)

- Lösenord för inställningslås
- 2 Alla inst.

Du kan återställa maskinens alla inställningar till fabriksinställningen.

Brother rekommenderar att du utför denna funktion när du ska göra dig av med maskinen.

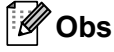

Dra ut gränssnittskabeln innan du väljer Alla inst.

#### Återställa maskinen

- 1 Tryck på Menu, 0.
- 2 Tryck på ⊾ eller ▼ för att visa Återställ. Tryck på OK.
- 3 Tryck på ⊾ eller ▼ för att välja typen av återställningsfunktion – Adress & fax eller Alla inst.. Tryck på OK.

Gör något av följande:

- För att återställa inställningarna, tryck på 1 och går till steg 6.
- För att avsluta utan att göra några ändringar, tryck på 2 och gå till steg 6.
- 5 Du blir tillfrågad om du vill starta om maskinen. Gör något av följande:
  - För att starta om maskinen, tryck på 1. Maskinen kommer att påbörja återställningen.
  - För att avsluta utan att starta om maskinen, tryck på 2. Gå till steg 6.

6 Tryck på Stop/Exit.

С

# Meny och funktioner

# Skärmprogrammering

Maskinen har utformats att vara enkel att använda. Du kan programmera direkt på LCD-skärmen med menyknapparna.

På skärmen visas instruktioner som steg för steg hjälper dig att programmera maskinen. Följ bara stegen som vägleder dig genom meny- och programmeringsalternativen.

## Funktionvalstabell

Du kan programmera maskinen med hjälp av Funktionstabell ➤> sidan 93. På dessa sidor anges menyval och menyalternativ. Tryck på Menu följt av menynumret för att programmera maskinen. Om du t.ex. vill ställa in Knappvolym-volymen på Låg:

- 1) Tryck på Menu, 1, 3, 2.
- 2 Tryck på **▲ eller ▼ och välj** Låg.
- 3 Tryck på **OK**.
- 4 Tryck på Stop/Exit.

#### Så här öppnar du menyläget

- 1) Tryck på Menu.
- 2 Välj ett alternativ.
  - Tryck på 1 för grundinställningsmenyn.
  - Tryck på 2 för faxmenyn.
  - Tryck på 3 för kopieringsmenyn.
  - Tryck på 4 för rapportmenyn.
  - Tryck på 5 för maskininformationsmenyn.
  - Tryck på 9 för servicemenyn.<sup>1</sup>
  - Tryck på 0 för menyn för inledande installation.
  - <sup>1</sup> Öppnas bara när LCD-skärmen visar ett felmeddelande.

Du kan även bläddra genom menyerna om du trycker på ▲ eller ▼ i den riktning du vill gå.

- 3 Tryck på OK när det alternativ du vill ha visas på LCD-skärmen. Nästa menynivå visas på LCD-skärmen.
- 4 Tryck på ▲ eller ▼ för att gå till nästa menyalternativ.
- 5 Tryck på OK. När du har ställt in ett alternativ visar LCD-skärmen Accepterat.
  - Tryck på Stop/Exit för att lämna menyläget.

# Funktionstabell

Grundinställningen visas med fet stil och en asterisk.

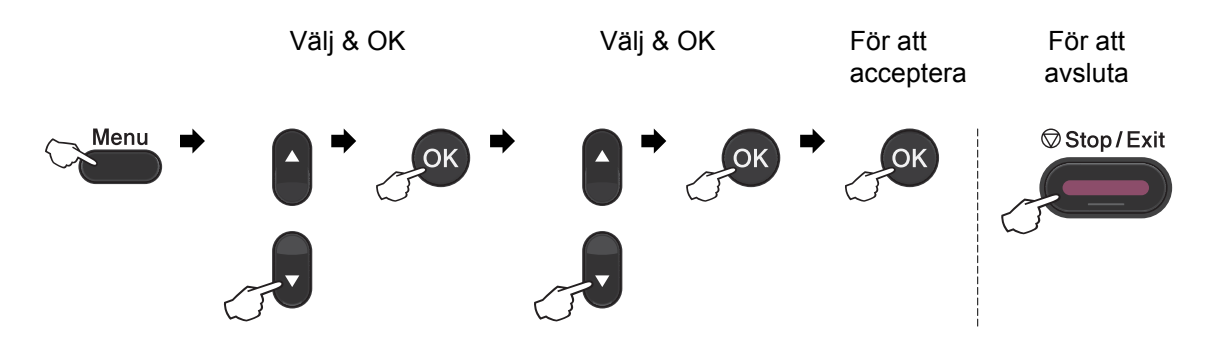

| Nivå 1                                                 | Nivå 2        | Nivå 3            | Nivå 4 | Alternativ | Beskrivning                                      | Sida |
|--------------------------------------------------------|---------------|-------------------|--------|------------|--------------------------------------------------|------|
| 1.Allmän                                               | 1.Lägestimer  | _                 | —      | 0 Sek      | Ställer in tiden för att<br>återgå till faxläge. | Se♦. |
| inställ                                                |               |                   |        | 30 Sek.    |                                                  |      |
|                                                        |               |                   |        | 1 Min      |                                                  |      |
|                                                        |               |                   |        | 2 Min.*    |                                                  |      |
|                                                        |               |                   |        | 5 Min.     |                                                  |      |
|                                                        |               |                   |        | Av         |                                                  |      |
|                                                        | 2.Papper      | 1.Papperstyp      | —      | Tunt       | Ställer in papperstyp                            | 15   |
|                                                        |               |                   |        | Vanligt*   | för pappersfacket.                               |      |
|                                                        |               |                   |        | Tjockt     |                                                  |      |
|                                                        |               |                   |        | Tjockare   |                                                  |      |
|                                                        |               |                   |        | Återvun.   |                                                  |      |
|                                                        |               |                   |        | papper     |                                                  |      |
|                                                        |               |                   |        | Etikett    |                                                  |      |
|                                                        |               | 2.Pappersformat   | —      | A4*        | Ställer in                                       | 15   |
|                                                        |               |                   |        | Letter     | pappersfacket.                                   |      |
|                                                        |               |                   |        | Executive  |                                                  |      |
|                                                        |               |                   |        | A5         |                                                  |      |
|                                                        |               |                   |        | A5 L       |                                                  |      |
|                                                        |               |                   |        | A6         |                                                  |      |
|                                                        |               |                   |        | в5         |                                                  |      |
|                                                        |               |                   |        | В6         |                                                  |      |
|                                                        | ◆Se Avancerad | l bruksanvisning. |        |            |                                                  |      |
| Grundinställningen visas med fet stil och en asterisk. |               |                   |        |            |                                                  |      |

| Nivå 1              | Nivå 2            | Nivå 3                          | Nivå 4             | Alternativ                             | Beskrivning                                                       | Sida |
|---------------------|-------------------|---------------------------------|--------------------|----------------------------------------|-------------------------------------------------------------------|------|
| 1.Allmän<br>inställ | 3.Volym           | 1.Ringvolym                     | —                  | Av                                     | Justerar<br>ringvolymen                                           | 7    |
| (forta)             |                   |                                 |                    | Låg                                    | ing volymon.                                                      |      |
| (10113.)            |                   |                                 |                    | Med*                                   |                                                                   |      |
|                     |                   |                                 |                    | Hög                                    |                                                                   |      |
|                     |                   | 2.Knappvol                      | —                  | Av                                     | Justerar                                                          | 7    |
|                     |                   | Уm                              |                    | Låg                                    | knappvolymen.                                                     |      |
|                     |                   |                                 |                    | Med*                                   |                                                                   |      |
|                     |                   |                                 |                    | Hög                                    |                                                                   |      |
|                     |                   | 3.Högtalar                      | —                  | Av                                     | Justerar                                                          | 7    |
|                     |                   | volym                           |                    | Låg                                    | högtalarvolymen.                                                  |      |
|                     |                   |                                 |                    | Med*                                   |                                                                   |      |
|                     |                   |                                 |                    | Hög                                    |                                                                   |      |
|                     | 4.Miljömeny       | 1.Tonerbes                      | _                  | På                                     | Ökar antalet sidor för                                            | Se♦. |
|                     |                   | paring                          |                    | Av*                                    | en tonerkassett.                                                  |      |
|                     |                   | 2.Viloläge<br>tid               | —                  | Intervallet<br>varierar<br>beroende på | Sparar ström.                                                     |      |
|                     |                   |                                 |                    | modell.                                |                                                                   |      |
|                     |                   |                                 |                    | (FAX-2940)<br>03Min*                   |                                                                   |      |
|                     |                   |                                 |                    | (FAX-2840/FAX-<br>2845)<br>05Min*      |                                                                   |      |
|                     | 5.LCD<br>kontrast | _                               | _                  |                                        | Justerar<br>skärmkontrasten.                                      |      |
|                     |                   |                                 |                    |                                        |                                                                   |      |
|                     |                   |                                 |                    | -⊔⊔∎⊔⊔+*                               |                                                                   |      |
|                     |                   |                                 |                    | -⊔∎⊔⊔⊔+                                |                                                                   |      |
|                     | -                 |                                 |                    | -=000+                                 |                                                                   |      |
|                     | 6.Säkerhet        | 1.Sändning<br>slås<br>(FAX-2840 | _                  | _                                      | Forhindrar de flesta<br>funktioner utom att ta<br>emot fax.       |      |
|                     |                   | och FAX-<br>2845)               |                    |                                        |                                                                   |      |
|                     |                   | 1.Säker<br>mottagn.             | —                  | _                                      | Förhindrar de flesta<br>funktioner utom att ta                    |      |
|                     |                   | (FAX-2940)                      |                    |                                        | emot fax.                                                         |      |
|                     |                   | 2.Inställn.<br>lås              | —                  | _                                      | Förhindrar att<br>obehöriga ändrar<br>maskinens<br>inställningar. |      |
|                     | ♦Se Avancerad     | bruksanvisning.                 | •                  |                                        |                                                                   |      |
|                     | Grundinst         | ällningen visas m               | ed fet stil och en | asterisk.                              |                                                                   |      |

| Nivå 1                                                 | Nivå 2      | Nivå 3 | Nivå 4 | Alternativ | Beskrivning                             | Sida |
|--------------------------------------------------------|-------------|--------|--------|------------|-----------------------------------------|------|
| 1.Allmän                                               | 7.Byt toner | —      | —      | Fortsätt   | Ställer in maskinen                     | Se♦. |
| inställ                                                |             |        |        | Stopp*     | på att fortsätta att<br>skriva ut tills |      |
| (forts.)                                               |             |        |        |            | maskinens LCD-                          |      |
|                                                        |             |        |        |            | skärm visar Toner<br>slut.              |      |
|                                                        |             |        |        |            |                                         |      |
| Grundinställningen visas med fet stil och en asterisk. |             |        |        |            |                                         |      |

| Nivå 1                                                 | Nivå 2                           | Nivå 3                                             | Alternativ                                      | Beskrivning                                                                                                    | Sida          |  |
|--------------------------------------------------------|----------------------------------|----------------------------------------------------|-------------------------------------------------|----------------------------------------------------------------------------------------------------|---------------|--|
| 2.Fax 1.Mottagning<br>(Endast i faxläge)               | 1.Mottagning<br>(Endastifaxläge) | 1.Antal<br>signaler                                | (00 - 05)<br>02*                                | Ställer in antalet<br>signaler innan<br>maskinen svarar i<br>läge Endast fax<br>eller Fax/Tel.                                                                                                | 26            |  |
|                                                        |                                  | 2.F/T<br>signaltid                                 | 20 Sek.<br>30 Sek.*<br>40 Sek.<br>70 Sek.       | Ställer in tid för<br>snabbdubbelsignal i<br>FAX/TEL-läget.                                                                                                    | 26            |  |
|                                                        |                                  | 3.Faxavkänning                                     | <b>På*</b><br>Semi**<br>Av<br>(** för FAX-2845) | Tar emot<br>faxmeddelanden utan<br>att du behöver trycka<br>på <b>Start</b> .                                                                                                    | 27            |  |
|                                                        | 4                                | 4.Fjärrkod                                         | ₽å (×51, #51)<br><b>Av</b> *                    | Gör att du kan svara<br>på samtliga samtal i<br>en sidoapparat eller<br>extern telefon samt<br>använda koder för att<br>aktivera eller<br>inaktivera maskinen.<br>Du kan välja egna<br>koder. | 32            |  |
|                                                        |                                  | 5.Auto<br>förminsk.                                | <b>På*</b><br>Av                                | Beskär inkommande faxmeddelanden.                                                                                                    | Se <b>♦</b> . |  |
|                                                        |                                  | 6.Minnesmottag<br>n.<br>(FAX-2840 och<br>FAX-2845) | <b>På*</b><br>Av                                | Sparar automatiskt<br>alla inkommande fax i<br>minnet om papperet<br>tar slut.                                                                                                    |               |  |
|                                                        | ♦Se Avancerad bru                | ksanvisning.                                       |                                                 |                                                                                                    |               |  |
| Grundinställningen visas med fet stil och en asterisk. |                                  |                                                    |                                                 |                                                                                                    |               |  |

| Nivå 1                                                 | Nivå 2                                                   | Nivå 3                                                                                                    | Alternativ                                       | Beskrivning                                                                                                    | Sida         |  |  |
|--------------------------------------------------------|----------------------------------------------------------|----------------------------------------------------------------------------------------------------|--------------------------------------------------|----------------------------------------------------------------------------------------------------|--------------|--|--|
| Nivå 1<br>2.Fax<br>(forts.)                            | Nivå 2<br>1.Mottagning<br>(Endast i faxläge)<br>(forts.) | Nivå 3<br>7.Svärtningsgr<br>ad<br>(FAX-2840 och<br>FAX-2845)<br>6.Svärtningsgr<br>ad<br>(FAX-2940)<br>8.Pollad<br>mottag.<br>(FAX-2840 och<br>FAX-2845)<br>7.Pollad<br>mottag | Alternativ<br>                                   | Beskrivning<br>Gör utskriften<br>mörkare eller ljusare.<br>Ställer in maskinen<br>att hämta<br>meddelanden från en<br>annan faxmaskin. | Sida<br>Se∳. |  |  |
|                                                        |                                                          | mottag.<br>(FAX-2940)<br>9.Stämp.<br>faxmott<br>(FAX-2840 och<br>FAX-2845)<br>8.Stämp.<br>faxmott<br>(FAX-2940)                                                               | På<br><b>Av*</b>                                 | Skriver ut<br>mottagningens tid<br>och datum överst på<br>de mottagna<br>faxmeddelandena.                                              |              |  |  |
|                                                        | 2.Sändning<br>(Endast i faxläge)                         | 1.Kontrast                                                                                                    | <b>Auto*</b><br>Ljus<br>Mörk                     | Ställer in ljusare eller<br>mörkare kontrast för<br>faxmeddelanden som<br>sänds.                                                       |              |  |  |
|                                                        |                                                          | 2.Faxupplösning                                                                                                    | <b>Standard*</b><br>Fin<br>Superfin<br>Foto      | Ändrar<br>standardupplösningen<br>för utgående fax.                                                                                    |              |  |  |
|                                                        |                                                          | 3.Fördröjd<br>sänd.                                                                                                    | Välj Tid=00:00                                   | Ställer in vilken tid på<br>dygnet (i 24-<br>timmarsformat) en<br>fördröjd faxsändning<br>ska äga rum.                                 |              |  |  |
|                                                        |                                                          | 4.Samlad<br>sändn.                                                                                                    | På<br><b>Av*</b>                                 | Sänder fördröjda<br>faxmeddelanden till<br>samma faxnummer<br>vid samma tidpunkt<br>som en sändning.                                   |              |  |  |
|                                                        |                                                          | 5.Direktsändni<br>ng                                                                                                    | Nästa fax:På<br>Nästa fax:Av<br>På<br><b>Av*</b> | Sänder ett fax utan att<br>lagra det i minnet.                                                                                         |              |  |  |
|                                                        | ♦Se Avancerad bruksanvisning.                            |                                                                                                    |                                                  |                                                                                                    |              |  |  |
| Grundinställningen visas med fet stil och en asterisk. |                                                          |                                                                                                    |                                                  |                                                                                                    |              |  |  |

| Nivå 1   | Nivå 2                        | Nivå 3                 | Alternativ          | Beskrivning                                     | Sida |  |  |
|----------|-------------------------------|------------------------|---------------------|-------------------------------------------------|------|--|--|
| 2.Fax    | 2.Sändning                    | 6.Pollad               | Standard*           | Ställer in maskinen så                          | Se♦. |  |  |
| (forts.) | (Endast i faxläge)            | sändn.                 | Säker               | att en annan<br>faymaskin kan hämta             |      |  |  |
|          | (forts.)                      |                        |                     | dokument från den.                              |      |  |  |
|          |                               | 7.Försättsblad         | Nästa fax:På        | Sänder ett                                      |      |  |  |
|          |                               |                        | Nästa fax:Av        | programmerat                                    |      |  |  |
|          |                               |                        | På                  | automatiskt.                                    |      |  |  |
|          |                               |                        | Av*                 |                                                 |      |  |  |
|          |                               |                        | Provutskrift        |                                                 |      |  |  |
|          |                               | 8.Försättsb.Me         | _                   | Ställer in                                      |      |  |  |
|          |                               | dd                     |                     | meddelanden för                                 |      |  |  |
|          |                               |                        |                     | faxets försättsblad.                            |      |  |  |
|          |                               | 9.Internat.            | På                  | Aktivera om du har<br>svårt att skicka fax      |      |  |  |
|          |                               | Lage                   | Av*                 | utomlands.                                      |      |  |  |
|          | 3.Adressbok                   | 1.Snabbval             | —                   | Lagrar upp till 22                              | 33   |  |  |
|          |                               |                        |                     | snabbvalsnummer,                                |      |  |  |
|          |                               |                        |                     | genom att trycka på                             |      |  |  |
|          |                               |                        |                     | en enda knapp (och                              |      |  |  |
|          |                               |                        |                     | Start).                                         |      |  |  |
|          |                               | 2.Kortnummer           | —                   | Lagrar upp till 200                             | 33   |  |  |
|          |                               |                        |                     | kan ringa genom att                             |      |  |  |
|          |                               |                        |                     | bara trycka på några                            |      |  |  |
|          |                               |                        |                     | få knappar (och<br>Start)                       |      |  |  |
|          |                               | 3.Skapa                | _                   | Ställer in upp till 8                           | Se♠. |  |  |
|          |                               | grupper                |                     | gruppnummer för                                 |      |  |  |
|          |                               |                        |                     | gruppsändning.                                  |      |  |  |
|          | 4.Rapportinst.                | 1.Sändn.               | På                  | Sätter igång eller                              | 23   |  |  |
|          |                               | KVILLO                 | På+kopia            | överföringsrapporten.                           |      |  |  |
|          |                               |                        | Av*                 |                                                 |      |  |  |
|          |                               |                        | Av+kopia            |                                                 |      |  |  |
|          |                               | 2.Journalperiod        | Vart 50:nde<br>fax* | Ställer in intervall för automatisk utskrift av | Se♦. |  |  |
|          |                               |                        | Var 6:e timme       | faxjournalen.                                   |      |  |  |
|          |                               |                        | Var 12:e timme      |                                                 |      |  |  |
|          |                               |                        | Var 24:e timme      |                                                 |      |  |  |
|          |                               |                        | Var annan dag       |                                                 |      |  |  |
|          |                               |                        | Var sjunde dag      |                                                 |      |  |  |
|          |                               |                        | Av                  |                                                 |      |  |  |
|          | ♦Se Avancerad bruksanvisning. |                        |                     |                                                 |      |  |  |
|          | Grundinställni                | ngen visas med fet sti | l och en asterisk.  |                                                 |      |  |  |

| Nivå 1                                                 | Nivå 2              | Nivå 3                                   | Alternativ                                 | Beskrivning                                                                                                    | Sida |
|--------------------------------------------------------|---------------------|------------------------------------------|--------------------------------------------|----------------------------------------------------------------------------------------------------|------|
| 2.Fax<br>(forts.)                                      | 5.Fjärrstyr.<br>val | 1.Vidares./<br>Lagra<br>(säkerhetskopia) | Vidaresänd fax<br>Faxlagring<br><b>Av*</b> | Ställer in maskinen så<br>att faxmeddelanden<br>vidarebefordras,<br>inkommande fax<br>sparas i minnet (så att<br>du kan hämta dem<br>när du inte befinner<br>dig vid maskinen).<br>Du kan aktivera | Se∳. |
|                                                        |                     |                                          |                                            | Backup utsk. om du<br>väljer<br>faxvidaresändning<br>eller PC-Fax-<br>mottagning.                                                                                                    |      |
|                                                        |                     | 2.Fjärråtkommst                          | <del>X</del>                               | Ställer in en kod för<br>Fjärråtkomst.                                                                                                    |      |
|                                                        |                     | 3.Skriv ut fax                           | _                                          | Skriver ut<br>inkommande<br>faxmeddelanden som<br>lagrats i minnet.                                                                                                    |      |
|                                                        | 6.Uppr.begränsn.    | 1.Knappsats                              | Ange # 2 ggr<br>På<br><b>Av*</b>           | Du kan ställa in<br>maskinen att<br>begränsa uppringning<br>när de kombinerade<br>siffer- och<br>bokstavsknapparna<br>används.                                                                     |      |
|                                                        |                     | 2.Snabbval                               | Ange # 2 ggr<br>På<br><b>Av*</b>           | Du kan ställa in<br>maskinen att<br>begränsa uppringning<br>med<br>snabbvalsnummer.                                                                                                    |      |
|                                                        |                     | 3.Kortnummer                             | Ange # 2 ggr<br>På<br><b>Av*</b>           | Du kan ställa in<br>maskinen att<br>begränsa uppringning<br>med kortnummer.                                                                                                    |      |
|                                                        | 7.Väntande<br>jobb  | _                                        | _                                          | Du kan kontrollera<br>vilka jobb som finns i<br>minnet och avbryta<br>schemalagda jobb.                                                                                                    |      |
|                                                        | ◆Se Avancerad bru   | ksanvisning.                             |                                            |                                                                                                    |      |
| Grundinställningen visas med fet stil och en asterisk. |                     |                                          |                                            |                                                                                                    |      |

| Nivå 1                                                 | Nivå 2           | Nivå 3                                                                                                    | Alternativ                                                           | Beskrivning                                                                                                    | Sida |
|--------------------------------------------------------|------------------|----------------------------------------------------------------------------------------------------|----------------------------------------------------------------------|----------------------------------------------------------------------------------------------------|------|
| 2.Fax 0.Övr<br>(forts.)                                | 0.Övrigt         | 1.Kompatibilit     Hög*     Justerar       et     Normal     kömpatibilit       Normal     Enkel(för VoIP)     överförings | Justerar<br>kompatibiliteten i<br>händelse av<br>överföringsproblem. | 80                                                                                                    |      |
|                                                        |                  |                                                                                                    |                                                                      | VoIP-leverantörer<br>tillhandahåller stöd<br>för fax med olika<br>standarder. Välj<br>Enkel (för VoIP)<br>om du ofta har<br>problem med<br>faxsändningar. |      |
|                                                        |                  | 2.Distingtiv                                                                                                    | —                                                                    | Se den danska                                                                                                    | —    |
|                                                        |                  | (Endast Danmark)                                                                                                    |                                                                      | bruksanvisningen på<br>cd-skivan.                                                                                                    |      |
|                                                        |                  | 3.Nummerpresen                                                                                                    | På*                                                                  | Visa eller skriva ut en                                                                                                    | Se♦. |
|                                                        |                  | t.                                                                                                    | Av                                                                   | lista med de senaste<br>30                                                                                                    |      |
|                                                        |                  |                                                                                                    | Visa nummer                                                          | nummerpresentation                                                                                                    |      |
|                                                        |                  |                                                                                                    | Skriv rapport                                                        | er som när spärats i<br>minnet.                                                                                                    |      |
|                                                        | Se Avancerad bru | ksanvisning.                                                                                                    |                                                                      |                                                                                                    |      |
| Grundinställningen visas med fet stil och en asterisk. |                  |                                                                                                    |                                                                      |                                                                                                    |      |

| Nivå 1                                                 | Nivå 2       | Nivå 3 | Alternativ | Beskrivning                                | Sida         |  |
|--------------------------------------------------------|--------------|--------|------------|--------------------------------------------|--------------|--|
| 3.Kopiering                                            | 1.Kvalitet   | —      | Auto*      | Du kan välja                               | Se <b></b> . |  |
|                                                        |              |        | Text       | kopieringsupplösning<br>för dokumenttypen. |              |  |
|                                                        |              |        | Foto       |                                            |              |  |
|                                                        |              |        | Graf       |                                            |              |  |
|                                                        | 2.Ljusstyrka | —      |            | Justera kopiornas                          |              |  |
|                                                        |              |        | +          | ljusstyrka.                                |              |  |
|                                                        |              |        | +*         |                                            |              |  |
|                                                        |              |        | +          |                                            |              |  |
|                                                        |              |        | -=-+       |                                            |              |  |
|                                                        | 3.Kontrast   | _      | +          | Justerar                                   |              |  |
|                                                        |              |        | +          | kopieringskontrasten.                      |              |  |
|                                                        |              |        | +*         |                                            |              |  |
|                                                        |              |        | +          |                                            |              |  |
|                                                        |              |        | -=-+       |                                            |              |  |
| ♦Se Avancerad bruksanvisning.                          |              |        |            |                                            |              |  |
| Grundinställningen visas med fet stil och en asterisk. |              |        |            |                                            |              |  |

| Nivå 1                                                 | Nivå 2             | Nivå 3                              | Alternativ | Beskrivning                                                                                                    | Sida         |
|--------------------------------------------------------|--------------------|-------------------------------------|------------|----------------------------------------------------------------------------------------------------|--------------|
| 4.Skriv<br>rapport                                     | 1.Sändn.<br>kvitto | 1.Visa på LCD<br>2.Skriv<br>rapport | _          | Du kan läsa<br>överföringsrapporten<br>för de senaste 200<br>utgående<br>faxmeddelandena<br>och skriva ut den<br>senaste rapporten.                             | Se <b></b> . |
|                                                        | 2.Telefonlista     | 1.Numerisk<br>2.Alfabetisk          | _          | Gör en lista av namn<br>och nummer som<br>finns lagrade i<br>snabbvals- och<br>kortnummerminnet, i<br>nummer- eller                                             |              |
|                                                        | 3.Faxjournal       |                                     | _          | bokstavsordning.<br>Innehåller information<br>om de 200 senast<br>mottagna och sända<br>faxmeddelandena.<br>(TX betyder<br>sändning. RX betyder<br>mottagning.) |              |
|                                                        | 4.Systeminställ.   | —                                   | —          | Gör en lista över dina<br>inställningar.                                                                                                    |              |
| ◆Se Avancerad bruksanvisning.                          |                    |                                     |            |                                                                                                    |              |
| Grundinställningen visas med fet stil och en asterisk. |                    |                                     |            |                                                                                                    |              |

| Nivå 1                                                 | Nivå 2        | Nivå 3 | Alternativ                                    | Beskrivning                                                                                               | Sida |  |
|--------------------------------------------------------|---------------|--------|-----------------------------------------------|----------------------------------------------------------------------------------------------------|------|--|
| 5.Maskininform.                                        | 1.Serienummer | _      | _                                             | Du kan kontrollera<br>maskinens<br>serienummer.                                                           | 90   |  |
|                                                        | 2.Sidräknare  | _      | Totalt<br>Fax/Rapp.<br>Kopiering<br>Utskrift. | Du kan kontrollera<br>det totala antalet<br>sidor som maskinen<br>har skrivit ut under<br>dess livslängd. | Se∳. |  |
|                                                        | 3.Trumräknare | _      | _                                             | Du kan kontrollera<br>hur många procent<br>som återstår av<br>trummans livslängd.                         |      |  |
| ♦Se Avancerad bruksanvisning.                          |               |        |                                               |                                                                                                    |      |  |
| Grundinställningen visas med fet stil och en asterisk. |               |        |                                               |                                                                                                    |      |  |
| Nivå 1           | Nivå 2               | Nivå 3                | Alternativ         | Beskrivning                                                       | Sida |
|------------------|----------------------|-----------------------|--------------------|-------------------------------------------------------------------|------|
| 0.Grundinställn. | 1.Svarsläge          | -                     | Endast fax*        | Du kan välja<br>mottagningsläget                                  | 24   |
|                  |                      |                       | Fax/Tel            | som passar dig bäst.                                              |      |
|                  |                      |                       | Ext:Tel/Tsv        |                                                                   |      |
|                  |                      |                       | Manuell            |                                                                   |      |
|                  | 2.Datum och tid      | 1.Datum och<br>tid    | _                  | Visar datum och tid<br>på LCD-skärmen och<br>på varje faxad sida. | Se‡. |
|                  |                      | 2.Auto                | På*                | Ändrar till sommartid                                             | Se♦. |
|                  |                      | Sommartid             | Av                 | automatiskt.                                                      |      |
|                  | 3.Fax-ID             | —                     | Fax:               | Ställer in ditt namn                                              | Se‡. |
|                  |                      |                       | Tel:               | och faxnummer, som sedan visas på varje                           |      |
|                  |                      |                       | Namn:              | faxad sida.                                                       |      |
|                  | 4.Rington            | —                     | Avkänning          | Du kan minska                                                     | 80   |
|                  |                      |                       | Ingen              | pausen för avkänning<br>av kopplingstonen                         |      |
|                  |                      |                       | avkänning*         |                                                                   |      |
|                  | 5.Välj linjetyp      | _                     | Normal*            | Väljer typen av                                                   | 28   |
|                  |                      |                       | ISDN               | teleforminge.                                                     |      |
|                  |                      |                       | Telefonväxel       |                                                                   |      |
|                  | 6.Återställ          | 1.Adress &            | 1.Reset            | Återställer alla                                                  | 90   |
|                  |                      | fax                   | 2.Ångra            | telefonnummer och faxinställningar.                               |      |
|                  |                      | 2.Alla inst.          | 1.Reset            | Återställer alla                                                  | -    |
|                  |                      |                       | 2.Ångra            | maskinens<br>inställningar till<br>fabriksinställningen.          |      |
|                  | 0.Lokalt språk       | _                     | (Välj ditt språk.) | Ger dig möjlighet att<br>ändra språket på<br>LCD-skärmen.         | Se‡. |
|                  | ◆Se Avancerad bruksa | anvisning.            |                    |                                                                   |      |
|                  | ‡Se Snabbguide.      |                       |                    |                                                                   |      |
|                  | Grundinställninge    | en visas med fet stil | och en asterisk.   |                                                                   |      |

## Skriva text

När vissa menyval anges, t.ex. stations-ID, behöver du skriva in text. Det finns bokstäver på siffertangenterna. Knapparna: **0**, **#** och \* har *inga* bokstäver därför att de används för specialtecken.

Tryck på motsvarande sifferknapp det antal gånger som visas i referenstabellen för att skriva det tecken du vill ha.

| Tryck på<br>knapp | en gång | två gånger | tre gånger | fyra gånger | fem gånger |
|-------------------|---------|------------|------------|-------------|------------|
| 2                 | А       | В          | С          | 2           | А          |
| 3                 | D       | E          | F          | 3           | D          |
| 4                 | G       | н          | I          | 4           | G          |
| 5                 | J       | К          | L          | 5           | J          |
| 6                 | М       | Ν          | 0          | 6           | М          |
| 7                 | Р       | Q          | R          | S           | 7          |
| 8                 | Т       | U          | V          | 8           | Т          |
| 9                 | W       | Х          | Y          | Z           | 9          |

#### Infoga mellanrum

Om du vill ange ett mellanslag i ett faxnummer, trycker du på ▶ en gång. Om du vill ha ett mellanslag i ett namn, trycker du på ▶ två gånger mellan bokstäverna.

#### Korrigera

Om du har angett ett felaktigt tecken och vill ändra detta, tryck på ◄ eller ► för att flytta markören till det felaktiga tecknet, och tryck sedan på **Clear**.

#### Upprepa bokstäver

För att skriva en bokstav som finns på samma knapp som föregående bokstav, ska du trycka på ► för att flytta markören till höger innan du trycker på bokstaven igen.

#### Specialtecken och symboler

Tryck på \*, # eller 0, och sedan på < eller ► för att flytta markören till den symbol eller det tecken du vill infoga. Tryck på OK för att välja det. Beroende på vad du väljer i menyn visas de symboler och tecken som anges nedan.

| Tryck på *        | för | (mellanrum) ! " # \$ % & ' ( ) * + , / € |
|-------------------|-----|------------------------------------------|
| Tryck på <b>#</b> | för | :;<=>?@[]^_                              |
| Tryck på <b>0</b> | för | Ä Ë Ö Ü Æ Ø Å Ñ 0                        |

# Maskindata

# Allmänt

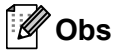

Det här kapitlet innehåller en sammanfattning av maskinens specifikationer. För ytterligare uppgifter, besök oss på http://www.brother.com/.

| Modell  |                     |                      | FAX-2840                             | FAX-2845 | FAX-2940 |  |
|---------|---------------------|----------------------|--------------------------------------|----------|----------|--|
| Skriva  | rtyp                |                      | Laser                                |          |          |  |
| Utskrif | tsmetod             |                      | Elektrofotografisk laserskrivare     |          |          |  |
| Minnes  | skapacitet          |                      | 16 MB                                |          |          |  |
| LCD-sl  | kärm (liquio        | l crystal display)   | 16 tecken × 2 rader                  |          |          |  |
| Ström   | källa               |                      | 220 – 240 V AC 50/6                  | 60Hz     |          |  |
| Elförbr | ukning <sup>1</sup> | Торр                 | Ca 1 080 W vid 25 °                  | C        |          |  |
| (i geno | omsnitt)            | Kopiera <sup>2</sup> | Ca 360 W vid 25 °C                   |          |          |  |
|         |                     | Klar                 | Ca 55 W vid 25 °C                    |          |          |  |
|         |                     | Djupt viloläge       | Ca 1,5 W                             |          |          |  |
|         |                     |                      | 368 mm -                             | 311 mm   | - 360 mm |  |
| Vikt (m | ed förbrukn         | ingsartiklar)        | 8,8 kg                               | 9,0 kg   | 8,8 kg   |  |
| Ljudn   | Ljudstyrk           | Drift (kopiering)    | Lwad = 6,16 B (A)                    |          |          |  |
| IVa     | ast                 | Beredskapsläge       | e LwAd = 4,25 B (A)                  |          |          |  |
|         | Ljudtryck           | Drift (utskrift)     | LPAM = 53 dB (A)<br>LPAM = 30 dB (A) |          |          |  |
|         |                     | Beredskapsläge       |                                      |          |          |  |
| Tempe   | ratur               | Drift                | 10 – 32,5 °C                         |          |          |  |
|         |                     | Förvaring            | 0 – 40 °C                            |          |          |  |

<sup>1</sup> USB-anslutning till dator för FAX-2940

<sup>2</sup> När du gör en kopia från ett ark.

<sup>3</sup> Uppmätt enligt metoden beskriven i RAL-UZ122.

<sup>4</sup> Kontorsutrustning med LwAd > 6,30 B (A) är inte lämplig att användas i lokaler där verksamheten kräver stor koncentration. Sådan utrustning bör placeras i enskilda rum för att undvika störningar.

| Modell               |           | FAX-2840                                                                                                    | FAX-2845                             | FAX-2940 |  |  |
|----------------------|-----------|----------------------------------------------------------------------------------------------------|--------------------------------------|----------|--|--|
| Luftfuktighet        | Drift     | 20 – 80 % (utan kondensering)                                                                                               |                                      |          |  |  |
|                      | Förvaring | 10 – 90 % (utan kondensering)                                                                                               |                                      |          |  |  |
| Dokumentmatare (ADF) |           | Upp till 20 sidor (80 g/m <sup>2</sup> )                                                                                    |                                      |          |  |  |
|                      |           | Upp till 30 sidor (i bu<br>Rekommenderade fö<br>Temperatur: 20 °C –<br>Luftfuktighet: 50 % –<br>Papper: 80 g/m <sup>2</sup> | nt)<br>örhållanden:<br>30 °C<br>70 % |          |  |  |

## Dokumentstorlek

| Modell          |       | FAX-2840         | FAX-2845 | FAX-2940 |
|-----------------|-------|------------------|----------|----------|
| Dokumentstorlek | Bredd | 147,3 – 215,9 mm |          |          |
| (enkelsidig)    | Längd | 147,3 – 355,6 mm |          |          |

## Utskriftsmedier

| Modell                                                                                                    |                                               |                                      | FAX-2840                                                                                                    | FAX-2845                                            | FAX-2940 |  |  |
|----------------------------------------------------------------------------------------------------|-----------------------------------------------|--------------------------------------|----------------------------------------------------------------------------------------------------|-----------------------------------------------------|----------|--|--|
| Inmatn                                                                                                    | Pappersf                                      | Papperstyp                           | Vanligt papper, tunt                                                                                            | Vanligt papper, tunt papper eller återvunnet papper |          |  |  |
| ing                                                                                                    | ack                                           | Pappersformat                        | Letter, A4, B5 (ISO/JIS), A5, A5 (lång kant), B6 (ISO), A6,<br>Executive                                        |                                                     |          |  |  |
|                                                                                                    |                                               | Pappersvikt                          | 60 – 105 g/m <sup>2</sup>                                                                                       |                                                     |          |  |  |
|                                                                                                    |                                               | Maximal kapacitet<br>för pappersfack | Upp till 250 ark på 80 g/m <sup>2</sup> Vanligt papper                                                          |                                                     |          |  |  |
| Manuellt<br>inmatnin<br>gsfack<br>(manuellt)                                                                |                                               | Papperstyp                           | Kuvert, etiketter <sup>1</sup> , tunt papper, tjockt papper, återvunnet papper, brevpapper eller vanligt papper |                                                     |          |  |  |
|                                                                                                    |                                               | Pappersformat                        | Bredd: 76,2 – 216 mm                                                                                            |                                                     |          |  |  |
|                                                                                                    | · · · ·                                       |                                      | Längd: 116 – 406,4 mm<br>60 – 163 g/m <sup>2</sup>                                                              |                                                     |          |  |  |
|                                                                                                    |                                               | Pappersvikt                          |                                                                                                    |                                                     |          |  |  |
|                                                                                                    |                                               | Maximal kapacitet<br>för pappersfack | Ett ark 80 g/m i tage                                                                                           |                                                     |          |  |  |
| Utmat<br>ning                                                                                               | UtmatUtmatningsfack för nedåtvändningutskrift |                                      | Upp till 100 ark på 8                                                                                           | 0 g/m <sup>2</sup> Vanligt papper                   | ſ        |  |  |
| Utmatningsfack för uppåtvänd<br>utskrift utskrift till utmatningsfacket för uppåtv<br>textsidan vänd uppåt) |                                               |                                      | p <i>åtvänd utskrift</i> med                                                                                    |                                                     |          |  |  |

<sup>1</sup> För etikettark, rekommenderar vi att du tar bort de utskrivna arken från pappersutmatningsfacket allteftersom de matas ut från maskinen för att undvika att de smetar.

### fax

| Modell                     |            | FAX-2840                          | FAX-2845                        | FAX-2940                        |  |  |
|----------------------------|------------|-----------------------------------|---------------------------------|---------------------------------|--|--|
| Kompatibilitet             |            | ITU-T Super Group 3               |                                 |                                 |  |  |
| Modemhastighet             |            | 33 600 bps (med Au                | tomatisk säkerhetspro           | ocedur)                         |  |  |
| Skannerbredd               |            | Max. 208 mm                       |                                 |                                 |  |  |
| Utskriftsbredd             |            | Max. 208 mm                       |                                 |                                 |  |  |
| Gråskala                   |            | 8 bitar / 256 nivåer              |                                 |                                 |  |  |
| Upplösning                 | Horisontal | 8 punkter/mm                      |                                 |                                 |  |  |
|                            | Vertikal   | Standard: 3,85 rader              | r/mm                            |                                 |  |  |
|                            |            | Fin: 7,7 rader/mm                 |                                 |                                 |  |  |
|                            |            | Foto: 7,7 rader/mm                |                                 |                                 |  |  |
|                            |            | Superfin: 15,4 rader/mm           |                                 |                                 |  |  |
| Snabbvalsnumme             | r          | 22 (11 × 2)                       |                                 |                                 |  |  |
| Kortnummer                 |            | 200 stationer                     |                                 |                                 |  |  |
| Grupper                    |            | Upp till 8                        |                                 |                                 |  |  |
| Gruppsändning              |            | 272 stationer                     |                                 |                                 |  |  |
| Automatisk återuppringning |            | 3 gånger med 5 minuters mellanrum |                                 |                                 |  |  |
| Minnesöverföring           |            | Upp till 400 <sup>1</sup> sidor   | Upp till 400 <sup>1</sup> sidor | Upp till 500 <sup>1</sup> sidor |  |  |
| Mottagning utan p          | apper      | Upp till 400 <sup>1</sup> sidor   | Upp till 400 <sup>1</sup> sidor | Upp till 500 <sup>1</sup> sidor |  |  |

<sup>1</sup> 'Sidor' avser 'ITU-T Testdiagram #1' (ett typiskt affärsbrev, standardupplösning, JBIG-kod). Specifikationer och tryckt material kan ändras utan förvarning.

# Kopiering

| Modell                                | FAX-2840                                                     | FAX-2845  | FAX-2940 |  |  |
|---------------------------------------|--------------------------------------------------------------|-----------|----------|--|--|
| Färg/svartvitt                        | Svartvitt                                                    | Svartvitt |          |  |  |
| Kopieringsbredd                       | Max. 204 mm (A4-format)                                      |           |          |  |  |
| Flera kopior                          | Stapling eller sortering av upp till 99 sidor                |           |          |  |  |
| Förminska/Förstora                    | 25 % – 400 % (i steg om 1 %)                                 |           |          |  |  |
| Upplösning                            | Upp till 300 × 600 dpi                                       |           |          |  |  |
| Tid för utmatning av<br>första kopian | Mindre än 12 sekunder (från beredskapsläge och standardfack) |           |          |  |  |

### Gränssnitt

| Modell | FAX-2840 | FAX-2845 | FAX-2940                                                                                                    |
|--------|----------|----------|----------------------------------------------------------------------------------------------------|
| USB    | _        | _        | Höghastighets-USB 2.0 <sup>1 2</sup><br>Använd en USB 2.0-kabel (typ A/B)<br>som inte är längre än 2 meter. |

<sup>1</sup> Din maskin har ett höghastighets-USB 2.0-gränssnitt. Maskinen kan även kopplas till en dator som har ett USB 1.1gränssnitt.

<sup>2</sup> USB-portar från tredje part stöds inte.

# Förbrukningsmaterial

| Modell FAX-2840 FAX-2845 FAX-2940 |                  | FAX-2940                         | Beställningsnr |  |         |
|-----------------------------------|------------------|----------------------------------|----------------|--|---------|
| Tonerkas                          | Inlåda           | Ca 1 000 sidor (A4) <sup>1</sup> |                |  | —       |
| livslängd                         | Standard         | Ca 1 200 sidor (A4) <sup>1</sup> |                |  | TN-2210 |
|                                   | Högkapa<br>citet | Ca 2 600 sidor (A4)              | 1              |  | TN-2220 |
| Trumma                            |                  | Ca 12 000 sidor (A4)             | ) <sup>2</sup> |  | DR-2200 |

<sup>1</sup> Kassettens ungefärliga livslängd är beskriven i enlighet med ISO/IEC 19752.

<sup>2</sup> Trummans livslängd är uppskattad och kan variera beroende på typ av användning.

# Register

### A

Е

| ADF (automatisk dokumentmatare) |    |
|---------------------------------|----|
| använda                         | 20 |
| Adressbok                       | 6  |
| Ansluta                         |    |
| extern telefon                  | 31 |
| extern TSV (telefonsvarare)     | 29 |
| Antal signaler, ställa in       | 26 |
| Automatisk                      |    |
| faxmottagning                   | 25 |
| Faxavkänning                    | 27 |
| återuppringning med fax         | 34 |
|                                 |    |

### В

| Byta     |      |      |        |
|----------|------|------|--------|
| tonerkas | sett | <br> | <br>39 |
| trumma   |      | <br> | <br>44 |

### D

| Dokumen  | t |    |
|----------|---|----|
| fylla på |   | 20 |

#### Ε

| Etiketter               | · · · · · · · · · · · · · · · · · · · | 10, | 15, | 16, | 19 |
|-------------------------|---------------------------------------|-----|-----|-----|----|
| Extern telefon, ansluta |                                       |     |     |     | 31 |

### F

| Fax, fristående           |        |
|---------------------------|--------|
| mottagning                |        |
| antal signaler, ställa in | 26     |
| Faxavkänning              | 27     |
| från sidoapparat          | 31, 32 |
| störning på telefonlinje  | 80     |
| sända                     | 22     |
| sändning                  |        |
| störning på telefonlinje  | 80     |
| FAX/TEL-läge              |        |
| faxaktiveringskod         | 32     |
| Faxavkänning              | 27     |
| svara i sidoapparater     | 32     |
| ta emot fax               | 31     |
| telefonsvararkod          | 32     |
|                           |        |

| Fax/Tel-läge                    |    |
|---------------------------------|----|
| antal signaler                  | 26 |
| F/T-signaltid (dubbelsignal)    | 26 |
| Faxkoder                        |    |
| faxaktiveringskod               | 32 |
| telefonsvararkod                | 32 |
| ändra                           | 32 |
| Felmeddelande på LCD-skärmen    |    |
| Trumfel                         | 44 |
| Trumstopp                       | 45 |
| Felmeddelanden på LCD-displayen |    |
| Inget papper                    | 61 |
| Kan ej init XX                  | 61 |
| Kan ej skanna XX                | 62 |
| Kan ej skriva XX                | 62 |
| Komm. fel                       | 62 |
| Minnet är fullt                 | 63 |
| Felmeddelanden på LCD-skärmen   | 60 |
| Byt toner                       | 39 |
| Byt trumma                      | 44 |
| Toner låg                       | 39 |
| Toner slut                      | 39 |
| Felsökning                      | 59 |
| dokumentstopp                   | 66 |
| felmeddelanden på LCD-skärmen   | 60 |
| om du har problem med           |    |
| inkommande samtal               | 77 |
| kopieringskvaliten              | 78 |
| mottagning av fax               | 76 |
| pappershantering                | 78 |
| sända faxmeddelanden            | 77 |
| telefonlinje                    | 80 |
| utskriften                      | 75 |
| utskriftens kvalitet            | 79 |
| pappersstopp67,                 | 71 |
| underhållsmeddelanden på        |    |
| LCD-skärmen                     | 60 |
|                                 | 93 |
| Förbrukningsartiklar            | 38 |
|                                 |    |

#### Н

| HJÄLP           |    |
|-----------------|----|
| Funktionstabell | 93 |
| LCD-meddelanden | 92 |

### K

| Kompatibilitet  | 80    |
|-----------------|-------|
| Kopiera         | 37    |
| Kopiering       |       |
| knappar         | 6     |
| Kortnummer      |       |
| använda         | 33    |
| ställa in       | 35    |
| ändra           | 35    |
| Kuvert11, 15, 1 | 6, 18 |
| Kvalitet        |       |
| utskrift        | 79    |

\_\_\_\_

\_\_\_\_\_

#### L

| LCD-skärm (liquid crystal display) | 6, 92 |
|------------------------------------|-------|
| Läge, aktivera                     |       |
| fax                                | 22    |
| kopiera                            | 37    |

### Μ

| Manuell                                  |     |
|------------------------------------------|-----|
| mottagning                               | .25 |
| uppringning                              | .33 |
| Maskininformation                        |     |
| kontrollera delars återstående livslängd | 58  |
| serienummer                              | .90 |
| sidräknare                               | .58 |
| återställa maskinen                      | .91 |
| återställningsfunktioner                 | .90 |
| Meddelande Minnet är fullt               | .63 |

### 0

| OPC-trumma | 84       |
|------------|----------|
|            | <br>- 0- |

#### Ρ

| Papper                      | 15     |
|-----------------------------|--------|
| format                      | 16     |
| fylla på                    | 8      |
| i manuella inmatningsfacket | 10     |
| i pappersfacket             | 8      |
| kapacitet för fack          | 16     |
| Pappersformat               | 16     |
| Papperstyp                  | 16     |
| rekommenderat               | 15, 16 |
|                             |        |

| typ    |                 | <br>16 |
|--------|-----------------|--------|
| Progra | ammera maskinen | <br>92 |

# R\_\_\_\_\_

| Rapporter          |    |
|--------------------|----|
| Överföringsrapport | 23 |
| Rengöra            |    |
| koronatråden       | 51 |
| Rengöring          |    |
| skanner            | 49 |
| trumma             | 52 |
| Ringa upp          |    |
| en paus            | 34 |
|                    |    |

# S

| Serienummer          |                           |   |
|----------------------|---------------------------|---|
| hitta                | . Se främre luckans insid | а |
| Sidoapparat, anvär   | nda3                      | 2 |
| Snabbuppringning     |                           | 4 |
| gruppnummer          |                           |   |
| ändra                |                           | 5 |
| kortnummer           |                           |   |
| använda              |                           | 3 |
| ställa in            |                           | 5 |
| ändra                |                           | 5 |
| snabbval             |                           |   |
| använda              |                           | 3 |
| ställa in            |                           | 4 |
| ändra                |                           | 5 |
| Söka                 |                           | 4 |
| Snabbval             |                           | - |
| använda              | 3                         | 3 |
| ställa in            | 3                         | 4 |
| ändra                |                           | 5 |
| säkerhetsföreskrifte | rna                       | i |
|                      | ,                         |   |

#### T 👘

| Tel/R eller Tel/Mute/R   | 6   |
|--------------------------|-----|
| Telefonlinje             |     |
| anslutningar             |     |
| problem                  | 75  |
| störningar               | 80  |
| telefonväxelsystem (PBX) | 30  |
| Telefonsvarare (TSV)     |     |
| ansluta                  |     |
| Telefonväxelsystem (PBX) | 30  |
| Text, inmatning          | 102 |
| -                        |     |

#### Tonerkassett

| byta                                | 39       |
|-------------------------------------|----------|
| Trumma                              |          |
| byta                                | 44       |
| kontrollera (återstående livslängd) | 58       |
| rengöra                             | . 51, 52 |
| Trådlös telefon (icke-Brother)      | 31       |
| TSV (telefonsvarare), extern        | 25       |
| ansluta                             | 29       |
| spela in meddelande                 | 30       |
| •                                   |          |

#### U

| Underhåll, rutin                     |     |
|--------------------------------------|-----|
| byta                                 |     |
| tonerkassett                         | 39  |
| trumma                               | 44  |
| kontrollera delars livslängd         | 58  |
| Upplösning                           |     |
| fax (Standard, Fin, Superfin, Foto)  | 106 |
| kopiering                            | 107 |
| Upplösningsknapp                     | 6   |
| Uppringning                          |     |
| automatisk återuppringning med fax . | 34  |
| kortnummer                           | 33  |
| manuell                              | 33  |
| med adressbokens knapp               | 34  |
| snabbval                             | 33  |
| Utskrift                             |     |
| problem                              | 75  |
| Utskriftens                          |     |
| kvalitet                             | 79  |
| Utskriftskvalitet                    | 81  |

#### V

| VoIP               | 80 |
|--------------------|----|
| Volym, inställning |    |
| högtalare          | 7  |
| knappvolym         | 7  |
| ring               | 7  |

### Å

| Återuppringning/paus-knapp |  |
|----------------------------|--|
| , all appling pade la app  |  |

### Ö

| Översikt över kontrollpanelen | 4 |
|-------------------------------|---|
|-------------------------------|---|

# brother

En maskin är enbart godkänd för användning i landet där den är köpt. Lokala Brother-företag och deras återförsäljare lämnar endast service till maskiner som är inköpta i samma land som företaget är beläget.